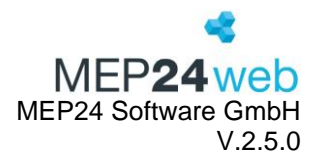

# Berichte

## MEP24web

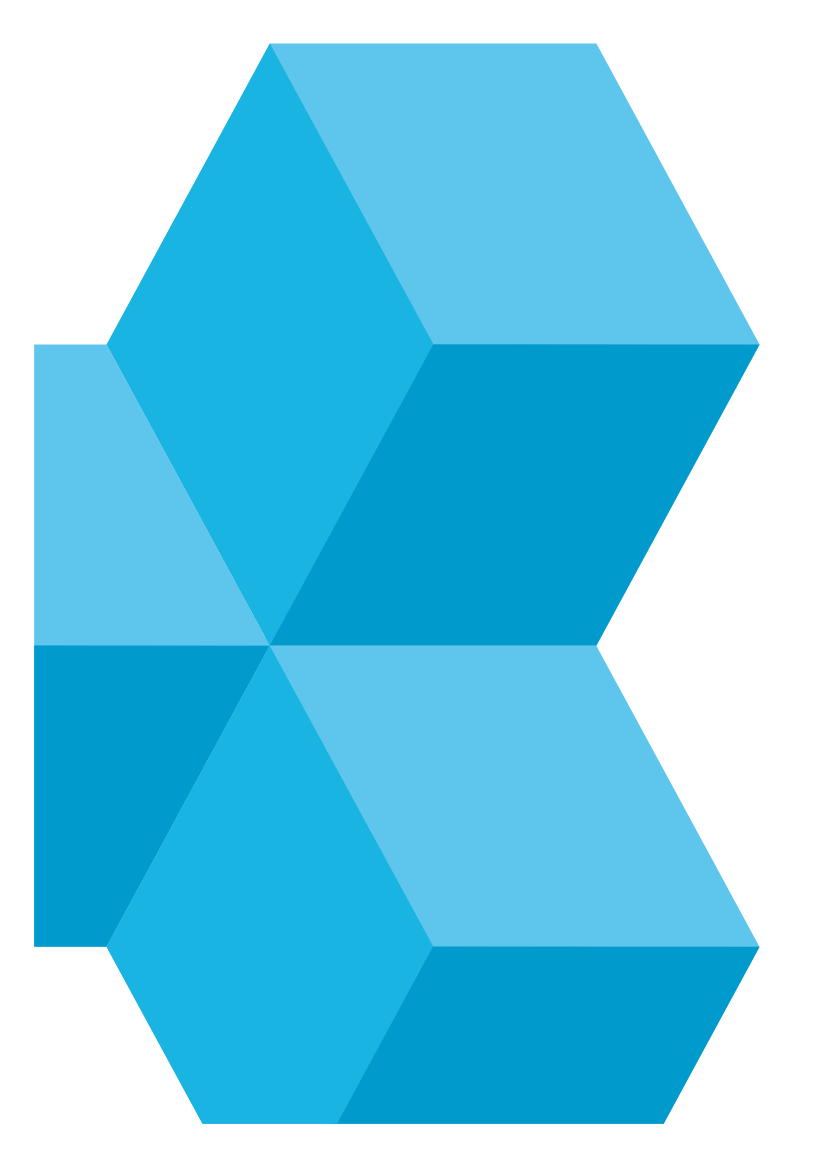

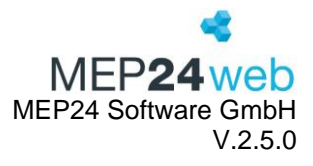

#### Inhaltsverzeichnis

| 1 | Star | ndard                     | 5    |
|---|------|---------------------------|------|
|   | 1.1  | 6 Wochen Dienstplan       | 5    |
|   | 1.2  | Aktivitäten               | 6    |
|   | 1.3  | Events                    | 9    |
|   | 1.4  | Fehlzeiten-Übersicht(kal) | 9    |
|   | 1.5  | Fehlzeiten-Übersicht(tab) | . 10 |
|   | 1.6  | Rollierungen              | . 11 |
|   | 1.7  | Tagesarbeitszeiten        | . 13 |
|   | 1.8  | TagesMEP                  | . 15 |
|   | 1.9  | WochenMEP(graf)           | . 17 |
|   | 1.10 | WochenMEP(tab)            | . 19 |
| 2 | Aus  | wertung                   | . 20 |
|   | 2.1  | Analyseeinstellungen      | . 21 |
|   | 2.2  | Plan-Ist-Werte            | . 22 |
|   | 2.3  | Resturlaub                | . 25 |
|   | 2.4  | StdAuswertung             | . 26 |
|   | 2.5  | Urlaubsliste              | . 28 |
|   | 2.6  | Zeit-Statistik            | . 29 |
| 3 | Mita | rbeiter                   | . 30 |
|   | 3.1  | Änderungen                | . 31 |
|   | 3.2  | Arbeitsnachweis für Zoll  | . 32 |
|   | 3.3  | Dokumente                 | . 34 |
|   | 3.4  | Jahresübersicht           | . 34 |
|   | 3.5  | Kontaktverfolgung         | . 37 |
|   | 3.6  | Mitarbeiterliste          | . 38 |
|   | 3.7  | Mitarbeiterwünsche        | . 38 |
|   | 3.8  | Sperrzeiten               | . 40 |
|   | 3.9  | Überstunden               | . 40 |
|   | 3.10 | Urlaubskonto              | . 44 |
|   | 3.11 | Zeitkontenübersicht       | . 46 |
|   | 3.12 | Zeitkonto                 | . 48 |
|   | 3.13 | Zeitprotokoll             | . 51 |
| 4 | Lohi | nabrechnung               | . 52 |
|   | 4.1  | Addison Lohn & Gehalt     | . 52 |

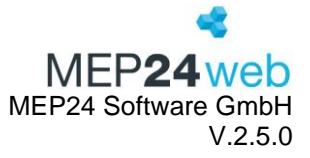

| DATEV-Lodas                      | 52                                                                                                    |
|----------------------------------|----------------------------------------------------------------------------------------------------|
|                                  |                                                                                                    |
| DATEV-Lonn und Genalt            | 54                                                                                                    |
| LOGA VPlus V4                    | 55                                                                                                    |
| LOGA VPlus V9                    | 55                                                                                                    |
| LOGA VPlus VD5                   | 55                                                                                                    |
| Omega Lohnabrechnung             | 55                                                                                                    |
| P&I Loga                         | 55                                                                                                    |
| RIPLE                            | 56                                                                                                    |
| nagement                         | 57                                                                                                    |
| Arbeitszeitverletzungen          | 57                                                                                                    |
| Bedarfs- & Qualifikationsdetails | 58                                                                                                    |
| Konfiguration                    | 60                                                                                                    |
| Management-Bericht               | 63                                                                                                    |
| Mitarbeiter-Details              | 67                                                                                                    |
| Schlagwörter                     | 69                                                                                                    |
| Stunden-Details                  | 70                                                                                                    |
| Stundenanalyse                   | 71                                                                                                    |
| Zeit-Ressourcen                  | 72                                                                                                    |
| ZiB-Toleranzen                   | 73                                                                                                    |
|                                  | DATEV-Lonn und Genait.<br>LOGA VPlus V4<br>LOGA VPlus V9.<br>LOGA VPlus VD5<br>Omega Lohnabrechnung<br>P&I Loga<br>RIPLE<br>agement<br>Arbeitszeitverletzungen<br>Bedarfs- & Qualifikationsdetails<br>Konfiguration<br>Management-Bericht<br>Mitarbeiter-Details<br>Schlagwörter<br>Stunden-Details<br>Stundenaalyse<br>Zeit-Ressourcen<br>ZiB-Toleranzen |

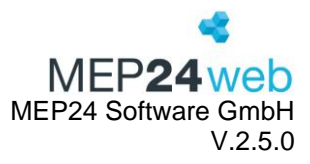

#### Berichte

Diese Funktion finden Sie unter: Planung  $\rightarrow$  Berichte.

Die Funktion "Berichte" enthält alle Drucklisten, sortiert in "Standard", "Auswertung", "Mitarbeiter", "Lohnabrechnung" und "Management". Sie können die Berichte als PDF-Dokument ausdrucken und einige ausgewählte Berichte zusätzlich auch als Excel Format oder in Spezialformaten für ausgewählte Berichte. Zusätzlich steht als Ausgabeformat für jeden Bericht ein XML-Dokument zur Verfügung. Dieses Ausgabeformat können Programmierer und Maschinen zur Fehlerbehebung und weiteren Verarbeitung nutzen.

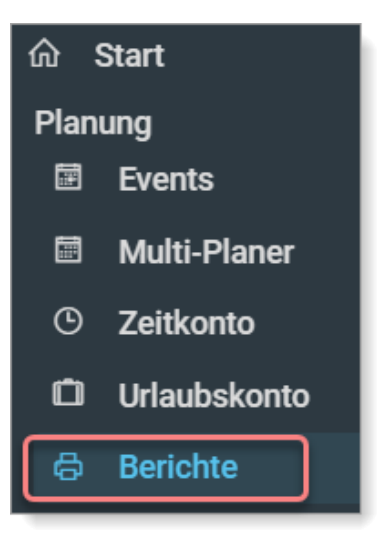

So erstellen Sie einen Bericht:

- 1. Planung -> Berichte -> Reiter: Standard/Auswertung/Mitarbeiter/Lohnabrechnung und Management.
- Bevor der Bericht generiert wird, müssen Einstellungen vorgenommen werden. Legen Sie über der Druck-Auswahl fest, für welche Organisationsebene Sie den Bericht ausdrucken möchten.
- 3. Wählen Sie oben rechts, das gewünschte Ausgabenformat (PDF, XML, XSLX, Text\*) aus.
- 4. Drucken

\* Die Ausgabenformate variieren je nach Bericht.

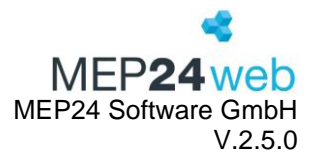

### 1 Standard

Diese Funktion finden Sie unter: Planer  $\rightarrow$  Berichte  $\rightarrow$  Reiter "Standard".

| Standard | Auswertung | Mitarbeiter | Lohnabrechnung | Management |
|----------|------------|-------------|----------------|------------|
|----------|------------|-------------|----------------|------------|

Der Reiter "Standard", enthält alle Berichte, die die Planung von Mitarbeitern betreffen. Sie haben hier die Auswahl, sich die eingeplanten Mitarbeiter in einer grafischen Tagesansicht, einer grafischen Wochenansicht und einer tabellarischen Wochenansicht auszudrucken.

Darüber hinaus stehen Ihnen Übersichten der Fehlzeiten Ihrer Mitarbeiter in tabellarischer und kalendarischer Form zur Verfügung.

Zusätzlich gibt es für die Planung noch die Berichte "Events", "Rollierungen" und "Tagesarbeitszeiten", welche die jeweils hinterlegten gleichnamigen Details anzeigen.

#### 1.1 6 Wochen Dienstplan

Diese Funktion finden Sie unter: Planung  $\rightarrow$  Berichte  $\rightarrow$  Reiter "Standard"  $\rightarrow$  6 Wochen Dienstplan.

Der Bericht "6 Wochen Dienstplan" ist eine kompakte tabellarische Darstellung der Einsatzplanung für sechs Wochen, angelehnt an die Darstellung des Monatsplaner.

| Druck-Auswahl             | Wählen Sie hier die Filiale/Abteilungen aus.                        |
|---------------------------|---------------------------------------------------------------------|
| Zeitraum                  | Hier stellen Sie den Zeitraum ein. Der Zeitraum bestimmt die Daten, |
|                           | auf die sich die Auswertungen in dem Bericht beziehen sollen.       |
| Ausgewählte Fehlzeiten    | Wählen Sie aus, welche Fehlzeiten im Bericht berücksichtigt werden  |
|                           | sollen.                                                             |
| Versetzungen anzeigen     | Versetzungen werden mit "*" gekennzeichnet.                         |
| Bemerkungszeile anzeigen  | Nach dem Ausdrucken kann dies als Kommentarfeld genutzt werden.     |
| Gruppen darstellen        | Gruppierung in Filialen und Abteilungen.                            |
| Rollierung anzeigen       | Die Kürzel der Rollierungen werden zusätzlich angezeigt.            |
| Sensible Daten darstellen | Personalnummern werden dargestellt.                                 |
| Simulation verwenden      | Statt der Arbeitspläne wird die Simulation dargestellt.             |

Der Zeitraum gibt an, welche Daten in dem 6-Wochen-Bericht enthalten sein sollen.

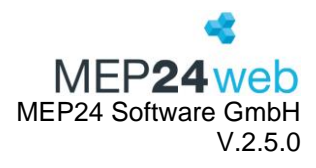

| 6 Wochen Dien           | stpla | in  |     |     |     |     |      |    |     |    |    |    |     |      |    |     |    |     |    |     |      |    |     |    |    |    |     |      |    |     |     |     |     |     |      |     |     |      |     |     | 4   |     |     |
|-------------------------|-------|-----|-----|-----|-----|-----|------|----|-----|----|----|----|-----|------|----|-----|----|-----|----|-----|------|----|-----|----|----|----|-----|------|----|-----|-----|-----|-----|-----|------|-----|-----|------|-----|-----|-----|-----|-----|
|                         |       |     |     |     |     |     |      |    |     |    |    |    |     |      |    |     |    |     |    |     |      |    |     |    |    |    |     |      |    |     |     |     |     |     |      |     |     | IVII | ΞP  | 24  | W   | /et | )   |
| Dienstplan              |       | Mo  | Di  | Mi  | Do  | Fr  | Sa   | So | Мо  | Di | Mi | Do | Fr  | Sa   | So | Мо  | Di | Mi  | Do | Fr  | Sa   | So | Мо  | Di | Mi | Do | Fr  | Sa   | So | Мо  | Di  | Mi  | Do  | Fr  | Sa   | So  | Mo  | Di   | Mi  | Do  | Fr  | Sa  | So  |
| 13.11.2023 bis 24.12.20 | 23    | 13  | 14  | 15  | 16  | 17  | 18   | 19 | 20  | 21 | 22 | 23 | 24  | 25   | 26 | 27  | 28 | 29  | 30 | 1   | 2    | 3  | 4   | 5  | 6  | 7  | 8   | 9    | 10 | 11  | 12  | 13  | 14  | 15  | 16   | 17  | 18  | 19   | 20  | 21  | 22  | 23  | 24  |
| Brams, Heidi            | ман   | 2   | 3   | 7   |     | 7   | 7    |    | 2   | 3  | 7  | 7  | 7   |      |    | 2   | 3  | 7   |    | 7   | 7    |    | 2   | 3  | 7  | 7  | 7   |      |    | 2   | 3   | 7   |     | 7   | 7    |     | URL | URL  | URL | URL | URL | URL | URL |
| Braun, Peter            |       | URL | URL | URL | URL | URL | URL  |    | 1   | 1  | 1  | 1  | 1   | 1    |    | 2   | 2  | 2   | 2  | 2   |      |    | 1   | 1  | 1  | 1  | 1   | 1    |    | 2   | 2   | 2   | 2   | 2   |      |     | 1   | 1    | 1   | 1   | 1   | 1   |     |
| Böhm, Gertrude          |       | E03 | BS  | FOT | 3   |     | 1    |    | E03 | FS | SS | 3  | FS  | 1    |    | E03 | BS | FOT | 3  |     | 1    |    | E03 | FS | SS | 3  | FS  | 1    |    | E03 | BS  | FOT | 3   |     | 1    |     | E03 | FS   | SS  | 3   | FS  | 1   |     |
| Fischer, Wilfried       |       | E03 | м   |     |     | E03 |      |    | E03 | м  |    |    | E03 |      |    | E03 | м  |     |    | E03 |      |    | E03 | м  |    |    | E03 |      |    | URL | URL | URL | URL | URL | URL  | URL | URL | URL  | URL | URL | URL | URL |     |
| Goldman, Franziska      |       |     |     |     |     |     |      |    |     |    |    |    |     |      |    |     |    |     |    |     |      |    |     |    |    |    |     |      |    |     |     |     |     |     |      |     |     |      |     |     |     |     |     |
| Grande, Luisa           |       | 5   | 5   |     | 5   | 5   | 5    |    | 5   | 5  | 5  | 5  | 5   |      |    | 5   | 5  |     | 5  | 5   | 5    |    | 5   | 5  | 5  | 5  | 5   |      |    | URL | URL | URL | URL | URL | URL  | URL | URL | URL  | URL | URL | URL | URL |     |
| König, Ludmilla         |       | 10  | 10  | 11  | 11  | 11  | FREI |    | 11  | 10 | 10 | 10 | 10  | FREI |    | 10  | 10 | 11  | 11 | 11  | FREI |    | 11  | 10 | 10 | 10 | 10  | FREI |    | 10  | 10  | 11  | 11  | 11  | FREI |     | 11  | 10   | 10  | 10  | 10  | FRE |     |
| Meyer, Stefan           |       |     |     |     |     |     |      |    |     |    |    |    |     |      |    |     |    |     |    |     |      |    |     |    |    |    |     |      |    |     |     |     |     |     |      |     |     |      |     |     |     |     |     |
| Wiesner, Luci           |       |     | FS  | FS  | FS  | FS  |      |    |     | FS | FS | FS | FS  |      |    |     | FS | FS  | FS | FS  |      |    |     | FS | FS | FS | FS  |      |    |     | FS  | FS  | FS  | FS  |      |     |     | FS   | FS  | FS  | FS  |     |     |

Der Bericht enthält oben links, die Daten des ausgewerteten Zeitraums.

Die oberste Zeile enthält die Wochentage und die zweite Zeile enthält das Tagesdatum. Anschließend werden die Mitarbeiter, entsprechend der Abteilungen alphabetisch im Bericht angezeigt. Bei dem jeweils ersten Mitarbeiter einer Abteilung, finden Sie als Hinweis die Abkürzung der Abteilung.

Die 6-Wochen-Ansicht enthält in jeder Zeile für jeden Mitarbeiter, das entsprechende Kürzel des hinterlegten Arbeitsplans oder der hinterlegten Fehlzeit.

#### 1.2 Aktivitäten

Diese Funktion finden Sie unter: Planung  $\rightarrow$  Berichte  $\rightarrow$  Reiter "Standard"  $\rightarrow$  Aktivitäten.

Der Bericht "Aktivitäten" ist eine Zusammenfassung aller erstellten Tätigkeiten und Fehlzeiten.

| Berechnungseinstellungen | Wählen Sie die Gruppe aus, die für die Auswertung herangezogen       |
|--------------------------|----------------------------------------------------------------------|
|                          | werden sollen. Um die Berechnungseinstellungen in Erfahrung zu       |
|                          | bringen, die auf der anderen Ebene hinterlegt wurden, wählen Sie die |
|                          | entsprechende Ebene aus.                                             |
| Druck-Auswahl            | Legen Sie fest, ob Tätigkeiten, Fehlzeiten oder Beide ausgedruckt    |
|                          | werden sollen.                                                       |
| Seitenumbruch            | Tätigkeiten und Fehlzeiten werden auf getrennten Seiten              |
|                          | ausgedruckt.                                                         |
| Fehlzeiten anzeigen?     | Sie erhalten detaillierte Informationen zu Fehlzeiten.               |
| Tätigkeiten anzeigen?    | Sie erhalten detaillierte Informationen zu Tätigkeiten.              |
| Einstellungen anzeigen?  | Ist der Schalter auf "Ja", werden auch die Berechnungseinstellungen  |
|                          | der Aktivitäten mitangezeigt.                                        |

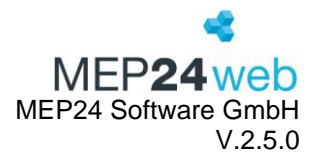

Über die Druckauswahl legen Sie fest, für welche Art der Aktivität Sie diesen Bericht ausdrucken möchten.

#### Ausdruck:

#### <u>Tätigkeit</u>

| AKTIVITÄTEN           |        |                     |                      |                     |                           |           |                        |             | N            | /EP <b>24</b> web |
|-----------------------|--------|---------------------|----------------------|---------------------|---------------------------|-----------|------------------------|-------------|--------------|-------------------|
| Tätigkeit             | Kürzel | Bedarfs-<br>analyse | Minimale<br>Ruhezeit | Import<br>Schlüssel | Bearbeitungs<br>Schlüssel | Erlaubnis | MA-Portal<br>Auswählen | Zeitbuchung | Überlagerbar | Datumsgrenze      |
| Anteiliger Urlaubstag | AUT    | 0%                  | 0:00                 |                     |                           | Nein      | Nein                   | Ja          | Nein         | Nein              |
| Arbeit                | ARB    | 100%                | 0:00                 |                     |                           | Nein      | Ja                     | Ja          | Nein         | Nein              |
| Arbeit spät           | AS     | 100%                | 0:00                 |                     |                           | Nein      | Ja                     | Ja          | Nein         | Nein              |
| Arztbesuch            | AB     | 0%                  | 0:00                 |                     |                           | Nein      | Ja                     | Ja          | Nein         | Nein              |
| Berufsschule          | BER    | 0%                  | 0:00                 |                     |                           | Nein      | Ja                     | Ja          | Nein         | Nein              |
| Besorgung             | bes    | 100%                | 0:00                 |                     |                           | Nein      | Nein                   | Ja          | Nein         | Nein              |
| Blistern              | BLI    | 100%                | 11:00                |                     |                           | Nein      | Ja                     | Ja          | Nein         | Nein              |
| Botendienst           | BOT    | 0%                  | 0:00                 |                     |                           | Nein      | Ja                     | Ja          | Nein         | Nein              |
| Büro                  | BÜR    | 0%                  | 0:00                 |                     |                           | Nein      | Ja                     | Ja          | Nein         | Nein              |

### <u>Fehlzeit</u>

| AKTIVITÄTEN    |        |                     |                           |                        |                       |           |           | 4                    |
|----------------|--------|---------------------|---------------------------|------------------------|-----------------------|-----------|-----------|----------------------|
|                |        |                     |                           |                        |                       |           | ľ         | /IEP <b>24web</b>    |
| Fehlzeit       | Kürzel | Import<br>Schlüssel | Bearbeitungs<br>Schlüssel | MA-Portal<br>Auswählen | MA-Portal<br>Anzeigen | Erlaubnis | Priorität | Urlaubs<br>Buchungen |
| Besorgung      | Bes    |                     |                           | Nein                   | Ja                    | Nein      | Nein      | Nein                 |
| Dienstreise    | DR     |                     |                           | Nein                   | Ja                    | Nein      | Nein      | Nein                 |
| Feiertag       | FT     |                     |                           | Nein                   | Ja                    | Nein      | Nein      | Nein                 |
| Fortbildung    | FOR    |                     |                           | Nein                   | Ja                    | Nein      | Nein      | Nein                 |
| Hochzeit       | HZ     |                     |                           | Nein                   | Ja                    | Nein      | Nein      | Nein                 |
| Krankheit      | KRA    |                     |                           | Ja                     | Ja                    | Nein      | Nein      | Nein                 |
| Krankheit ohne | tes    |                     |                           | Nein                   | Ja                    | Nein      | Nein      | Nein                 |
| Kurzarbeit     | Krz    |                     |                           | Nein                   | Ja                    | Nein      | Nein      | Nein                 |
| Mutterschutz   | MUT    |                     |                           | Nein                   | Ja                    | Nein      | Nein      | Nein                 |

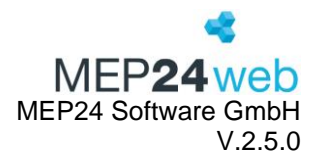

## Mit "Einstellungen anzeigen?"

| AKTIVITÄTEN                       |        |         |                     |                      |                     |                           |           |                        |             |              | ME           | <b>*</b><br>24web    |
|-----------------------------------|--------|---------|---------------------|----------------------|---------------------|---------------------------|-----------|------------------------|-------------|--------------|--------------|----------------------|
| Organisation                      |        |         |                     |                      |                     |                           |           |                        |             |              |              |                      |
| Tätigkeit                         | Kürzel | Farbe   | Bedarfs-<br>analyse | Minimale<br>Ruhezeit | Import<br>Schlüssel | Bearbeitungs<br>Schlüssel | Erlaubnis | MA-Portal<br>Auswählen | Zeitbuchung | Überlagerbar | Datumsgrenze | Urlaubs<br>Buchungen |
| Anteiliger Urlaubstag             | AUT    | #85FFFF | 0%                  | 0:00                 |                     |                           | Nein      | Nein                   | Nein        | Nein         | Nein         | Ja                   |
| Standard ( 1/X )<br>Anteil: 50,0% |        |         |                     |                      |                     |                           |           |                        |             |              |              |                      |
| Arbeit                            | ARB    | #63F50E | 100%                | 0:00                 |                     |                           | Nein      | Ja                     | Ja          | Nein         | Nein         | Nein                 |
| Plan = Ist<br>Standard: 100,0%    |        |         |                     |                      |                     |                           |           |                        |             |              |              |                      |
| Arbeit spät                       | AS     | #B2DFEE | 100%                | 0:00                 |                     |                           | Nein      | Ja                     | Ja          | Nein         | Nein         | Nein                 |
| Stellvertretung für Arbe          | eit    |         |                     |                      |                     |                           |           |                        |             |              |              |                      |
| Arztbesuch                        | AB     | #8DEEEE | 0%                  | 0:00                 |                     |                           | Nein      | Ja                     | Ja          | Nein         | Nein         | Nein                 |
| Plan = lst<br>Standard: 100,0%    |        |         |                     |                      |                     |                           |           |                        |             |              |              |                      |
| Berufsschule                      | BER    | #FFE87C | 0%                  | 0:00                 |                     |                           | Nein      | Ja                     | Ja          | Nein         | Nein         | Nein                 |
| Plan = lst<br>Standard: 100,0%    |        |         |                     |                      |                     |                           |           |                        |             |              |              |                      |

| Tätigkeit / Fehlzeit  | Art der Aktivitäten.                                                              |
|-----------------------|-----------------------------------------------------------------------------------|
| Kürzel                | Kürzel der Aktivitäten.                                                           |
| Farbe                 | Zeigt den hinterlegten Farbcode an.                                               |
| Bedarfsanalyse        | Zeigt an, zu welchem prozentualen Verhältnis die Tätigkeit zur Ermittlung         |
| Misissels D. La site  |                                                                                   |
| Minimale Runezeit     | verden soll.                                                                      |
| Importschlüssel       | Dient der Schnittstellenanbindung.                                                |
| Bearbeitungsschlüssel | Wird für die Datev-Schnittstelle benötigt.                                        |
| Erlaubnis             | Kann ohne das Recht "Aktivität" bearbeitet werden.                                |
| Zeitbuchung           | Zeigt an, ob man für diese Aktivität Zeiten erfassen muss.                        |
| Überlagerbar          | Ermöglicht bei einer Zeitbuchung von anderen Tätigkeiten überlagert zu<br>werden. |
| Datumsgrenze          | Zeigt an, ob das Ausbuchen erst am nächsten Tag erfolgen soll.                    |
| MA-Portal Auswählen   | Mitarbeiter können diese Fehlzeit über das Mitarbeiterportal und die              |
|                       | Team-App auswählen.                                                               |
| MA-Portal Anzeigen    | Fehlzeiten können im Mitarbeiterportal und der Team-App angezeigt                 |
|                       | werden.                                                                           |
| Priorität             | Die Fehlzeit kann über einen Feiertag hinterlegt werden.                          |
| Urlaubsbuchungen      | Kann mit dem Urlaubskonto verrechnet werden.                                      |

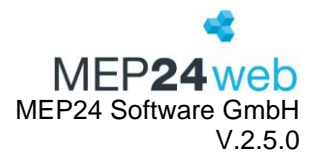

#### 1.3 Events

Diese Funktion finden Sie unter: Planung  $\rightarrow$  Berichte  $\rightarrow$  Reiter "Standard"  $\rightarrow$  Events.

Der Bericht enthält alle Events, die im Eventkalender angelegt sind.

| Druck-Auswahl | Wählen Sie hier die Filiale/Abteilungen aus.                                     |
|---------------|----------------------------------------------------------------------------------|
| Zeitraum      | Hier stellen Sie den Zeitraum ein. Der Zeitraum bestimmt die Daten, auf die sich |
|               | die Auswertungen in dem Bericht beziehen sollen.                                 |

#### Ausdruck:

| 01 Markt Apotheke |                 |                             |              |  |  |  |  |  |  |  |  |  |
|-------------------|-----------------|-----------------------------|--------------|--|--|--|--|--|--|--|--|--|
| Start             | Ende            | Name                        | Beschreibung |  |  |  |  |  |  |  |  |  |
| Mo., 01.04.2024   | Mo., 01.04.2024 | Ostermontag                 |              |  |  |  |  |  |  |  |  |  |
| Mo., 15.04.2024   | Mo., 15.04.2024 | Teammeeting                 |              |  |  |  |  |  |  |  |  |  |
| Do., 18.04.2024   | Do., 18.04.2024 | Heidi Brams, 34. Geburtstag |              |  |  |  |  |  |  |  |  |  |

Sollten Sie noch Bemerkungen in Ihren Events hinterlegt haben, werden diese als "Beschreibung" hinterlegt. Die Farben ergeben sich durch die von Ihnen gewählten Farben in Ihrem Eventkalender.

#### 1.4 Fehlzeiten-Übersicht(kal)

Diese Funktion finden Sie unter: Planung  $\rightarrow$  Berichte  $\rightarrow$  Reiter "Standard"  $\rightarrow$  Fehlzeiten-Übersicht(kal).

Dieser Bericht gibt Ihnen eine kalendarische Darstellung der Fehlzeiten. <u>Die maximale Dauer des</u> Zeitraumes beträgt 10 Wochen.

| Druck-Auswahl                                        | Wählen Sie hier die Filiale/Abteilungen aus.                                                        |
|------------------------------------------------------|----------------------------------------------------------------------------------------------------|
| Zeitraum                                             | Hier stellen Sie den Zeitraum ein. Der Zeitraum bestimmt die Daten,                                 |
|                                                      | auf die sich die Auswertungen in dem Bericht beziehen sollen.                                       |
| Ausgewählte Fehlzeiten                               | Wählen Sie aus, welche Fehlzeiten im Bericht angezeigt werden                                       |
|                                                      | sollen                                                                                              |
|                                                      |                                                                                                    |
| Sensible Daten darstellen                            | Personalnummern werden angezeigt.                                                                   |
| Sensible Daten darstellen<br>Urlaubssaldo darstellen | Personalnummern werden angezeigt.<br>Zeigt in der zweiten Spalte die Urlaubssalden zum ausgewählten |

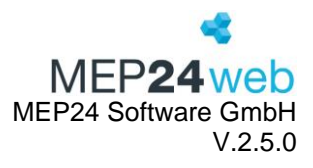

| FEHLZEITEN-ÜBERSICHT,                       |                                |                             |                                            |                                  |                                                                                  |                             |  |  |
|---------------------------------------------|--------------------------------|-----------------------------|--------------------------------------------|----------------------------------|----------------------------------------------------------------------------------|-----------------------------|--|--|
| Name                                        | Urlaubssaldo<br>zum 01.03.2024 | 5. KW<br>01.02.<br>- 04.02. | <b>6. KW</b><br>05.02 11.02.               | <b>7. KW</b><br>12.02 18.02.     | <b>8. KW</b><br>19.02 25.02.                                                     | 9. KW<br>26.02.<br>- 29.02. |  |  |
|                                             | in Tagen                       | ⊢ ∾ ल ≉<br>D F S S          | 7 MD M D F 01<br>8 MD M D F 01<br>10 10 11 | 12 M D M D M D M D M D M D F S S | 19 20 20 20 20 20 20 20 22 20 22 23 24 23 25 25 25 25 25 25 25 25 25 25 25 25 25 | M 26<br>0 27<br>28<br>0 28  |  |  |
| Brams<br>Heidi<br>(1013433abcdefghi-<br>jk) | 32                             |                             |                                            | אר אר אר<br>אר איז איז           |                                                                                  |                             |  |  |

#### 1.5 Fehlzeiten-Übersicht(tab)

Diese Funktion finden Sie unter: Planung  $\rightarrow$  Berichte  $\rightarrow$  Reiter "Standard"  $\rightarrow$  Fehlzeiten-Übersicht(tab).

Der Bericht Fehlzeiten-Übersicht(tab) enthält alle Fehlzeiten, die Sie vorher ausgewählt haben, optional pro Mitarbeiter.

| Druck-Auswahl             | Wählen Sie hier die Filiale/Abteilungen aus.                        |
|---------------------------|---------------------------------------------------------------------|
| Zeitraum                  | Hier stellen Sie den Zeitraum ein. Der Zeitraum bestimmt die Daten, |
|                           | auf die sich die Auswertungen in dem Bericht beziehen sollen.       |
| Ausgewählte Fehlzeiten    | Wählen Sie aus, welche Fehlzeiten im Bericht angezeigt werden       |
|                           | sollen.                                                             |
| Sensible Daten darstellen | Personalnummern werden angezeigt.                                   |
| Filial-Summen darstellen  | Die Summe der Fehlzeiten einer Filiale werden mitangezeigt.         |

Der Bericht "Fehlzeiten-Übersicht" wird in der Anzeige von oben nach unten gelesen. Links oben sehen Sie die Mitarbeiter und darunter den Zeitraum, den Sie festgelegt haben. Sie sehen die Fehlzeit(en), die Sie angewählt haben und wie viele Tage die Mitarbeiter mit dieser Fehlzeit eingeplant/eingetragen wurden. Die Tage, die Sie in Klammern sehen, beinhalten die Anzahl der Kalendertage. Diese sind die gesamten Fehlzeiten inkl. Feiertage und Sonntage. Die Tage ohne Klammern, beziehen sich auf die Arbeitstage laut Grundlage (5 Tage- /6 Tage-Woche). Ganz rechts in der Spalte sehen Sie die Gesamtstunden der Fehlzeiten summiert.

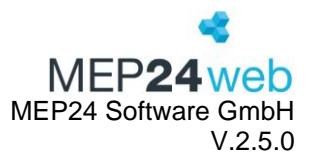

| FEHLZEITEN-ÜBERSIC                                                                                                    | KEP <b>24</b> web                                                  |                                                                                                    |                                                                                    |
|----------------------------------------------------------------------------------------------------|--------------------------------------------------------------------|----------------------------------------------------------------------------------------------------|------------------------------------------------------------------------------------|
| Brams, Heidi (1013)                                                                                                    | 2 01 Markt Apotheke / 01 Handverkauf                               |                                                                                                    |                                                                                    |
| 15.01.2024 - 20.01.2024<br>12.02.2024 - 17.02.2024<br>25.03.2024 - 27.03.2024<br>30.03.2024 - 31.03.2024<br>03.06.2024 - 09.06.2024<br>11.06.2024 - 15.06.2024<br>04.11.2024 - 09.11.2024<br>29.11.2024 - 29.11.2024 | Urlaub<br>Urlaub<br>Urlaub<br>Urlaub<br>Urlaub<br>Urlaub<br>Urlaub | 6 (6) Tage<br>6 (6) Tage<br>3 (3) Tage<br>1 (2) Tage<br>6 (7) Tage<br>5 (5) Tage<br>6 (6) Tage<br>1 (1) Tage | 40h 00m<br>40h 00m<br>16h 00m<br>8h 00m<br>40h 00m<br>32h 00m<br>40h 00m<br>8h 00m |
| 01.10.2024 - 01.10.2024                                                                                                    | Anteiliger Urlaubstag                                              | 34 (36) Tage<br>1 (1) Tage                                                                                   | 224h 00m<br>6h 00m                                                                 |
|                                                                                                    | 5                                                                  | 1 (1) Tage                                                                                                   | 6h 00m                                                                             |

#### 1.6 Rollierungen

Diese Funktion finden Sie unter: Planung  $\rightarrow$  Berichte  $\rightarrow$  Reiter "Standard"  $\rightarrow$  Rollierungen.

Der Bericht "Rollierungen" enthält alle Daten von aktuellen und alten Rollierungen.

Im grau hinterlegten Bereich haben Sie weitere Möglichkeiten, Einstellungen für die Darstellung des Berichts vorzunehmen. Diesen Einstellungsbereich müssen Sie einmal einstellen, dieser speichert sich automatisch für jeden Benutzer.

| Druck-Auswahl             | Wählen Sie hier die Filiale/Abteilungen aus.                           |
|---------------------------|------------------------------------------------------------------------|
| Stichtag                  | Hier wählen Sie den gewünschten Stichtag aus.                          |
| Pausen anzeigen           | Sie können auswählen, ob die Pausen mitgedruckt werden sollen.         |
| Aktuelle Rollierungen     | lst der Schalter auf "Ja", werden nur aktuelle Rollierung angezeigt.   |
| anzeigen                  |                                                                        |
| Durchschnitt anzeigen     | Ist der Schalter auf "Ja", wird am Ende der Tabelle der Durschnitt der |
|                           | Wochenarbeitszeit, sowie die durchschnittlichen Arbeitszeiten der      |
|                           | jeweiligen Wochentage angezeigt.                                       |
| Sensible Daten darstellen | Personalnummern werden angezeigt.                                      |

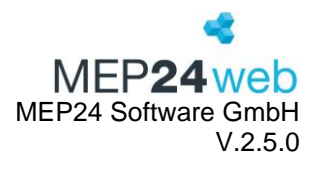

| ÜBERSICHT ROLLIERUNGEN MEP24web                                                                                                    |         |                   |                   |                   |                   |                   |                   |         |
|----------------------------------------------------------------------------------------------------|---------|-------------------|-------------------|-------------------|-------------------|-------------------|-------------------|---------|
| Woche                                                                                                    | AZ      | Montag            | Dienstag          | Mittwoch          | Donnerstag        | Freitag           | Samstag           | Sonntag |
| 1                                                                                                    |         | 2 (Privat)        | 3 (Privat)        | 7                 | 7 (Privat)        | 7                 |                   |         |
|                                                                                                    | 40h 00m | 11:00 - 18:30 ARB | 08:30 - 18:30 ARB | 08:00 - 17:00 ARB | 08:00 - 17:00 ARB | 08:00 - 17:00 ARB |                   |         |
|                                                                                                    |         | 7h 30m            | 8h 30m            | 8h 00m            | 8h 00m            | 8h 00m            |                   |         |
| 2                                                                                                    |         | 2 (Privat)        | 3 (Privat)        | 7                 |                   | 7                 | 7 (Privat)        |         |
|                                                                                                    | 40h 00m | 11:00 - 18:30 ARB | 08:30 - 18:30 ARB | 08:00 - 17:00 ARB |                   | 08:00 - 17:00 ARB | 08:00 - 17:00 ARB |         |
|                                                                                                    |         | 7h 30m            | 8h 30m            | 8h 00m            |                   | 8h 00m            | 8h 00m            |         |
| Beginn der Rollierung: 06.06.2022 Durchschnittliche WochenAZ: 40h 00m Differenz Woche: 0h 00m Differenz Jahr: 0h 00m Differenz Jahr: 0h 00m |         |                   |                   |                   |                   |                   | ,                 |         |

Für jeden Mitarbeiter werden passend zu seiner festgelegten Rollierung (ein oder auch mehrere Wochen) für jeden Tag der Arbeitsplan sowie die Arbeitszeit angezeigt. Unterhalb der Rollierung finden Sie folgende Informationen: Beginn der Rollierung, die zu Beginn gültige Wochenarbeitszeit, die durchschnittliche Wochenarbeitszeit, sowie die Differenz pro Woche und Jahr, welche sich aus der durchschnittlichen Wochenarbeitszeit ergibt.

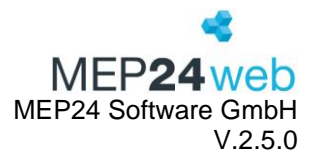

#### 1.7 Tagesarbeitszeiten

Diese Funktion finden Sie unter: Planung  $\rightarrow$  Berichte  $\rightarrow$  Reiter "Standard"  $\rightarrow$  Tagesarbeitszeiten.

Dieser Bericht enthält eine Aufstellung aller von Ihnen angelegten Tagesarbeitszeiten bzw. Ihrer angelegten Arbeitspläne.

| Druck-Auswahl | Wählen Sie hier die Filiale/Abteilungen aus.                               |
|---------------|----------------------------------------------------------------------------|
| Sortierung    | Der Bericht kann nach "Kürzel", "Name" oder "Beginn/Ende" sortiert werden. |

Es werden Pläne der ausgewählten Ebene angezeigt, in welcher diese hinterlegt wurde. Meist werden die Arbeitspläne auf der Filialebene angelegt. Als Sortierung haben Sie die Möglichkeit nach Kürzeln, dem Namen der Arbeitspläne und dem Beginn / Ende der Pläne zu sortieren.

#### Ausdruck:

| TAGESA | RBEITSZEITEN                    |         |        |                   |            | MEP <b>24</b> web |
|--------|---------------------------------|---------|--------|-------------------|------------|-------------------|
| Kürzel | Name                            | Brutto  | Netto  | Arbeitszeiten     | Pausen     | Speicherort       |
| 01     | A:0800-1600 N:0700<br>P:1200-60 | 8h 00m  | 7h 00m | 08:00 - 16:00 ARB | 12:00 (60) | MEP24-Apotheken   |
| 01     | A:0800-1800 N:0900<br>P:1200-60 | 10h 00m | 9h 00m | 08:00 - 18:00 ARB | 12:00 (60) | 03 Rosen Apotheke |
| 02     | A:0800-1600 N:0730<br>P:1200-30 | 8h 00m  | 7h 30m | 08:00 - 16:00 ARB | 12:00 (30) | MEP24-Apotheken   |
| 02     | A:0800-1800 N:0900<br>P:1300-60 | 10h 00m | 9h 00m | 08:00 - 18:00 ARB | 13:00 (60) | 03 Rosen Apotheke |
| 03     | A:0800-1800 N:0900<br>P:1400-60 | 10h 00m | 9h 00m | 08:00 - 18:00 ARB | 14:00 (60) | 03 Rosen Apotheke |
| 04     | A:1200-2200 N:0900<br>P:1600-60 | 10h 00m | 9h 00m | 12:00 - 22:00 ARB | 16:00 (60) | 03 Rosen Apotheke |
| 05     | A:1300-2200 N:0800<br>P:1700-60 | 9h 00m  | 8h 00m | 13:00 - 22:00 ARB | 17:00 (60) | 03 Rosen Apotheke |
| 06     | A:1300-2200 N:0800<br>P:1800-60 | 9h 00m  | 8h 00m | 13:00 - 22:00 ARB | 18:00 (60) | 03 Rosen Apotheke |
| 07     | A:1200-2000 N:0700<br>P:1500-60 | 8h 00m  | 7h 00m | 12:00 - 20:00 ARB | 15:00 (60) | 03 Rosen Apotheke |

Im Bericht Tagesarbeitszeiten werden Ihnen die Tagesarbeitszeiten nach den von Ihnen gewählten Kriterien angezeigt. Der Bericht informiert Sie über die Kürzel, den Namen des Arbeitsplans, der Bruttoarbeitszeit sowie der Nettoarbeitszeit. Auch die Arbeitszeiten mit Beginn und Ende sowie die

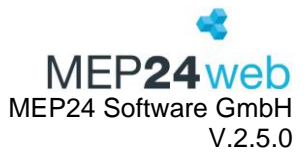

hinterlegte Tätigkeit werden angezeigt. In der Spalte "Pausen" werden die Pausen mit Startzeit und in Klammern der Pausendauer in Minuten dargestellt. In der Spalte "Speicherort" wird Ihnen der Ort angezeigt, an welchem der Arbeitsplan angelegt wurde.

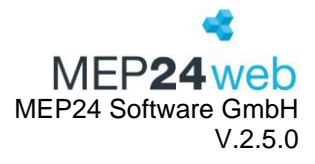

#### 1.8 TagesMEP

Diese Funktion finden Sie unter: Planung  $\rightarrow$  Berichte  $\rightarrow$  Reiter "Standard"  $\rightarrow$  TagesMEP.

Der Bericht "TagesMEP" enthält die Tagespläne, diese werden tageweise und nach Abteilung sortiert angezeigt.

Ausdruck:

| 01 Markt Apotheke / 01 | rl Markt Apotheke / 01 Handverkauf am Montag, 30.10.2023, KW 44 MEP 24 web |                                                                                                    |       |       |              |       |             |             |            | web       |             |           |       |       |       |       |       |
|------------------------|----------------------------------------------------------------------------|----------------------------------------------------------------------------------------------------|-------|-------|--------------|-------|-------------|-------------|------------|-----------|-------------|-----------|-------|-------|-------|-------|-------|
| Betriebszeiten         |                                                                            | 06:00                                                                                                    | 07:00 | 08:00 | 09:00        | 10:00 | 11:00       | 12:00       | 13:00      | 14:00     | 15:00       | 16:00     | 17:00 | 18:00 | 19:00 | 20:00 | 21:00 |
| Events                 |                                                                            | Teammeet                                                                                                    | ting  |       |              |       |             |             |            |           |             |           |       |       |       |       |       |
| Brams, Heidi           | 11:00 - 18:30 (2)                                                          |                                                                                                    |       |       |              |       | 11:00 - 1   | 8:30        |            |           |             |           |       |       |       |       |       |
|                        |                                                                            |                                                                                                    |       |       |              |       | 1           | 1:00 - 18:3 | 0 [7h 30m] | Arbeit @  | MAR / MA    | н         |       |       |       |       |       |
| Fischer, Wilfried      | 08:30 - 18:30 (E03)                                                        |                                                                                                    |       | 0     | 3:30 - 12:30 |       |             |             | 120        | 12        | :30 - 18:30 |           |       |       |       |       |       |
|                        |                                                                            | 08:30 - 12:30 [4h 00m]   Arbeit @ MAR / MAH<br>12:30 - 18:30 [6h 00m]   Arbeit @ StA / SHV   Pausen: 12:30 (2h 00m) |       |       |              |       |             |             |            |           |             |           |       |       |       |       |       |
| Grande, Luisa          | 08:00 - 18:00 (5)                                                          | 60                                                                                                    |       |       |              |       |             |             |            |           |             |           |       |       |       |       |       |
|                        |                                                                            |                                                                                                    |       |       |              | 08:0  | 0 - 18:00 [ | 10h 00m]    | Arbeit @ N | IAR / MAH | Pausen:     | 13:00 (1h | 00m)  |       |       |       |       |

| Druck-Auswahl   | Wählen Sie hier die Filiale/Abteilungen aus.                                  |
|-----------------|-------------------------------------------------------------------------------|
| Zeitraum        | Legen Sie fest, welcher Zeitraum im Bericht berücksichtigt werden soll. Hier  |
|                 | haben Sie die Möglichkeit, entweder den Bericht für bestimmte Wochen          |
|                 | anzeigen zu lassen, oder den Zeitraum frei einzugeben.                        |
| Uhrzeit und     | Hier legen Sie fest, welche Uhrzeit für die Auswertung herangezogen werden    |
| Intervall       | soll.                                                                         |
| Wochentage      | Legen Sie fest, welche Tage in der Auswertung miteinbezogen werden            |
|                 | sollen. Dazu müssen Sie an diesen Tagen ein Häkchen setzen.                   |
| Darstellung der | Legen Sie fest, wie die Farben der Tätigkeit und Abteilung dargestellt werden |
| Zeitbalken      | sollen. Hier haben Sie die Auswahl zwischen Tätigkeit, Einsatzort,            |
|                 | Tätigkeit/Einsatzort und Einsatzort/Tätigkeit.                                |
| Gruppierung     | Sie können auswählen, ob die Ausgabe nach Gruppen oder nach Datum             |
|                 | erfolgen soll. Hier können Sie zwischen Organisationsgruppe und Datum         |
|                 | wählen.                                                                       |

In dem grau hinterlegten Bereich haben Sie weitere Möglichkeiten, Einstellungen für die Darstellung des Berichts vorzunehmen. Diesen Einstellungsbereich müssen Sie einmal einstellen, dieser speichert sich automatisch pro Benutzer ab.

| Mitarbeiter nur am Einsatzort | Sie legen fest, ob der Mitarbeiter nur am Einsatzort angezeigt |
|-------------------------------|----------------------------------------------------------------|
| darstellen                    | werden soll oder nicht.                                        |
| Soitopumbruch                 | Wählbar zwischen, "Nie", "Nach jeder Gruppierung" und          |
| Sellenumbruch                 | "Immer".                                                       |

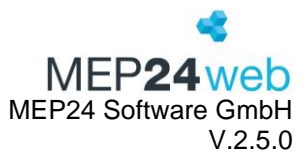

| Freigegebere Bläne                  | Sie können mit "Ja", nur die freigegebenen Pläne anzeigen      |
|-------------------------------------|----------------------------------------------------------------|
| rieigegebene riane                  | lassen.                                                        |
| Istzeiten anzeigen                  | Sie legen fest, ob Istzeiten angezeigt werden sollen.          |
| Plan-/lst-Werte anzeigen            | Sie legen fest, ob Ihnen die Plan-/Ist-Werte angezeigt         |
|                                     | werden sollen.                                                 |
| Details anzeigen                    | Zeigt Details wie Arbeitszeiten, Aktivitäten, Gruppen und      |
|                                     | Pausen an.                                                     |
| Mitarbeiter einblenden              | Sie legen fest, ob Ihnen alle Mitarbeiter angezeigt werden     |
|                                     | sollen.                                                        |
| Freignisse ( Events") anzeigen?     | Sie legen fest, ob Ihnen im Bericht die Events angezeigt       |
|                                     | werden sollen.                                                 |
| Mitarbeiter mit Fehlzeiten anzeigen | Ist der Schalter auf "Ja", werden Mitarbeiter die mit einer    |
|                                     | Fehlzeit behaftet sind ebenfalls angezeigt.                    |
| Mitarbeiter ohne Plan anzeigen      | Ungeplante Mitarbeiter werden angezeigt.                       |
| Sensible Daten darstellen           | Personalnummer wird angezeigt.                                 |
| Versetzte Mitarbeiter anzeigen      | Sie wählen, ob Ihnen im Bericht versetzte Mitarbeiter          |
|                                     | angezeigt werden sollen oder nicht.                            |
| Simulation verwenden                | Sie legen fest, ob die simulierten Einträge dargestellt werden |
|                                     | sollen.                                                        |

In der Ansicht des Berichts werden Ihnen die Tagespläne, sortiert nach Filiale/Abteilung, angezeigt.

Einsatzorte und Tätigkeiten der Arbeitspläne werden farblich dargestellt, zusätzlich wird auch der Hintergrund der Mitarbeiternamen farblich dargestellt, sodass Sie wissen, welche Qualifikationen den Mitarbeitern zugewiesen sind.

Benutzerhandbuch zur Personaleinsatzplanung MEP24web der MEP24 Software GmbH

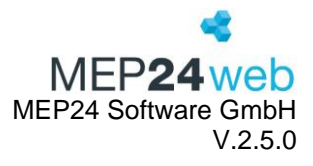

#### 1.9 WochenMEP(graf)

Diese Funktion finden Sie unter: Planung  $\rightarrow$  Berichte  $\rightarrow$  Reiter "Standard"  $\rightarrow$  WochenMEP(graf).

Dieser Bericht zeigt Ihnen die Wochenarbeitszeiten der Mitarbeiter pro Woche in grafischer Form an. Diese Ansicht ähnelt sehr der Ansicht unter Multi-Planer -> Woche.

| Druck-      | Wählen Sie hier die Filiale/Abteilungen aus.                                          |
|-------------|---------------------------------------------------------------------------------------|
| Auswahl     |                                                                                       |
| Zeitraum    | Hier stellen Sie den Zeitraum ein. Der Zeitraum bestimmt die Daten, auf die sich die  |
|             | Auswertungen in dem Bericht beziehen sollen.                                          |
| Uhrzeit und | Wählen Sie den Zeitraum und das Zeitintervall für Ihre Planung. Unter Intervall       |
| Intervall   | haben Sie die Möglichkeit zwischen 1, 2, 4, 6, 12 und 24 Stunden zu wählen.           |
| Wochentage  | Sie legen fest, welche Tage in die Auswertung einbezogen werden sollen. Dazu          |
|             | müssen Sie nur an diesen Tagen ein Häkchen setzen.                                    |
| Darstellung | Sie legen fest, wie die Farben der Tätigkeit und Abteilung dargestellt werden sollen. |
| der         | Hier haben Sie die Auswahl zwischen Tätigkeit, Einsatzort, Tätigkeit/Einsatzort und   |
| Zeitbalken  | Einsatzort/Tätigkeit.                                                                 |
| Gruppierung | Wählen Sie aus, ob die Ausgabe nach Gruppen oder nach Datum erfolgen soll. Hier       |
|             | wählen Sie zwischen Organisationsgruppe und Datum.                                    |

Im grau hinterlegten Bereich haben Sie weitere Möglichkeiten, Einstellungen für die Darstellung des Berichts vorzunehmen. Diesen Einstellungsbereich müssen Sie einmal einstellen, dieser speichert sich automatisch für jeden Benutzer.

| Fehlzeiten nicht      | Sie legen fest, ob die Fehlzeiten im Bericht dargestellt werden soll oder   |
|-----------------------|-----------------------------------------------------------------------------|
| darstellen            | nicht.                                                                      |
| Seitenumbruch         | Sie legen fest, ob die Seiten entsprechend Ihrer Gruppierung umgebrochen    |
|                       | werden durfen.                                                              |
|                       | Bestimmen Sie, ob im Bericht die Details der Arbeitszeiten mit angezeigt    |
|                       | werden sollen. Wenn dies auf "Ja" steht, werden Ihnen zusätzlich zu den     |
| Details anzeigen      | farblich hinterlegten Balken noch die Arbeitszeit von/bis angezeigt und von |
|                       | wann bis wann die Pause eingeplant ist.                                     |
|                       |                                                                             |
| Ereignisse ("Events") | Sie wählen, ob Ihnen im Bericht die im Event-Kalender eingetragenen         |
| anzeigen?             | Events angezeigt werden sollen.                                             |

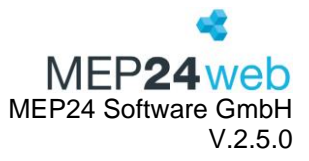

|                       | Legen Sie fest, ob Ihnen im Bericht die Zeitkonten der Mitarbeiter angezeigt |
|-----------------------|------------------------------------------------------------------------------|
| Zeitkonto anzeigen    | werden sollen, dazu muss die Option "Details anzeigen" mit "Ja" eingestellt  |
|                       | sein.                                                                        |
| Simulation            | Sie legen fest, ob Ihnen im Bericht die simulierten Einträge angezeigt       |
| verwenden             | werden sollen.                                                               |
| Mitarbeiter nur am    | Sie legen fest, ob der Mitarbeiter nur am Einsatzort angezeigt werden soll   |
| Einsatzort darstellen | oder nicht.                                                                  |
| Mitarbeiter ohne Plan | Sie können festlegen, ob Ihnen im Bericht auch Mitarbeiter angezeigt         |
| anzeigen              | werden sollen, die keinen Plan besitzen.                                     |
| Sonsible Daten        | Legen Sie fest, ob im Bericht die Wochenarbeitszeit des Mitarbeiters sowie   |
| deretellen            | Personalnummer dargestellt werden soll, dazu muss die Option "Details        |
| darstellen            | anzeigen" mit "Ja" eingestellt sein.                                         |
| Versetzte Mitarbeiter | Sie legen fest, ob Ihnen im Bericht versetzte Mitarbeiter angezeigt werden   |
| anzeigen              | sollen oder nicht.                                                           |
| Freigegebene Pläne    | Wenn Sie "Ja" auswählen, werden nur die freigegebenen Pläne angezeigt.       |
| Plan- / Ist-Werte     | Bedarfsplanung wird mitberücksichtigt. Es werden Ihnen Bedarfszahlen,        |
| anzeigen              | Planzahlen sowie Differenz angezeigt.                                        |

| wochen-MEP         Image: Comparison of the state of the state o |            |                          |           |                          |               |                                             |       |                          |                     |                          |                     |                         |  |
|----------------------------------------------------------------------------------------------------|------------|--------------------------|-----------|--------------------------|---------------|---------------------------------------------|-------|--------------------------|---------------------|--------------------------|---------------------|-------------------------|--|
| W-Summe                                                                                                    | Montag, 3  | 80.10.2023               | Dienstag, | 31.10.2023               | Mittwoch,     | Mittwoch, 01.11.2023 Donnerstag, 02.11.2023 |       |                          |                     | 3.11.2023                | Samstag, 04.11.2023 |                         |  |
| Events                                                                                                    | Teamn      | neeting                  |           |                          | Allerheiligen |                                             |       |                          |                     |                          |                     |                         |  |
| Stunde                                                                                                    | 7          | 13                       | 7         | 13                       | 7             | 13                                          | 7     | 13                       | 7                   | 13                       | 7                   | 13                      |  |
| Brams, H.                                                                                                    | 11:00 - 1  | 18:30 (2)                | 08:30 -   | 08:30 - 18:30 (3)        |               | Feiertag (FT)                               |       |                          | 08:00 - 17:00 (7)   |                          | 08:00-              | 17:00 (7)               |  |
| Fischer, W.                                                                                                    | 08:30 - 12 | 2:30 (E03)               | 12:00 -   | 6:00 (M)                 | Feiert        | ag (FT)                                     |       |                          | 08:30 - 18:30 (E03) |                          |                     |                         |  |
| Grande, L.                                                                                                    | 08:00 +    | 1 <mark>8:0</mark> 0 (5) | 08:00 -   | 1 <mark>8:0</mark> 0 (5) | Feiert        | ag (FT)                                     | 08:00 | 1 <mark>8.0</mark> 0 (5) | 08:00               | 1 <mark>8:0</mark> 0 (5) | 14:00 -             | 18:0 <mark>0 (5)</mark> |  |

In der Ansicht des Berichts werden Ihnen die Wochenpläne, sortiert nach Filiale/Abteilung, angezeigt.

Einsatzorte und Tätigkeiten der Arbeitspläne werden farblich dargestellt, zusätzlich wird auch der Hintergrund der Mitarbeiternamen farblich dargestellt, sodass Sie wissen, welche Qualifikationen den Mitarbeitern zugewiesen sind.

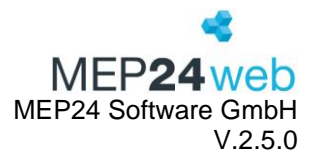

#### 1.10 WochenMEP(tab)

Diese Funktion finden Sie unter: Planung  $\rightarrow$  Berichte  $\rightarrow$  Reiter "Standard"  $\rightarrow$  WochenMEP(tab).

Dieser Bericht zeigt Ihnen die Wochenarbeitszeiten der Mitarbeiter in tabellarischer Form an. Die Ansicht ähnelt sehr einem Stundenplan aus Schulzeiten.

Die Gruppierung entscheidet, in welcher Reihenfolge die Ausgabe erfolgen soll.

| Druck-Auswahl | Wählen Sie hier die Filiale/Abteilungen aus.                                |
|---------------|-----------------------------------------------------------------------------|
| Zeitraum      | Hier stellen Sie den Zeitraum ein. Der Zeitraum bestimmt die Daten, auf die |
|               | sich die Auswertungen in dem Bericht beziehen sollen.                       |
| Wochentage    | Sie legen fest, welche Wochentage angezeigt werden sollen.                  |
| Gruppierung   | Organisationgruppe: Die Sortierung richtet sich nach dem Organigramm.       |
|               | Prüf-Qualifikation: Hier wird nach der Qualifikation sortiert.              |
|               | Mitarbeiter: Hier wird alphabetisch jeder Mitarbeiter einzeln gelistet.     |

Im grau hinterlegten Bereich haben Sie weitere Möglichkeiten, Einstellungen für die Darstellung des Berichts vorzunehmen. Diesen Einstellungsbereich müssen Sie einmal einstellen, dieser speichert sich automatisch für jeden Benutzer.

| Mitarbeiter nur am    | Steht dieser Schalter auf "Ja" werden nur die Arbeitszeiten der       |
|-----------------------|-----------------------------------------------------------------------|
| Einsatzort darstellen | Mitarbeiter angezeigt, welche auch in ausgewählten Bereichen          |
|                       | stattfinden. Auf "Nein" werden auch versetzte Zeiten angezeigt. Beide |
|                       | stehen in Verbindung mit "Versetzte Mitarbeiter anzeigen".            |
| Eine Seite pro        | Steht dieser Schalter auf "Ja", wird je nach Gruppierung eine Seite   |
| Gruppierung           | verwendet.                                                            |
| Freigegebene Pläne    | Sie können mit "Ja", nur die freigegebenen Pläne anzeigen lassen.     |
| Zusatzinformationen   | Steht dieser Schalter auf "Ja", werden noch weitere Informationen wie |
| anzeigen              | "Tätigkeit" und "Abteilung" zugeschalten.                             |
| Pausen anzeigen       | Steht dieser Schalter auf "Ja", werden zusätzlich die Pausen          |
|                       | angezeigt.                                                            |
| Farbiger Ausdruck     | Bericht wird farbig dargestellt.                                      |
| Istzeiten anzeigen    | Istzeiten werden unter den Planzeiten mit angezeigt.                  |
| Mitarbeiter ohne Plan | Sie können festlegen, ob Ihnen im Bericht auch Mitarbeiter angezeigt  |
| anzeigen              | werden sollen, die keinen Plan besitzen.                              |

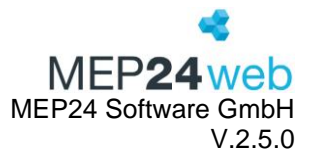

| Ereignisse ("Events")     | Steht dieser Schalter auf "Ja", werden die im Eventkalender               |
|---------------------------|---------------------------------------------------------------------------|
| anzeigen?                 | hinterlegten Einträge im Wochenplan angezeigt.                            |
| Fehlzeiten darstellen     | Steht dieser Schalter auf "Ja", werden zusätzlichen Fehlzeiten wie        |
|                           | Urlaub und Krankheit angezeigt.                                           |
| Reihenfolgen anzeigen     | Hier wird eine optische Trennung zwischen den Qualifikationen             |
|                           | gesetzt.                                                                  |
|                           | Steht dieser Schalter auf "Ja", werden die zusätzlichen Informationen     |
| Sensible Daten darstellen | Brutto-, Netto- und Wochenarbeitszeit sowie die Personalnummer            |
|                           | aufgelistet.                                                              |
| Zeitkonto anzeigen        | Hier wird zusätzlich das Zeitkonto der einzelnen Mitarbeiter dargestellt. |
| Versetzte Mitarbeiter     | Wenn dieser Punkt ausgewählt wird, werden Mitarbeiter von anderen         |
| anzeigen                  | Abteilungen oder Standorten im ausgewählten Bereich gelistet.             |
| Simulation verwenden      | Wenn dieser Punkt ausgewählt ist, wird nicht der normale                  |
|                           | Wochenplan, sondern der simulierte Wochenplan angezeigt.                  |

#### 01 Markt Apotheke / 01 Handverkauf in der 44. KW (30.10.2023 - 05.11.2023)

| • • • • • • • • • • •  |                      |                        |                         |                          | - /                   |                       |  |
|------------------------|----------------------|------------------------|-------------------------|--------------------------|-----------------------|-----------------------|--|
|                        | Montag<br>30.10.2023 | Dienstag<br>31.10.2023 | Mittwoch<br>01.11.2023  | Donnerstag<br>02.11.2023 | Freitag<br>03.11.2023 | Samstag<br>04.11.2023 |  |
| Events                 | Teammeeting          |                        | Allerheiligen           |                          |                       |                       |  |
| Apotheker              |                      |                        |                         |                          |                       |                       |  |
| Brams                  | 11:00 - 18:30 ARB    | 08:30 - 18:30 ARB      | 8h 00m (FT)             |                          | 08:00 - 17:00 ARB     | 08:00 - 17:00 ARB     |  |
| Heidi                  | 7h 30m (2)           | 8h 30m (3)             | Feiertag                |                          | 8h 00m (7)            | 8h 00m (7)            |  |
| Pausen                 |                      | 12:45 - 14:15          |                         |                          | 13:00 - 14:00         | 13:00 - 14:00         |  |
| Fischer                | 08:30 - 12:30 ARB    | 12:00 - 16:00 ARB      | 0h 00m (FT)             |                          | 08:30 - 12:30 ARB     |                       |  |
| Wilfried               | 8h 00m (E03)         | 4h 00m (M)             | Feiertag                |                          | 12:30 - 18:30 ARB     |                       |  |
|                        |                      |                        |                         |                          | 8h 00m (E03)          |                       |  |
| Pausen                 |                      |                        |                         |                          | 12:30 - 14:30         |                       |  |
| Grande                 | 08:00 - 18:00 ARB    | 08:00 - 18:00 ARB      | 0h 00m (FT)             | 08:00 - 18:00 ARB        | 08:00 - 18:00 ARB     | 14:00 - 18:00 ARB     |  |
| Luisa                  | 9h 00m (5)           | 9h 00m (5)             | Feiertag                | 9h 00m (5)               | 9h 00m (5)            | 4h 00m (5)            |  |
| Pausen                 | 13:00 - 14:00        | 13:00 - 14:00          |                         | 13:00 - 14:00            | 13:00 - 14:00         |                       |  |
| <b>Meyer</b><br>Stefan |                      |                        | 0h 00m (FT)<br>Feiertag |                          |                       |                       |  |
| Pausen                 |                      |                        |                         |                          |                       |                       |  |

#### 2 Auswertung

Diese Funktion finden Sie unter: Planung  $\rightarrow$  Berichte  $\rightarrow$  Reiter "Auswertung".

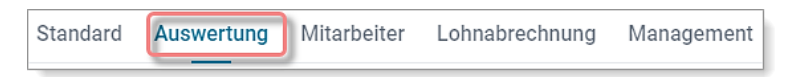

Der Reiter Auswertung enthält alle Berichte, die Sie zur Auswertung von Tätigkeiten, Einsatzorten, Arbeits- und Fehlzeiten, Plan-und Istwerten, Stundenleistung und Urlauben benötigen. Für Kunden die

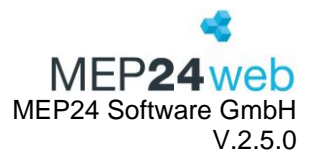

bedarfsgerecht planen, steht der Bericht "Plan-ist-Werte" zur Verfügung, der sowohl Planwerte als auch Istwerte enthält und diese miteinander vergleicht.

#### 2.1 Analyseeinstellungen

Diese Funktion finden Sie unter: Planung  $\rightarrow$  Berichte  $\rightarrow$  Reiter "Auswertung"  $\rightarrow$  Analyseeinstellungen

Sie erhalten einen Überblick aller hinterlegten Einstellungen zur "Mindestbesetzung", "Höchstbesetzung", "Arbeitsleistung" sowie dem "Qualifikations-Check". Diese werden unter "Konfiguration" -> Stammdaten -> Ebene auswählen -> "Bedarfsanalyse" hinterlegt.

| Druck-Auswahl    | Wählen Sie hier die Filiale/Abteilungen aus.  |  |  |  |  |  |  |
|------------------|-----------------------------------------------|--|--|--|--|--|--|
| Höchstbesetzung  | Zeigt die hinterlegten Höchstbesetzungen an.  |  |  |  |  |  |  |
| Mindestbesetzung | Zeigt die hinterlegten Mindestbesetzungen an. |  |  |  |  |  |  |
| Qualifikationen  | Zeigt die hinterlegten Qualifikationen an.    |  |  |  |  |  |  |
| Arbeitsleistung  | Zeigt die hinterlegten Arbeitsleistungen an.  |  |  |  |  |  |  |

#### Ergebnis

| ANALY | SE-EI   | NSTEL | LUNGE | EN    |      |      |       | *                    |          |              |       |     |     |     |     |
|-------|---------|-------|-------|-------|------|------|-------|----------------------|----------|--------------|-------|-----|-----|-----|-----|
|       |         |       |       |       |      |      |       | MEP <b>24</b> web Qu | alifikat | on <b>Ap</b> | othek | er  |     |     |     |
| 01 M  | larkt   | Аро   | thek  | e / 0 | 1 Ha | ndve | erkau | f @ 01.02.2019 #     | Mo.      | Di.          | Mi.   | Do. | Fr. | Sa. | So. |
|       |         | •     |       |       |      |      |       | 8:0                  | 00 1,    | ) 1,0        | 1,0   | 1,0 | 1,0 | 1,0 | 0,0 |
| Arbei | tsleist | ung   |       |       |      |      |       | 8:                   | 30 1,    | ) 1,0        | 1,0   | 1,0 | 1,0 | 1,0 | 0,0 |
| #     | Mo.     | Di.   | Mi.   | Do.   | Fr.  | Sa.  | So.   | 9:0                  | 00 1,    | ) 1,0        | 1,0   | 1,0 | 1,0 | 1,0 | 0,0 |
| 8:30  | 6,0     | 6,0   | 6,0   | 6,0   | 6,0  | 6,0  | 0,0   | 9:                   | 30 1,    | ) 1,0        | 1,0   | 1,0 | 1,0 | 1,0 | 0,0 |
| 9:00  | 6,0     | 6,0   | 6,0   | 6,0   | 6,0  | 6,0  | 0,0   | 10:0                 | 00 1,    | ) 1,0        | 1,0   | 1,0 | 1,0 | 1,0 | 0,0 |
| 9:30  | 6,0     | 6,0   | 6,0   | 6,0   | 6,0  | 6,0  | 0,0   | 10:                  | 30 1,    | ) 1,0        | 1,0   | 1,0 | 1,0 | 1,0 | 0,0 |
| 10:00 | 6,0     | 6,0   | 6,0   | 6,0   | 6,0  | 6,0  | 0,0   | 11:0                 | 00 1.    | ) 1.0        | 1.0   | 1.0 | 1.0 | 1.0 | 0.0 |
| 10:30 | 6,0     | 6,0   | 6,0   | 6,0   | 6,0  | 6,0  | 0,0   | 11:                  | 30 1     | ) 10         | 1.0   | 10  | 10  | 1.0 | 0.0 |
| 11:30 | 6.0     | 6.0   | 6.0   | 6.0   | 6.0  | 6.0  | 0.0   | 12:0                 | 00 1     | 1,0          | 1,0   | 1,0 | 1,0 | 1,0 | 0,0 |
| 12:00 | 6.0     | 6,0   | 6,0   | 6,0   | 6,0  | 6.0  | 0.0   | 12.                  | 20 1,    | 1,0          | 1,0   | 1,0 | 1,0 | 1,0 | 0,0 |
| 12:30 | 6,0     | 6,0   | 6,0   | 6,0   | 6,0  | 0,0  | 0,0   | 12                   | 30 1,    | 1,0          | 1,0   | 1,0 | 1,0 | 1,0 | 0,0 |
| 13:00 | 6,0     | 6,0   | 6,0   | 6,0   | 6,0  | 0,0  | 0,0   | 13:0                 | 00 1,    | ) 1,0        | 1,0   | 1,0 | 1,0 | 1,0 | 0,0 |
| 13:30 | 6,0     | 6,0   | 6,0   | 6,0   | 6,0  | 0,0  | 0,0   | 13:                  | 30 1,    | 0 1,0        | 1,0   | 1,0 | 1,0 | 1,0 | 0,0 |
| 14:00 | 6,0     | 6,0   | 6,0   | 6,0   | 6,0  | 0,0  | 0,0   | 14:0                 | 00 1,    | ) 1,0        | 1,0   | 1,0 | 1,0 | 1,0 | 0,0 |
| 14:30 | 6,0     | 6,0   | 6,0   | 6,0   | 6,0  | 0,0  | 0,0   | 14:                  | 30 1,    | ) 1,0        | 1,0   | 1,0 | 1,0 | 1,0 | 0,0 |
| 15:00 | 6,0     | 6,0   | 6,0   | 6,0   | 6,0  | 0,0  | 0,0   | 15:0                 | 00 1,    | ) 1,0        | 1,0   | 1,0 | 1,0 | 1,0 | 0,0 |
| 15:30 | 6,0     | 6,0   | 6,0   | 6,0   | 6,0  | 0,0  | 0,0   | 15:3                 | 30 1,    | ) 1,0        | 1,0   | 1,0 | 1,0 | 1,0 | 0,0 |
| 16:00 | 6,0     | 6,0   | 6,0   | 6,0   | 6,0  | 0,0  | 0,0   | 16:0                 | 00 1.    | ) 1.0        | 1.0   | 1.0 | 1.0 | 1.0 | 0.0 |
| 17:00 | 6,0     | 6,0   | 6,0   | 6,0   | 6,0  | 0,0  | 0,0   | 16.                  | 30 1     | ) 10         | 1.0   | 10  | 10  | 1.0 | 0,0 |
| 17:00 | 6.0     | 6,0   | 6,0   | 6.0   | 6,0  | 0,0  | 0,0   | 17.0                 | 00 1     | 1,0          | 1,0   | 1,0 | 1,0 | 1,0 | 0,0 |
| 18:00 | 6.0     | 6.0   | 6.0   | 6.0   | 6.0  | 0.0  | 0.0   | 17.0                 | 00 1,    | 1,0          | 1,0   | 1,0 | 1,0 | 1,0 | 0,0 |
|       | 0,0     | 0,0   | 0,0   | 0,0   | 0,0  | 0,0  | 0,0   | 17::                 | 30   1,  | 1,0          | 1,0   | 1,0 | 1,0 | 1,0 | 0,0 |

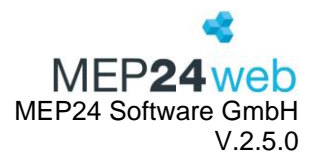

### 2.2 Plan-Ist-Werte

Diese Funktion finden Sie unter: Planung  $\rightarrow$  Berichte  $\rightarrow$  Reiter "Auswertung"  $\rightarrow$  Plan-Ist-Werte.

Wenn Sie mit den Daten aus Ihrer Warenwirtschaft arbeiten und diese entweder über eine Schnittstelle oder manuell in der Einsatzplanung hinterlegt werden, können Sie mithilfe dieses Berichtes die Plan-Werte und Ist-Werte vergleichen.

Darüber hinaus können Sie sich optional auch die Jahresübersicht der Stunden und der Werte nach Umsatz oder Kunden (je nach Einstellung der Bedarfsanzeige) als Gesamtsumme anzeigen lassen.

| Druck-Auswahl     | Wählen Sie hier die Filiale/Abteilungen aus.                        |
|-------------------|---------------------------------------------------------------------|
| Zeitraum          | Hier stellen Sie den Zeitraum ein. Der Zeitraum bestimmt die Daten, |
|                   | auf die sich die Auswertungen in dem Bericht beziehen sollen.       |
| Jahresübersicht   | Zeigt auf der letzten Seite die Gegenüberstellung von Plan- und     |
| anzeigen: Stunden | Istwerten, bezogen auf die Stunden als Balkendiagramm an.           |
| Jahresübersicht   | Zeigt auf der letzten Seite die Gegenüberstellung von Plan- und     |
| anzeigen: Werte   | Istwerten, bezogen auf die Kundenzahlen (Importierte Kundenzahlen)  |
|                   | als Balkendiagramm an.                                              |
| Jahresübersicht   | Zeigt auf der letzten Seite die Gegenüberstellung von Plan- und     |
| anzeigen:         | Istwerten, bezogen auf die Stundenleistung (Arbeitsleitung) als     |
| Stundenleistung   | Balkendiagramm an.                                                  |

#### Ausdruck:

| PLAN-IST-WE     | RTE                  |                   |          |         |            |                  |             |                   |            |               |                   |                  |                   |                     | KEP <b>24</b> web   |
|-----------------|----------------------|-------------------|----------|---------|------------|------------------|-------------|-------------------|------------|---------------|-------------------|------------------|-------------------|---------------------|---------------------|
| 01 Markt Apoth  | Planwert<br>Original | andverka<br>Trend | Planwert | Istwert | Wert, Diff | Wert,<br>Diff, % | Bedarf-Std. | Ge-<br>plant-Std. | Std., Diff | Std., Diff, % | Plan-<br>StdLstg. | Ist-<br>StdLstg. | Diff.<br>StdLstg. | Diff. %<br>StdLstg. | Events              |
| KW 52           |                      |                   |          |         |            |                  |             |                   |            |               |                   |                  |                   |                     |                     |
| So., 01.01.2023 | 213,0                | 0%                | 213,0    | 0,0     | -213,0     | -100,0%          | 0,0         | 0,0               | 0,0        |               | •                 | •                | -                 |                     | Neujahr             |
| Abschluß        | 213,0                | 0%                | 213,0    | 0,0     | -213,0     | -100,0%          | 0,0         | 0,0               | 0,0        |               | -                 | -                | -                 | -                   |                     |
| KW 1            |                      |                   |          |         |            |                  |             |                   |            |               |                   |                  |                   |                     |                     |
| Mo., 02.01.2023 | 208,0                | 0%                | 208,0    | 213,0   | 5,0        | 2,4%             | 30,0        | 51,0              | 21,0       | 70,0%         | 12,0              | 4,2              | -7,8              | -65,2%              |                     |
| Di., 03.01.2023 | 227,0                | 0%                | 227,0    | 208,0   | -19,0      | -8,4%            | 30,0        | 59,0              | 29,0       | 96,7%         | 12,0              | 3,5              | -8,5              | -70,6%              |                     |
| MI., 04.01.2023 | 7,0                  | 0%                | 7,0      | 227,0   | 220,0      | 3.142,9%         | 30,0        | 46,0              | 16,0       | 53,3%         | 12,0              | 4,9              | -/,1              | -58,9%              |                     |
| Er 06.01.2023   | 278.0                | 0%                | 278.0    | 7,0     | -278.0     | -100.0%          | 30,0        | 45,0              | -30.0      | -100.0%       | 12,0              | 0,2              | -11,0             | -96,770             | Heilige Drei Könige |
| Sa. 07.01.2023  | 246.0                | 0%                | 246.0    | 278.0   | 32.0       | 13.0%            | 30.0        | 12.0              | -18.0      | -60.0%        | -                 | 23.2             |                   |                     | rielige brei Konige |
| So., 08.01.2023 | 236.0                | 0%                | 236.0    | 246.0   | 10.0       | 4.2%             | 0.0         | 0,0               | 0.0        | -             | -                 |                  | -                 | -                   |                     |
| Abschluß        | 1.202,0              | 0%                | 1.202,0  | 1.179,0 | -23,0      | -1,9%            | 180,0       | 213,0             | 33,0       | 18,3%         | 12,0              | 7,2              | -4,8              | -40,1%              |                     |
| KW 2            |                      |                   |          |         |            |                  |             |                   |            |               |                   |                  |                   |                     |                     |
| Mo., 09.01.2023 | 258,0                | 0%                | 258,0    | 236,0   | -22,0      | -8,5%            | 30,0        | 47,0              | 17,0       | 56,7%         | 12,0              | 5,0              | -7,0              | -58,2%              | Teammeeting         |
| Di., 10.01.2023 | 184,0                | 0%                | 184,0    | 258,0   | 74,0       | 40,2%            | 30,0        | 47,0              | 17,0       | 56,7%         | 12,0              | 5,5              | -6,5              | -54,3%              |                     |
| Mi., 11.01.2023 | 0,0                  | -                 | 0,0      | 184,0   | 184,0      | %                | 30,0        | 36,0              | 6,0        | 20,0%         | 12,0              | 5,1              | -6,9              | -57,4%              |                     |
| Do., 12.01.2023 | 269,0                | 0%                | 269,0    | 0,0     | -269,0     | -100,0%          | 30,0        | 29,0              | -1,0       | -3,3%         | 12,0              | 0,0              | -12,0             | - 100,0%            |                     |
| Fr., 13.01.2023 | 256,0                | 0%                | 256,0    | 209,0   | 13,0       | 5,1%             | 30,0        | 45,0              | 15,0       | 50,0%         | 12,0              | 6,0              | -6,0              | -50,2%              |                     |
| So 15.01.2023   | 220,0                | 0%                | 220,0    | 230,0   | -7.0       | .3.1%            | 0.0         | 32,0              | 2,0        | 0,7%          |                   | 6,0              |                   |                     |                     |
| Abschluß        | 1.414,0              | 0%                | 1.414,0  | 1.423,0 | 9,0        | 0,6%             | 180,0       | 236,0             | 56,0       | 31,1%         | 12,0              | 4,9              | -7,1              | -58,9%              |                     |

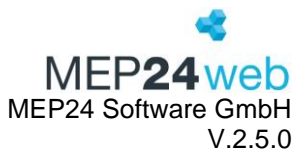

Hier können Sie nun die Planwerte sowie die Planwerte nach dem Trend und die Istwerte sowie die Differenz einsehen. Der Wert (Differenz) wird hier auch nochmal in % angegeben. Sie können hier zwischen den Planwerten und Istwerten vergleichen sowie die Bedarf-Std. und Geplant-Std. sowie die Std. Diff zwischen den ermittelten Std. und der Geplant-Std. und die Differenz in % sehen. In der dritten Spalte sehen Sie die Plan-Stunden-Leistung und die tatsächliche (Ist) Stunden-Leistung sowie die Differenz und die Differenz in %. In der letzten Spalte sehen Sie die Events.

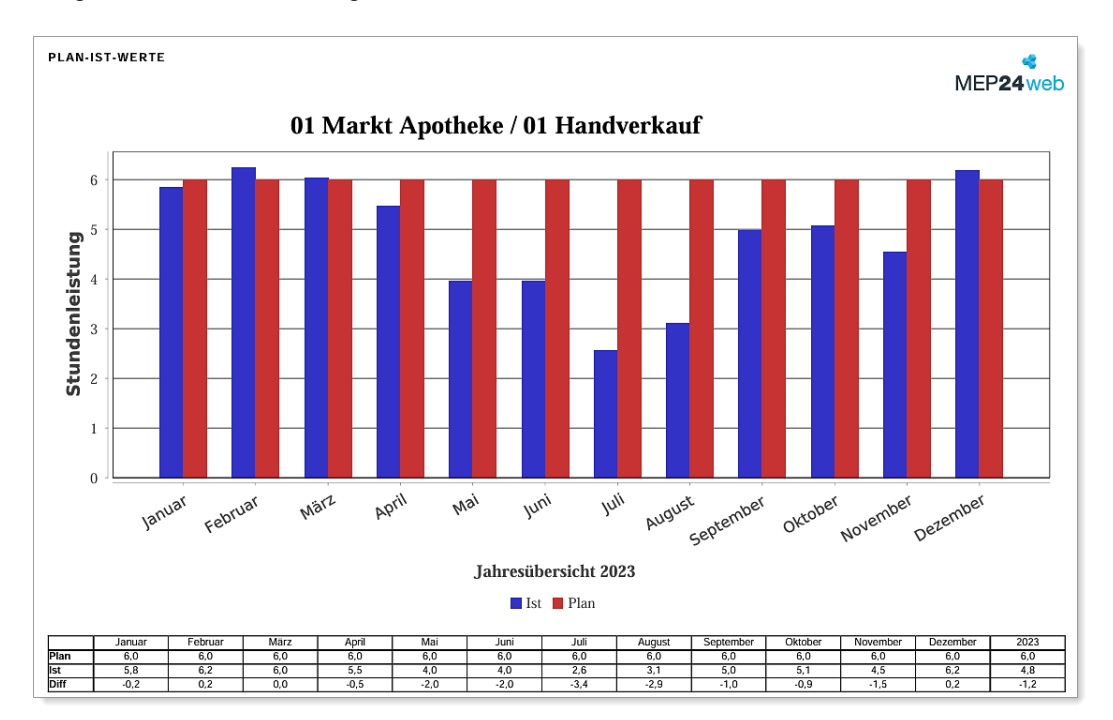

#### Diagramm: Stundenleistung

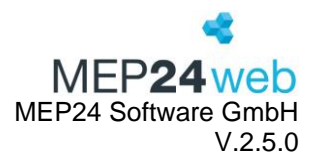

#### Diagramm: Stunden

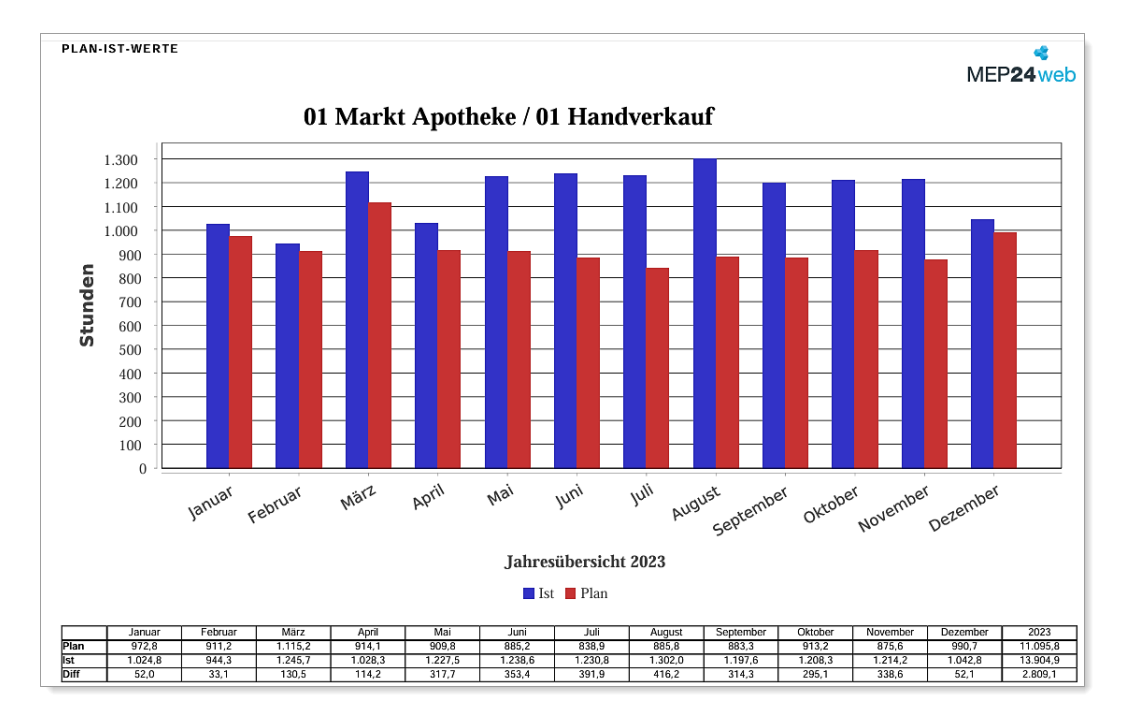

#### PLAN-IST-WERTE æ MEP24web 01 Markt Apotheke / 01 Handverkauf 7.000 6.000 5.000 4.000 3.000 2.000 1.000 0 März April Juli AUgust September November Dezember Januar Februar Juni Oktober Mai Jahresübersicht 2023 📕 Ist 📕 Plan 4.847,0 -194,0 194,0 226, 204,

#### Diagramm: Kunden

Benutzerhandbuch zur Personaleinsatzplanung MEP24web der MEP24 Software GmbH

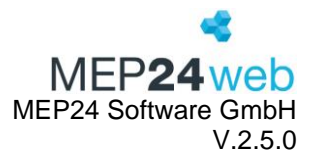

#### 2.3 Resturlaub

Diese Funktion finden Sie unter: Planung  $\rightarrow$  Berichte  $\rightarrow$  Reiter "Auswertung"  $\rightarrow$  Resturlaub

Der Bericht Resturlaub bezieht sich auf die Funktion des Urlaubsverfalls, mit nicht genommenem Urlaub aus dem Vorjahr bis zum 31. März des Folgejahres. Über die Druckauswahl bestimmen Sie die Organisationsebene oder den Mitarbeiter, für den Sie den Bericht ausdrucken möchten.

| Druck-Auswahl  | Wählen Sie hier die Filiale/Abteilungen/einzelne Mitarbeiter aus. |  |  |  |  |
|----------------|-------------------------------------------------------------------|--|--|--|--|
| Sensible Daten | Personalnummern werden angezeigt.                                 |  |  |  |  |

Ausdruck:

| Verfallender Resturlaub 2024<br>MEP24we<br>Die Urlaubstage werden am 01.04.2025 reduziert. |                                 |                                     |                          |  |  |  |  |
|--------------------------------------------------------------------------------------------|---------------------------------|-------------------------------------|--------------------------|--|--|--|--|
| Name                                                                                       | Url-Kto zum<br>31.12.2024 24:00 | Urlaub genom-<br>men bis 31.12.2025 | Verfallen-<br>der Urlaub |  |  |  |  |
| Braun, Peter                                                                               | 4,00                            | 0,00                                | 4,00                     |  |  |  |  |
| Böhm, Gertrude                                                                             | 7,00                            | 2,00                                | 5,00                     |  |  |  |  |
| König, Ludmilla                                                                            | 9,00                            | 0,50                                | 8,50                     |  |  |  |  |
| Neuer, Thomas                                                                              | 3,00                            | 0,00                                | 3,00                     |  |  |  |  |

Der Bericht enthält die Mitarbeiter alphabetisch sortiert, das Urlaubskonto zum 1. Januar mit dem offenen Resturlaub aus dem Vorjahr, die Anzahl der Urlaubstage, die bis zum 31. März genommen wurden und die Spalte mit der Anzahl der Urlaubstage, die anschließend verfallen, je nach Einstellung, da diese nicht rechtzeitig genommen wurden.

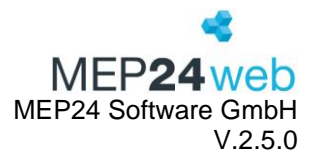

#### 2.4 Std.-Auswertung

Diese Funktion finden Sie unter: Planung  $\rightarrow$  Berichte  $\rightarrow$  Reiter "Auswertung"  $\rightarrow$  Std.-Auswertung.

Über den Bericht "Std-Auswertung" erhalten Sie eine Übersicht der Arbeitsstunden, Tätigkeiten und des Einsatzortes.

Über die Druckauswahl haben Sie in den rot hinterlegten Feldern die Möglichkeit einzelne Filialen und Abteilungen auszuwählen. Auch der Zeitraum ist frei wählbar nach Wochen, Monaten, Jahre und auch als Freie Eingabe möglich.

| Druck-Auswahl       | Wählen Sie hier die Filiale/Abteilungen aus.                                  |
|---------------------|-------------------------------------------------------------------------------|
| Zeitraum            | Hier stellen Sie den Zeitraum ein. Der Zeitraum bestimmt die Daten, auf       |
|                     | die sich die Auswertungen in dem Bericht beziehen sollen.                     |
| Summen-Gruppierung  | Unter der Gruppierung wählen Sie aus, wonach die Stundensummen der            |
|                     | einzelnen Mitarbeiter und die Gesamtsummen gruppiert werden sollen.           |
|                     | Zur Auswahl stehen: "Tätigkeit", "Einsatzort", "Filiale des Einsatzorts",     |
|                     | "Tätigkeit und Einsatzort" sowie "Tätigkeit und Filiale des Einsatzorts". Sie |
|                     | wählen mit "Nein" keine Summen-Gruppierung.                                   |
| Gruppierung nach    | Zeigt das Kürzel des Arbeitsplans sowie die verwendete Anzahl an.             |
| Arbeitsplan         |                                                                               |
| Aktivitäten filtern | Zeigt nur die ausgewählten Aktivitäten im Bericht an.                         |

| Gesamtsummen anzeigen      | Zeigt die Gesamtsummen der einzelnen Aktivitäten des gewählten |
|----------------------------|----------------------------------------------------------------|
|                            | Zeitraumes an.                                                 |
| Details anzeigen           | Einzelne Arbeitstage werden berücksichtigt.                    |
| Seitenumbruch              | Die Seiten werden an geeigneten Stellen unterbrochen.          |
| Zeitformat                 | Zeigt den Bericht in "Zeitminuten" oder "Industrieminuten" an. |
| Abwesenheit verbergen      | Fehlzeiten werden ausgeblendet.                                |
| Versetzte Mitarbeiter      | Mitarbeiter einer anderen Abteilung werden für den versetzten  |
| anzeigen                   | Zeitraum angezeigt.                                            |
| Fehlzeiten berücksichtigen | Fehlzeiten werden ausgeblendet.                                |
| Auswertung bezieht sich    | Stammabteilung: Nur eigene Stammabteilung wird ausgewertet.    |
| auf                        |                                                                |

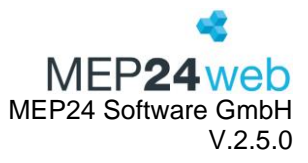

|                           | Arbeitsabteilung: Versetzte Abteilungen werden für die Auswertung   |
|---------------------------|---------------------------------------------------------------------|
|                           | mitberücksichtigt. Hierbei muss die entsprechende Abteilung in der  |
|                           | Druck-Auswahl ausgewählt sein.                                      |
| Zuschläge ausweisen       | Hinterlegte uhrzeitabhängige Zuschläge werden gesondert             |
|                           | aufgelistet.                                                        |
| Prozentwerte darstellen   | Zeigt den Anteil einer Aktivität sowie Zuschläge in Prozentsatz an. |
| Sensible Daten darstellen | Personalnummern werden angezeigt.                                   |

Der Bericht "Std.-Auswertung" informiert Sie in der Überschrift über die Art des Berichts und den gewählten Zeitraum.

Die Stundenauswertung erfolgt pro Mitarbeiter nach der geleisteten Aktivität am Einsatzort. Im Anschluss werden die Stunden summiert und als Gesamtstunden ausgewiesen.

Am Ende des Berichts wird noch eine Gesamtauswertung nach der Aktivität am Einsatzort aller Mitarbeiter aufgeführt und die Gesamtstunden ausgewiesen.

| )1 Markt Apotheke / 01 Handverkauf |                   |                                         |                      |                    |  |  |  |  |
|------------------------------------|-------------------|-----------------------------------------|----------------------|--------------------|--|--|--|--|
|                                    | Aktivität         | Arbeitszeit (Netto)                     | Arbeitszeit (Brutto) |                    |  |  |  |  |
| Brams                              | Zuschläge         |                                         | 8h 00m (0,5%)        | 8h 00m (0,5%)      |  |  |  |  |
| Heidi                              | Arbeit            | 01 Markt Apothe-<br>ke / 01 Handverkauf | 1361h 50m (89,4%)    | 1361h 50m (89,6%)  |  |  |  |  |
|                                    | Notdienst bezahlt | 01 Markt Apothe-<br>ke / 01 Handverkauf | 10h 00m (0,7%)       | 5h 30m (0,4%)      |  |  |  |  |
|                                    | Arbeit            | 02 Stadt-Apotheke / 01 Handverkauf      | 152h 00m (10,0%)     | 152h 00m (10,0%)   |  |  |  |  |
|                                    |                   |                                         | 1523h 50m (100,0%)   | 1519h 20m (100,0%) |  |  |  |  |
| Fischer                            | Zuschläge         |                                         | 160h 00m (25,3%)     | 160h 00m (25,3%)   |  |  |  |  |
| Wilfried                           | Arbeit            | 01 Markt Apothe-<br>ke / 01 Handverkauf | 475h 00m (75,0%)     | 475h 00m (75,0%)   |  |  |  |  |
|                                    | Arbeit            | 02 Stadt-Apotheke / 01 Handverkauf      | 158h 15m (25,0%)     | 158h 15m (25,0%)   |  |  |  |  |
|                                    |                   |                                         | 633h 15m (100,0%)    | 633h 15m (100,0%)  |  |  |  |  |

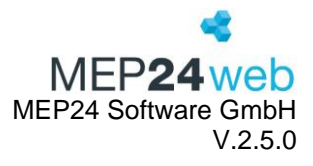

#### 2.5 Urlaubsliste

Diese Funktion finden Sie unter: Planung  $\rightarrow$  Berichte  $\rightarrow$  Reiter "Auswertung"  $\rightarrow$  Urlaubsliste.

Hier haben Sie die Möglichkeit den Bericht "Urlaubsliste" auszudrucken. Klicken Sie auf "Urlaubsliste", um den Bericht zu konfigurieren.

| Druck-Auswahl | Nählen Sie hier die Filiale/Abteilungen aus.                                      |  |  |  |  |  |
|---------------|-----------------------------------------------------------------------------------|--|--|--|--|--|
| Zeitraum      | Hier stellen Sie den Zeitraum ein. Der Zeitraum bestimmt die Daten, auf           |  |  |  |  |  |
|               | die sich die Auswertungen in dem Bericht beziehen sollen.                         |  |  |  |  |  |
| Sortierung    | Wählen Sie Qualifikation oder Name.                                               |  |  |  |  |  |
|               | <ul> <li>Name: Sortiert den Namen alphabetisch.</li> </ul>                        |  |  |  |  |  |
|               | <ul> <li>Qualifikation: Sortiert die Mitarbeiter nach Qualifikationen.</li> </ul> |  |  |  |  |  |
| Stichtag      | Alle Angaben dieses Berichts erfolgen bezogen auf den hinterlegten                |  |  |  |  |  |
|               | Stichtag.                                                                         |  |  |  |  |  |

| Mindestanzahl ungeplanter Urlaub | Blendet Mitarbeiter aus, die weniger ungeplanten Urlaub haben wie angegeben.                                                           |
|----------------------------------|----------------------------------------------------------------------------------------------------|
| Tage anzeigen                    | Hat man sich für das Urlaubsmodell "Bewertet" entschieden,<br>hat man hier die Möglichkeit Urlaub auch in Tagen anzeigen<br>zu lassen. |
| Sensible Daten darstellen        | Personalnummern können dargestellt werden.                                                                                             |

Ausdruck:

#### Urlaubsliste 01.01.2025 - 31.12.2025

MEP24web

| Name                    | WochenAZ | TagesAZ    | ZeitKto | Vertragsurl. | Resturl.<br>Vorjahr | + Tarifurlaub | + Sonderbuch. | = Gesamt-<br>urlaub | - Url. ge-<br>nommen | = Urlaub<br>aktuell | Url. geplant | Url. ungeplant |
|-------------------------|----------|------------|---------|--------------|---------------------|---------------|---------------|---------------------|----------------------|---------------------|--------------|----------------|
|                         | z        | um 09.02.2 | 025     | Tage         | Tage                | Tage          | Tage          | Tage                | Tage                 | Tage                | Tage         | Tage           |
| Brams<br>Heidi<br>(103) | 40h 00m  | 6h 40m     | 46h 30m | 34           | 1                   | 34            | 0             | 35                  | 3                    | 32                  | 16           | 16             |
| Braun<br>Peter          | 40h 00m  | 6h 40m     | -8h 25m | 28           | 1                   | 28            | 0             | 29                  | 0                    | 29                  | 0            | 29             |

| Resturl. Vorjahr: | Hier wird der Resturlaub aus dem Vorjahr angezeigt.                           |
|-------------------|-------------------------------------------------------------------------------|
| + Tarifurlaub:    | Hier wird der Urlaubsanspruch angezeigt.                                      |
| + Sonderbuch .:   | Hier werden die Korrekturbuchungen angezeigt.                                 |
| = Gesamturlaub:   | Hier wird die Summe von "Resturl. Vorjahr", "+Tarifurlaub" und "+Sonderbuch." |
|                   | angezeigt.                                                                    |
| - Url. genommen:  | Hier wird der genommene Urlaub angezeigt.                                     |
| = Urlaub aktuell: | Hier wird "=Gesamturlaub" mit "- Url. genommen" verrechnet.                   |
| Url. geplant:     | Hier wird der geplante Urlaub angezeigt.                                      |
| Url. ungeplant:   | Hier wird der ungeplante Urlaub angezeigt.                                    |

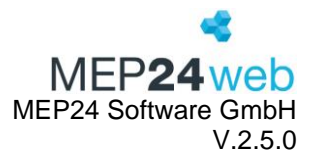

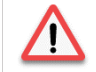

Die Werte von - **Url. genommen** und **= Urlaub aktuell** beziehen sich auf den hinterlegten <u>Stichtag</u> des Druckmenüs.

#### 2.6 Zeit-Statistik

Diese Funktion finden Sie unter: Planung  $\rightarrow$  Berichte  $\rightarrow$  Reiter "Auswertung"  $\rightarrow$  Zeit-Statistik.

Der Bericht "Zeitstatistik" verschafft Ihnen eine Übersicht aller Arbeits- und Fehlzeiten auf Abteilungssowie Filialebene.

| Druck-Auswahl          | Wählen Sie hier die Filiale/Abteilungen aus.                                                                                                    |
|------------------------|----------------------------------------------------------------------------------------------------|
| Zeitraum               | Hier stellen Sie den Zeitraum ein.                                                                                                    |
| Fehlzeiten (abwählen)  | Hier können Sie Fehlzeiten abwählen, die Sie für diesen Bericht nicht<br>benötigen.                                                                                                    |
| Summen-Gruppieren      | <ul> <li>Stammabteilung: Hier werden die Mitarbeiter nach ihrer Stammabteilung sortiert. Zusätzlich werden auch die Gesamtwerte einer Abteilung angezeigt.</li> <li>Filiale der Stammabteilung: Hier werden die Mitarbeiter nach ihrer Filiale sortiert. Zusätzlich werden auch die Gesamtwerte einer Filiale angezeigt.</li> <li>Reihenfolge: Hier werden die Mitarbeiter nach ihrer "Sortierung" gelistet. Zusätzlich werden auch die Gesamtwerte einer Sortierung angezeigt.</li> <li>Qualifikation: Hier werden nur Mitarbeiter mit entsprechenden Qualifikation angezeigt. Zusätzlich werden auch die Gesamtwerte einer Gualifikation angezeigt.</li> <li>Gesamt: Hier werden alle Werte berücksichtigt.</li> </ul> |
| Nur aktive Mitarbeiter | Sie können wählen, ob auch die ausgeschiedenen Mitarbeiter gelistet werden sollen oder nur die im gewählten Zeitraum aktiven.                                                                                                    |
| Seitenumbruch          | Jede Abteilung und jeder Tag getrennt dargestellt.                                                                                                    |
| Sensible Daten         | Personalnummern können dargestellt werden.                                                                                                    |

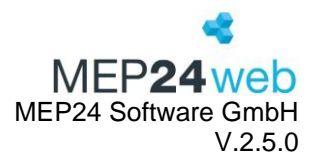

| z | EIT-STATISTIK                                | - 01.10.2023 bis 31.                                  | 10.2023                                                  |                            |                         |                      |                                                                                                    |                                        | MEF                                                   | <b>24</b> web                         |
|---|----------------------------------------------|-------------------------------------------------------|----------------------------------------------------------|----------------------------|-------------------------|----------------------|----------------------------------------------------------------------------------------------------|----------------------------------------|-------------------------------------------------------|---------------------------------------|
|   |                                              | Vertragsstunden<br>Woche / Monat /<br>Jahr / Zeitraum | Geplante Stunden<br>mit Fehlzeiten<br><sub>Stunden</sub> | Arbeit<br>Stunden (brutto) | Arbeit<br>Tage (brutto) | Zuschläge<br>Stunden | Fehlzeiten                                                                                                    | Diff. (Std)<br>Vertrag -<br>Fehlzeiten | Netto-Anw.<br>(Std)<br>Innerhalb ÖZ.<br>Außerhalb ÖZ. | Zeitkonto<br>30.09.2023<br>31.10.2023 |
|   | 01 Markt Apothe-<br>ke / 01 Handver-<br>kauf | 188,8 / 836,3 /<br>9.847,2 / 836,3                    | 885,0 (100,0%)                                           | 809,5 (91,5%)              | 133<br>Sa: 10           | 2,0                  | Summe (Std. / Tage) 73,5 / 17 (8,3%)           1 Uttaub         36.0 / 9 (4,1%)           2 Feiertag         37,5 / 8 (4,2%) | 762,8                                  | 0,0<br>809,5                                          | 136h 12m<br>182h 52m<br>D: 46h<br>40m |
|   | Brams<br>Heidi                               | 39,1 / 173,3 / 2.040,9                                | 169,5 (100,0%)                                           | 143,0 (84,4%)              | 19<br>Sa: 2             | 2,0                  | Summe (Std. / Tage) 24,5 / 4 (14,5%)           1 Urlaub         16,0 / 3 (9,4%)           2 Felertag         8,5 / 1 (5,0%)  | 148,8                                  | 0,0<br>143,0                                          | 1h 21m<br>-4h 31m<br>D: -5h 52m       |
|   | <b>Braun</b><br>Peter                        | 21,5 / 95,3 / 1.122,5                                 | 99,8 (100,0%)                                            | 79,8 (80,0%)               | 19<br>Sa: 2             | 0,0                  | Summe (Std. / Tage) 20,0 / 6 (20,0%)           1 Urlaub         20,0 / 6 (20,0%)           2 Feiertag         0,0 / 0 (0,0%) | 75,3                                   | 0,0<br>79,8                                           | 1177h 48m<br>1182h 13m<br>D: 4h 25m   |

| Vertragsstunden:                 | Hier werden die Vertragsstunden in Woche, Monat, Jahr oder    |
|----------------------------------|---------------------------------------------------------------|
|                                  | in einem festgelegten Zeitraum angezeigt.                     |
| Geplante Stunden mit Fehlzeiten: | Hier sehen Sie die Gesamtplanzeiten mit Fehlzeiten.           |
| Arbeit Stunden:                  | Die reine Arbeitszeit in Stunden des eingestellten Zeitraums. |
| Arbeit Tage:                     | Die reine Arbeitszeit in Tagen des eingestellten Zeitraums.   |
| Zuschläge Stunden:               | Hier werden die Zuschläge angezeigt, die Mitarbeiter z.B. als |
|                                  | Notdienstzuschläge erhalten haben.                            |
| Fehlzeiten:                      | Hier werden die Fehlzeiten in Stunden, Tagen und in           |
|                                  | Prozentsätzen angezeigt.                                      |
| Diff.(Std):                      | Hier werden die Differenzen zwischen den Vertragsstunden      |
|                                  | und Fehlzeiten angezeigt.                                     |
| Netto-Anw.(Std.):                | Innerhalb ÖZ: Zeigt die Anwesenheit innerhalb der             |
|                                  | Öffnungszeiten. Außerhalb ÖZ: Zeigt die Anwesenheit           |
|                                  | außerhalb der Öffnungszeiten.                                 |
| Zeitkonto:                       | Hier werden zwei Zeitkonten aus unterschiedlichen             |
|                                  | Zeiträumen angezeigt.                                         |

#### 3 Mitarbeiter

Diese Funktion finden Sie unter: Planung  $\rightarrow$  Berichte  $\rightarrow$  Reiter "Mitarbeiter".

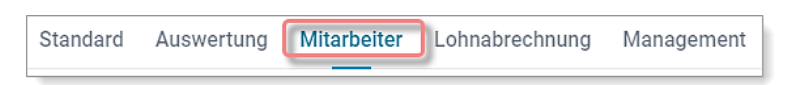

Der Reiter "Mitarbeiter" enthält alle Berichte, mit wichtigen Informationen rund um den Mitarbeiter. Sie können sich z.B. eine Mitarbeiterliste, eine Übersicht der Mitarbeiterwünsche oder das Zeit- bzw. Urlaubskonto ausdrucken. Darüber hinaus können Sie den Mitarbeitern eine Jahresübersicht zur Verfügung stellen.

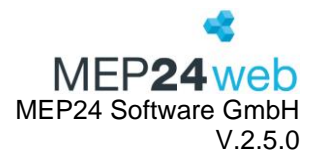

#### 3.1 Änderungen

Diese Funktion finden Sie unter: Planung  $\rightarrow$  Berichte  $\rightarrow$  Reiter "Mitarbeiter"  $\rightarrow$  Änderungen

Der Bericht "Änderungen" zeigt Ihnen, welche Änderungen im Programm vorgenommen wurden. Dazu zählen Änderungen der Arbeitsverträge, Rollierungen, Tagespläne (Arbeitspläne), Istzeit und Berechnungseinstellungen. Sie erfahren unter anderem den Namen der Benutzer und den Zeitpunkt der Änderung.

| Druck-Auswahl     | Hier wählen Sie eine Filiale, Abtleitung oder Mitarbeiter aus.           |
|-------------------|--------------------------------------------------------------------------|
| Zeitraum          | Legt fest, welcher Zeitraum für die Auswertung herangezogen werden soll. |
| Bereiche          | Hier legen Sie fest, welche Funktionen bei der Auswertung berücksichtigt |
|                   | werden sollen.                                                           |
| Istzeiten Details | Zeigt Änderungen                                                         |
| Benutzer          | Hier können Sie den Benutzer einschränken.                               |

Ausdruck:

| ÄNDERUNGE                        | N                 |                  | MFP <b>24</b> web |  |  |  |  |
|----------------------------------|-------------------|------------------|-------------------|--|--|--|--|
| Mitarbeiter  <br>Arbeitsverträge | Brams, Heidi(101) |                  |                   |  |  |  |  |
| Stichtag                         | Benutzer          | Letzte Änderung  | Bemerkung         |  |  |  |  |
| 01.01.2014                       | Admin             | 21.11.2023 11:55 | geändert          |  |  |  |  |
| 17.11.2015                       | М                 | 22.07.2022 15:52 | gelöscht          |  |  |  |  |
| 01.01.2018                       | Admin             | 21.11.2023 11:55 | geändert          |  |  |  |  |
| 01.09.2021                       | Admin             | 08.09.2022 10:19 | gelöscht          |  |  |  |  |
| 12.09.2022                       | Admin             | 08.09.2022 10:19 | gelöscht          |  |  |  |  |
| 01.01.2024                       | Admin             | 25.10.2023 17:59 | gelöscht          |  |  |  |  |
| Rollierungen                     |                   |                  |                   |  |  |  |  |
| Stichtag                         | Benutzer          | Letzte Änderung  | Bemerkung         |  |  |  |  |
| 01.01.2014                       | Admin             | 07.05.2014 16:24 |                   |  |  |  |  |
| 06.01.2014                       | Admin             | 06.03.2014 13:53 | gelöscht          |  |  |  |  |
| 05.09.2016                       | Admin             | 04.10.2016 14:29 |                   |  |  |  |  |
| 01.01.2018                       | Admin             | 03.02.2021 09:41 |                   |  |  |  |  |
| 06.06.2022                       | Admin             | 06.09.2022 15:44 |                   |  |  |  |  |
| 30.10.2023                       | Admin             | 25.10.2023 11:31 | gelöscht          |  |  |  |  |

| Stichtag | Zeigt an, zu welchem Stichtag der ursprüngliche Eintrag erfolgte.      |
|----------|------------------------------------------------------------------------|
| Benutzer | Zeigt an, welcher Benutzer die Änderung bzw. die Löschung durchgeführt |
|          | hat.                                                                   |

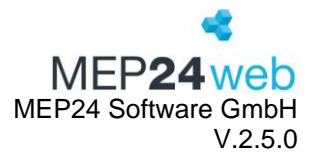

| Letzte Änderung | Zeigt an, wann der Benutzer die Änderung bzw. die Löschung zuletzt |
|-----------------|--------------------------------------------------------------------|
|                 | durchgeführt hat.                                                  |
| Bemerkung       | Zeigt an, was der Benutzer durchgeführt hat.                       |

#### 3.2 Arbeitsnachweis für Zoll

Diese Funktion finden Sie unter: Planung  $\rightarrow$  Berichte  $\rightarrow$  Reiter "Mitarbeiter"  $\rightarrow$  Arbeitsnachweis für Zoll.

Als Arbeitsnachweis für Minijobber eignet sich der Bericht "Arbeitsnachweis für Zoll".

| Druckauswahl              | Hier wählen Sie eine Filiale, Ableitung oder |
|---------------------------|----------------------------------------------|
|                           | einzelne Mitarbeiter aus.                    |
| Zeitraum                  | Sie legen den Zeitraum fest.                 |
| Fehlzeiten                | Sie können Fehlzeiten, die im Bericht        |
|                           | berücksichtigt werden sollen, auswählen.     |
| Sensible Daten darstellen | Personalnummern werden angezeigt.            |

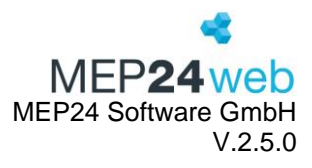

| ARBEIT            | SNACHWE                  | IS ZOLL (                 | 01.10.202                | 3 bis 31.10      | .2023  | i)                  | MEP <b>24</b> web                     |
|-------------------|--------------------------|---------------------------|--------------------------|------------------|--------|---------------------|---------------------------------------|
| Vorlage<br>Name o | e zur Doku<br>les Mitarb | imentatior<br>eiters: Bra | n der tägli<br>ams, Heic | ichen Arbe<br>Ji | itszei | t                   |                                       |
| Kalen-<br>dertag  | Beginn<br>(Uhrzeit)      | Pause<br>(Dauer)          | Ende<br>(Uhrzeit)        | Dauer<br>(Summe) | *      | aufgezeichnet<br>am | Bemerkungen                           |
| 1                 |                          |                           |                          |                  |        |                     |                                       |
| 2                 | 11:00                    |                           | 18:30                    | 7h 30m           |        |                     |                                       |
| 3                 |                          |                           |                          |                  | FT     |                     |                                       |
| 4                 |                          |                           |                          |                  | URL    |                     |                                       |
| 5                 |                          |                           |                          |                  | URL    |                     |                                       |
| 6                 |                          |                           |                          |                  | URL    |                     |                                       |
| 7                 | 08:00                    | 1h 00m                    | 17:00                    | 8h 00m           |        |                     |                                       |
| 8                 |                          |                           |                          |                  |        |                     |                                       |
| _                 |                          |                           |                          |                  |        |                     |                                       |
| 22                |                          |                           |                          | <u> </u>         | 1      |                     | · · · · · · · · · · · · · · · · · · · |
| 23                | 09:32                    |                           | 18:30                    | 8h 13m           |        |                     |                                       |
| 24                | 08:00                    |                           | 13:00                    | 5h 00m           |        |                     |                                       |
| 25                | 16:30                    |                           | 22:00                    | 5h 30m           |        |                     |                                       |
| 26                | 08:00                    | 1h 00m                    | 17:00                    | 8h 00m           |        |                     |                                       |
| 27                | 08:00                    | 1h 00m                    | 17:00                    | 8h 00m           |        |                     |                                       |
| 28                |                          |                           |                          |                  |        |                     |                                       |
| 29                |                          |                           |                          |                  |        |                     |                                       |
| 30                | 11:00                    |                           | 18:30                    | 7h 30m           |        |                     |                                       |
| 31                | 08:30                    | 1h 30m                    | 18:30                    | 8h 30m           |        |                     |                                       |
| Summe             |                          |                           |                          | 142h 58m         |        |                     |                                       |
|                   |                          |                           |                          |                  |        |                     |                                       |
|                   | Datum                    | Untersch                  | rift des Arb             | eitnehmers       | -      | Datum               | Unterschrift des Arbeitgebers         |
| (*)               |                          |                           |                          |                  |        |                     |                                       |

| Kalendertag      | Zeigt den Kalendertag an.                                    |
|------------------|--------------------------------------------------------------|
| Spalte 2 bis 5   | Zeigt die Arbeitszeiten sowie die Pause an.                  |
| *                | Zeigt die Fehlzeit an.                                       |
| Aufgezeichnet am | Kann für eine handschriftliche Dokumentation genutzt werden. |
| Bemerkungen      | Kann für eine handschriftliche Dokumentation genutzt werden. |

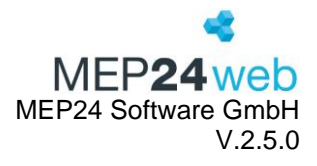

#### 3.3 Dokumente

Diese Funktion finden Sie unter: Planer  $\rightarrow$  Berichte  $\rightarrow$  Reiter "Mitarbeiter"  $\rightarrow$  Dokumente.

Der Bericht "Dokumente" enthält Informationen zu Dokumenten, die über MEP24web verwaltet und hochgeladen wurden.

| DOKUMENTE                                  |         |                   |        | 4        |
|--------------------------------------------|---------|-------------------|--------|----------|
|                                            |         |                   | ME     | P24web   |
| Name                                       | Größe   | Zuletzt geändert  | Leseb. | Status   |
| Zeit-Statistik.pdf                         | 13.0 kB | 04.12.2023, 11:21 | Ja     | sichtbar |
| Empfänger: Braun, Peter                    |         |                   |        |          |
| Lesebestätigung: Braun, Peter (noch nicht) |         |                   |        |          |
|                                            |         |                   |        |          |
| Zeit-Statistik.pdf                         | 13.0 kB | 04.12.2023, 11:27 | Nein   | sichtbar |
| Empfänger:                                 |         |                   |        |          |
|                                            |         |                   |        |          |
| Zeitprotokoll.xlsx                         | 66.0 kB | 08.05.2023, 11:54 | Ja     | sichtbar |
| Empfänger: Brams, Heidi                    |         |                   |        |          |
| Lesebestätigung: Brams, Heidi (noch nicht) |         |                   |        |          |

#### 3.4 Jahresübersicht

Diese Funktion finden Sie unter: Planer  $\rightarrow$  Berichte  $\rightarrow$  Reiter "Mitarbeiter"  $\rightarrow$  Jahresübersicht.

Die Jahresübersicht enthält alle Arbeitszeiten und Fehlzeiten pro Mitarbeiter separat auf einer Seite kompakt zusammengefasst. Sie erhalten dabei für jeden Monat alle relevanten Daten der Arbeitszeiten, Fehlzeiten und des Zeitkontos und eine statistische Zusammenfassung des kompletten Jahres.

| Druck-Auswahl             | Wählen Sie hier die Filiale/Abteilungen/einzelne Mitarbeiter aus.     |
|---------------------------|-----------------------------------------------------------------------|
| Zeitraum                  | Hier stellen Sie den Zeitraum ein.                                    |
|                           | Alle Angaben dieses Berichts erfolgen bezogen auf den hinterlegten    |
| Stichtag                  | Stichtag.                                                             |
| Fehlzeiten (abgewählt)    | Ausgewählte Fehlzeiten werden im Bericht nicht angezeigt.             |
|                           | Detaillierte Informationen zu Stunden, Fehlzeiten sowie Urlaub können |
| Fußzeile anzeigen         | unten angezeigt werden.                                               |
| Monatssumme anzeigen      | Monatssumme wird rechts angezeigt.                                    |
| Sensible Daten darstellen | Personalnummern werden oben links neben den Namen angezeigt.          |

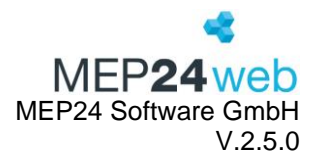

| JAH                          | IHRESÜBERSICHT 2023: 01.01.2023 - 31.12.2023 |                                  |                    |                              |                    |                      |                    |                                  |                    |                    |                                                                                                    |                     |             |             |             |                                                                                                    |             |                    |                    |                    |                                                                  |                    |             |             |                                 |                                           |                              |                    |                    |                    |                    |        |                |                 |               |
|------------------------------|----------------------------------------------|----------------------------------|--------------------|------------------------------|--------------------|----------------------|--------------------|----------------------------------|--------------------|--------------------|----------------------------------------------------------------------------------------------------|---------------------|-------------|-------------|-------------|----------------------------------------------------------------------------------------------------|-------------|--------------------|--------------------|--------------------|------------------------------------------------------------------|--------------------|-------------|-------------|---------------------------------|-------------------------------------------|------------------------------|--------------------|--------------------|--------------------|--------------------|--------|----------------|-----------------|---------------|
| Brams, Heidi MEP <b>24</b> w |                                              |                                  |                    |                              |                    |                      |                    |                                  | veb                |                    |                                                                                                    |                     |             |             |             |                                                                                                    |             |                    |                    |                    |                                                                  |                    |             |             |                                 |                                           |                              |                    |                    |                    |                    |        |                |                 |               |
|                              | 1                                            | 2                                | 3                  | 4                            | 5                  | 6                    | 7                  | 8                                | 9                  | 10                 | 11                                                                                                    | 12                  | 13          | 14          | 15          | 16                                                                                                    | 17          | 18                 | 19                 | 20                 | 21                                                               | 22                 | 23          | 24          | 25                              | 26                                        | 27                           | 28                 | 29                 | 30                 | 31                 | Soll   | lst<br>Zusch.  | Sum.<br>Diff.   | ZK            |
| Jan                          | So.<br>FT                                    | Mo.<br>9:45                      | Di.<br>8:30        | Mi.<br>8:00                  | Do.<br>8:00        | Fr.<br>8:00<br>FT    | Sa.                | So.                              | Mo.<br>7:30        | Di.<br>8:30        | Mi.<br>8:00                                                                                                    | Do.                 | Fr.<br>8:00 | Sa.<br>8:00 | So.         | Mo.<br>7:15                                                                                                    | Di.<br>8:30 | Mi.<br>8:00        | Do.<br>8:00        | Fr.<br>8:00        | Sa.                                                              | So.                | Mo.<br>7:30 | Di.<br>8:30 | Mi.<br>8:00                     | Do.                                       | Fr.<br>8:00                  | Sa.<br>8:00        | So.                | Mo.<br>7:30<br>URL | Di.<br>8:30<br>URL | 173:20 | 178:00<br>0:00 | 178:00<br>4:40  | 4:40 <u>!</u> |
| Feb                          | Mi.<br>8:00<br>URL                           | Do.<br>8:00<br>URL               | Fr.<br>8:00<br>URL | Sa.                          | So.                | Mo.<br>7:30<br>URL   | Di.<br>8:30<br>URL | Mi.<br>8:00<br>URL               | Do.                | Fr.<br>8:00<br>URL | Sa.<br>8:00<br>URL                                                                                                    | So.                 | Mo.<br>7:30 | Di.<br>8:30 | Mi.<br>8:00 | Do.<br>8:00                                                                                                    | Fr.<br>8:00 | Sa.                | So.                | Mo.<br>7:30        | Di.<br>8:30                                                      | Mi.<br>8:00        | Do.         | Fr.<br>8:00 | Sa.<br>8:00                     | So.                                       | Mo.<br>7:30                  | Di.<br>8:30        |                    |                    |                    | 160:00 | 160:00<br>0:00 | 160:00<br>0:00  | 4:40          |
| März                         | Mi.<br>8:00                                  | Do.<br>8:00                      | Fr.<br>8:00        | Sa.                          | So.                | Mo.<br>7:30          | Di.<br>8:30        | Mi.<br>8:00                      | Do.                | Fr.<br>8:00        | Sa.<br>8:00                                                                                                    | So.                 | Mo.<br>7:30 | Di.<br>8:30 | Mi.<br>8:00 | Do.<br>8:00                                                                                                    | Fr.<br>8:00 | Sa.                | So.                | Mo.<br>7:30        | Di.<br>8:30                                                      | Mi.<br>8:00        | Do.         | Fr.<br>8:00 | Sa.<br>8:00                     | So.                                       | Mo.<br>7:30                  | Di.<br>8:30        | Mi.<br>8:00        | Do.<br>8:00        | Fr.<br>8:00        | 180:00 | 184:00<br>0:00 | 184:00<br>4:00  | 8:40          |
| Apr                          | Sa.                                          | So.                              | Mo.<br>7:30        | Di.<br>8:30                  | Mi.<br>8:00        | Do.                  | Fr.<br>8:00<br>FT  | Sa.<br>8:00                      | So.                | Mo.<br>7:30<br>FT  | Di.<br>8:30                                                                                                    | Mi.<br>8:00         | Do.<br>8:00 | Fr.<br>8:00 | Sa.         | So.                                                                                                    | Mo.<br>7:30 | Di.<br>8:30        | Mi.<br>8:00        | Do.                | Fr.<br>8:00                                                      | Sa.<br>8:00        | So.         | Mo.<br>7:30 | Di.<br>8:30                     | Mi.<br>8:00                               | Do.<br>8:00                  | Fr.<br>8:00        | Sa.                | So.                |                    | 166:40 | 160:00<br>0:00 | 160:00<br>-6:40 | 2:00          |
| Ma                           | Mo.<br>7:30<br>FT                            | Di.<br>8:30                      | Mi.<br>8:00        | Do.                          | Fr.<br>8:00        | Sa.<br>8:00          | So.                | Mo.<br>7:30                      | Di.<br>8:30        | Mi.<br>8:00        | Do.<br>8:00                                                                                                    | Fr.<br>8:00         | Sa.         | So.         | Mo.<br>7:30 | Di.<br>8:30                                                                                                    | Mi.<br>8:00 | Do.<br>FT          | Fr.<br>8:00        | Sa.<br>8:00        | So.                                                              | Mo.<br>7:30        | Di.<br>8:30 | Mi.<br>8:00 | Do.<br>8:00                     | Fr.<br>8:00                               | Sa.                          | So.                | Mo.<br>7:30<br>FT  | Di.<br>8:30        | Mi.<br>8:00        | 180:00 | 184:00<br>0:00 | 184:00<br>4:00  | 6:00          |
| Juni                         | Do.                                          | Fr.<br>8:00                      | Sa.<br>8:00        | So.                          | Mo.<br>7:30        | Di.<br>8:30          | Mi.<br>8:00        | Do.<br>8:00<br>FT                | Fr.<br>8:00        | Sa.                | So.                                                                                                    | Mo.<br>7:30         | Di.<br>8:30 | Mi.<br>8:00 | Do.         | Fr.<br>8:00                                                                                                    | Sa.<br>8:00 | So.                | Mo.<br>7:30        | Di.<br>8:30        | Mi.<br>8:00                                                      | Do.<br>8:00        | Fr.<br>8:00 | Sa.         | So.                             | Mo.<br>7:30                               | Di.<br>8:30                  | Mi.<br>8:00        | Do.                | Fr.<br>8:00        |                    | 173:20 | 168:00<br>0:00 | 168:00<br>-5:20 | 0:40          |
| Jul                          | Sa.<br>8:00                                  | So.                              | Mo.<br>7:30        | Di.<br>8:30                  | Mi.<br>8:00        | Do.<br>8:00          | Fr.<br>8:00        | Sa.                              | So.                | Mo.<br>7:30        | Di.<br>8:30                                                                                                    | Mi.<br>8:00         | Do.         | Fr.<br>8:00 | Sa.<br>8:00 | So.                                                                                                    | Mo.<br>7:30 | Di.<br>8:30        | Mi.<br>8:00        | Do.<br>8:00        | Fr.<br>8:00                                                      | Sa.                | So.         | Mo.<br>7:30 | Di.<br>8:30                     | Mi.<br>8:00                               | Do.                          | Fr.<br>8:00        | Sa.<br>8:00        | So.                | Mo.<br>7:30        | 173:20 | 175:30<br>0:00 | 175:30<br>2:10  | 2:50          |
| Aug                          | Di.<br>8:30                                  | Mi.<br>8:00                      | Do.<br>8:00        | Fr.<br>8:00                  | Sa.                | So.                  | Mo.<br>7:30        | Di.<br>8:30                      | Mi.<br>8:00        | Do.                | Fr.<br>8:00                                                                                                    | Sa.<br>8:00         | So.         | Mo.<br>7:30 | Di.<br>8:30 | Mi.<br>8:00                                                                                                    | Do.<br>8:00 | Fr.<br>8:00        | Sa.                | So.                | Mo.<br>7:30                                                      | Di.<br>8:30        | Mi.<br>8:00 | Do.         | Fr.<br>8:00<br>URL              | Sa.<br>8:00<br>URL                        | So.                          | Mo.<br>7:30<br>URL | Di.<br>8:30<br>URL | Mi.<br>8:00<br>URL | Do.<br>8:00<br>URL | 180:00 | 184:30<br>0:00 | 184:30<br>4:30  | 7:20          |
| Sept                         | Fr.<br>8:00<br>URL                           | Sa.                              | So.                | Mo.<br>7:30<br>URL           | Di.<br>8:30<br>URL | Mi.<br>8:00<br>URL   | Do.                | Fr.<br>8:00<br>URL               | Sa.<br>8:00<br>URL | So.                | Mo.<br>7:30                                                                                                    | Di.<br>8:30         | Mi.<br>8:00 | Do.<br>8:00 | Fr.<br>8:00 | Sa.                                                                                                    | So.         | Mo.<br>7:30        | Di.<br>8:30        | Mi.<br>7:48        | Do.                                                              | Fr.<br>7:38        | Sa.<br>8:00 | So.         | Mo.<br>6:55                     | Di.<br>9:00                               | Mi.<br>8:00                  | Do.<br>8:00        | Fr.<br>8:00        | Sa.                |                    | 173:20 | 167:21<br>0:00 | 167:21<br>-5:59 | 1:21          |
| Okt                          | So.                                          | Mo.<br>7:30                      | Di.<br>8:30<br>FT  | Mi.<br>8:00<br>URL           | Do.                | Fr.<br>8:00<br>URL   | Sa.<br>8:00        | So.                              | Mo.<br>7:30        | Di.<br>8:30        | Mi.<br>4:00                                                                                                    | Do.<br>8:00<br>2:00 | Fr.<br>8:00 | Sa.         | So.         | Mo.<br>7:30                                                                                                    | Di.<br>8:30 | Mi.<br>8:45        | Do.                | Fr.<br>8:00        | Sa.<br>8:00                                                      | So.                | Mo.<br>8:13 | Di.<br>5:00 | Mi.<br>5:30                     | Do.<br>8:00                               | Fr.<br>8:00                  | Sa.                | So.                | Mo.<br>7:30        | Di.<br>8:30        | 173:20 | 167:28<br>2:00 | 169:28<br>-3:52 | -2:31         |
| Nov                          | Mi.<br>8:00<br>FT                            | Do.                              | Fr.<br>8:00        | Sa.<br>8:00                  | So.                | Mo.<br>7:30          | Di.<br>15:00       | Mi.<br>8:00                      | Do.<br>8:00        | Fr.<br>7:00        | Sa.                                                                                                    | So.                 | Mo.<br>7:00 | Di.<br>8:30 | Mi.<br>7:00 | Do.                                                                                                    | Fr.<br>8:00 | Sa.<br>8:00        | So.                | Mo.<br>7:30        | Di.<br>8:30                                                      | Mi.<br>8:00        | Do.<br>8:00 | Fr.<br>8:00 | Sa.                             | So.                                       | Mo.<br>7:30                  | Di.<br>8:30        | Mi.<br>8:00        | Do.                |                    | 173:20 | 172:00<br>0:00 | 172:00<br>-1:20 | -3:51         |
| Dez                          | Fr.<br>8:00                                  | Sa.<br>8:00                      | So.                | Mo.<br>7:30                  | Di.<br>8:30        | Mi.<br>8:00          | Do.<br>8:00        | Fr.<br>8:00                      | Sa.                | So.                | Mo.<br>7:30                                                                                                    | Di.<br>8:30         | Mi.<br>8:00 | Do.         | Fr.<br>8:00 | Sa.<br>8:00                                                                                                    | So.         | Mo.<br>7:30<br>URL | Di.<br>8:30<br>URL | Mi.<br>8:00<br>URL | Do.<br>8:00<br>URL                                               | Fr.<br>8:00<br>URL | Sa.<br>URL  | So.<br>URL  | Mo.<br>7:30<br>FT               | Di.<br>8:30<br>FT                         | Mi.<br>8:00                  | Do.                | Fr.<br>8:00        | Sa.<br>8:00        | So.                | 173:20 | 176:00<br>0:00 | 176:00<br>2:40  | -1:11         |
| Stat<br>01.0                 | . AZ in                                      | Stund<br>31.12.20                | ien<br>123         | Stunder                      | n ge               | AZ                   | Arbei              | itstage                          | Zus                | chl.<br>lich       | Fehizeiten Urlaubsanspruch detailiert Urlaubsverlauf detailiert per 21                                                                                                    |                     |             |             |             |                                                                                                    |             |                    | oer 23.            | 11.202             | 3                                                                | Zeitko             | into        |             |                                 |                                           |                              |                    |                    |                    |                    |        |                |                 |               |
| в                            | Woche:<br>Monat: 1<br>Jahr: 20<br>erechnur   | 39,9<br>76,7<br>80,0<br>1gsbasis |                    | 2078,8<br>260 Tage<br>100,0% | 17                 | <b>/65,8</b><br>4,9% | 2<br>Samst<br>Sonn | <b>21</b><br>tage: 23<br>tage: 0 | 2,                 | 0 F                | La Gameserez         Variation         Variation |                     |             |             |             | URL. ges. (T.)         39 (15,0%)         URL. unge           Resturfaub Vojatr (2022)         5 (1,9%)         Urlaub genom           Tarifitriab (2023)         34 (13,1%)         Urlaub genam           Korrekturbuchungen (2023)         0 (0,0%)         Urlaub genam |             |                    |                    |                    | Ingepi. ( T. ) 3 (1,2%)<br>Inormen 30 (11,5%)<br>splant 6 (2,3%) |                    |             |             | <b>,2%)</b><br>(1,5%)<br>(2,3%) | -34h 3<br>zum 31.12<br>-1h 1<br>zum 31.12 | 6m<br>2.2022<br>1m<br>2.2023 |                    |                    |                    |                    |        |                |                 |               |
|                              | 1/6 = 68<br>(am 23.1                         | 40m<br>.2023)                    |                    |                              |                    |                      |                    |                                  |                    |                    |                                                                                                    |                     |             |             |             |                                                                                                    |             |                    |                    |                    |                                                                  |                    |             |             |                                 |                                           |                              |                    |                    |                    |                    |        |                |                 |               |

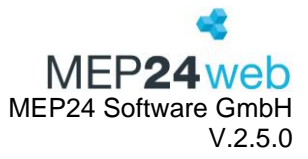

Oben links im Bericht finden Sie zunächst einmal den Zeitraum, für den dieser Bericht erstellt wurde. Direkt darunter finden Sie den Namen des Mitarbeiters, auf den sich die angezeigten Daten beziehen.

Die oberste Zeile der Tabelle enthält die Daten der Kalendertage. Die letzten vier Spalten jeder Zeile enthalten die Zusammenfassung des Monats der Vertragszeit (Soll), der Istzeit und der Zuschläge (Ist/Zusch), die Summe und die Differenz sowie in der letzten Spalte das Zeitkonto zum Ende des Monats.

Jeder Monat wird dabei in einer separaten Zeile aufgeführt und enthält für jeden Wochentag, an dem der Mitarbeiter gearbeitet hat oder mit einer Fehlzeit geplant war, den entsprechenden Stundenwert, der für diesen Tag angerechnet ist.

| Stat. AZ in Stunden         | Enthält die statistische Arbeitszeit in Stunden pro Woche, Monat und für das gesamte Jahr. Des Weiteren können Sie die Berechnungsbasis in Erfahrung bringen.                                                        |
|-----------------------------|----------------------------------------------------------------------------------------------------|
| Stunden bezahlt             | Enthält die bezahlten Stunden und die Anzahl der bezahlten Tage für das komplette Kalenderjahr.                                                                                                    |
| AZ geleistet                | Zeigt den Wert der tatsächlich geleisteten Arbeitsstunden (bezahlte Stunden minus Fehlzeiten).                                                                                                    |
| Arbeitstage                 | Zeigt die tatsächlichen Arbeitstage des Mitarbeiters an und weist<br>Samstage und Sonntage extra aus.                                                                                                    |
| Zuschl. Täglich             | Enthält gegebenenfalls Zuschläge.                                                                                                    |
| Fehlzeiten                  | Es werden alle Fehlzeiten aufgelistet mit der Anzahl der Tage und der Stunden und der dazugehörigen Prozentzahl (bezogen auf die bezahlten Stunden).                                                                 |
| Urlaubsanspruch detailliert | Zeigt den Urlaubsanspruch detailliert an. Es wird der Gesamturlaub,<br>der Resturlaub aus dem Vorjahr, der Tarifurlaub<br>(Jahresurlaubsanspruch) und gegebenenfalls Sonderurlaub<br>(Korrekturbuchungen) angezeigt. |
| Urlaubsverlauf detailliert  | Gibt den Urlaubsverlauf detailliert wieder. Sie erhalten separat den<br>noch ungeplanten Urlaub, den bereits genommenen und den nach<br>dem Stichtag noch weiter geplanten Urlaub.                                   |
| Zeitkonto                   | Zeigt Ihnen das Zeitkonto zum 31. Dezember des Vorjahres und des aktuellen Jahres an.                                                                                                    |
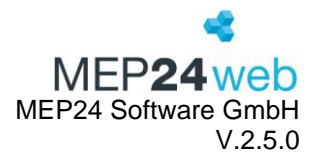

#### 3.5 Kontaktverfolgung

Diese Funktion finden Sie unter: Planung  $\rightarrow$  Berichte  $\rightarrow$  Reiter "Mitarbeiter"  $\rightarrow$  Kontaktverfolgung

Der Bericht "Kontaktverfolgung" zeigt Ihnen, mit welchen Kollegen die einzelnen Mitarbeiter an den jeweiligen Tagen eingeplant waren. Mögliche Infektionsquellen können dadurch leichter zurückverfolgt werden – so schützen Sie sich und Ihr Team.

| Druck-Auswahl             | Hier wählen Sie eine Filiale, Ableitung oder einzelne Mitarbeiter aus. |
|---------------------------|------------------------------------------------------------------------|
| Stichtag                  | Über die Angabe des "Stichtags" legen Sie fest, für welchen Zeitraum   |
|                           | der Bericht gedruckt werden soll.                                      |
| Tätigkeiten               | Sie können Tätigkeiten, die nicht im Bericht berücksichtigt werden     |
|                           | sollen, auswählen. z.B. Homeoffice.                                    |
| Sensible Daten darstellen | Personalnummern werden angezeigt.                                      |

#### Ausdruck:

| KONTAKT-VERFOLGUNG (06.11.2023 bis 27.11.2023)<br>Brams Heidi, Qualifikation: Apotheker |                   |        |        |        |        |        |        | MEF    | 24     | web    |        |        |        |        |        |        |        |        |        |        |        |        |        |
|-----------------------------------------------------------------------------------------|-------------------|--------|--------|--------|--------|--------|--------|--------|--------|--------|--------|--------|--------|--------|--------|--------|--------|--------|--------|--------|--------|--------|--------|
| 01 Markt Apoth                                                                          | 01 Markt Apotheke |        |        |        |        |        |        |        |        |        |        |        |        |        |        |        |        |        |        |        |        |        |        |
| Mitarbeiter                                                                             | Qualifikation     | 06.11. | 07.11. | 08.11. | 09.11. | 10.11. | 11.11. | 12.11. | 13.11. | 14.11. | 15.11. | 16.11. | 17.11. | 18.11. | 19.11. | 20.11. | 21.11. | 22.11. | 23.11. | 24.11. | 25.11. | 26.11. | 27.11. |
| Braun, Peter                                                                            | Apotheker         | х      | х      | х      | х      |        |        |        | х      | х      |        |        | х      | х      |        | х      |        | х      | х      | х      |        |        | X      |
| Böhm, Gertrude                                                                          | Apotheker         | х      | х      | х      | х      |        |        |        | х      | х      |        |        |        | х      |        | х      | х      | х      | х      | х      |        |        | x      |
| Deberle, Dirk                                                                           | PKA               | X      | X      | х      | х      |        |        |        | Х      | х      |        |        | х      | х      |        | х      | х      | х      | х      | х      |        |        | х      |
| Fischer, Wilfried                                                                       | Apotheker         | Х      | х      |        |        |        |        |        | Х      | х      |        |        | х      |        |        | х      | х      |        |        | х      |        |        | X      |
| Germans, Antonio                                                                        | РКА               | Х      | х      | х      | х      |        |        |        | Х      | х      |        |        | х      |        |        | х      | х      | х      | х      | х      |        |        | х      |
| Goldman, Franziska                                                                      | Apotheker         | X      | х      | х      |        |        |        |        | Х      | х      |        |        | х      |        |        | х      | х      | х      |        | х      |        |        | х      |
| Grande, Luisa                                                                           | Apotheker         | Х      | х      | х      | х      |        |        |        | Х      | х      |        |        | х      | х      |        | х      | х      | х      | х      | х      |        |        | X      |
| König, Ludmilla                                                                         | PTA               | X      | X      | х      | х      |        |        |        | Х      | х      |        |        | х      |        |        | х      | х      | х      | х      | х      |        |        | х      |
| Meyer, Stefan                                                                           | Apotheker         | Х      | х      | х      | х      |        |        |        | Х      | х      |        |        | х      | х      |        | х      | х      | х      | х      | х      |        |        | X      |
| Wiesner, Luci                                                                           | PTA               |        | х      | х      | х      |        |        |        |        | х      |        |        | х      |        |        |        | х      | х      | х      | х      |        |        |        |

Nach der Auswahl eines Mitarbeiters werden die letzten drei Wochen angezeigt. Ein X zeigt eine Planüberlappung (sobald Arbeitspläne zeitlich überlappen = direkter Kontakt) an, ein O eine mögliche Begegnung (Arbeitspläne stoßen an oder sind nicht mehr als 15 min. auseinander = flüchtiger Kontakt).

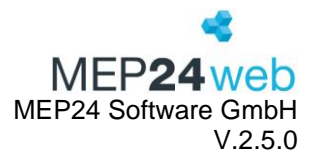

#### 3.6 Mitarbeiterliste

Diese Funktion finden Sie unter: Planung  $\rightarrow$  Berichte  $\rightarrow$  Reiter "Mitarbeiter"  $\rightarrow$  Mitarbeiterliste.

Der Bericht Mitarbeiterliste enthält alle Mitarbeiter sortiert nach ihrer Stammabteilung, mit den in den Stammdaten hinterlegten Informationen. Hierzu gehören der Name, die Adresse, die Personalnummer, etc.

| Druck-Auswahl     | Wählen Sie hier die Filiale/Abteilungen aus.                             |
|-------------------|--------------------------------------------------------------------------|
| Stichtag          | Hier stellen Sie den Zeitraum ein. Sie drucken z.B. am Ende des          |
|                   | Jahres eine Liste aus, die auch Mitarbeiter enthält, die bereits aus dem |
|                   | Unternehmen ausgeschieden sind, dabei müssen Sie ein Datum               |
|                   | auswählen, zu dem der Mitarbeiter noch im Unternehmen anwesend           |
|                   | war.                                                                     |
| Sichtbare Spalten | Wählen Sie aus, welche Angaben im Bericht berücksichtigt werden          |
|                   | sollen.                                                                  |

| Mitarbeiterliste am 23.11.2023<br>01 Markt Apotheke / 01 Handverkauf |        |                                |                          |                                     |                                    |             |          |                                 | М                 | eP <b>24</b> web |
|----------------------------------------------------------------------|--------|--------------------------------|--------------------------|-------------------------------------|------------------------------------|-------------|----------|---------------------------------|-------------------|------------------|
| Name                                                                 | Kürzel | Adresse                        | PersNr. (1)<br>Import-S. | Telefon / Mobil<br>E-Mail           | Geburtstag<br>Eintritt<br>Austritt | Urlaub 2023 | WochenAZ | Sortierung /<br>Qualifikationen | Kosten-<br>stelle | Bemerkung        |
| Brams<br>Heidi                                                       | BRH    | MEP24 Str. 1<br>69469 Weinheim | 101                      | 062203079920<br>ni@mep24software.de | G: 18.04.1990<br>E: 01.01.2014     | 34          | 40h 00m  | Apotheker                       |                   |                  |

Der Bericht Mitarbeiterliste enthält elf Spalten mit unterschiedlichen Informationen. Jede Zeile enthält dabei die Informationen eines Mitarbeiters.

#### 3.7 Mitarbeiterwünsche

Diese Funktion finden Sie unter: Planung  $\rightarrow$  Berichte  $\rightarrow$  Reiter "Mitarbeiter"  $\rightarrow$  Mitarbeiterwünsche.

In dem Bericht Mitarbeiterwünsche erhalten Sie eine Auswertung aller offenen und erledigten Mitarbeiterwünsche (die von Mitarbeitern über das Mitarbeiterportal beantragt wurden).

| Druck-Auswahl           | Wählen Sie hier die Filiale/Abteilungen/einzelne Mitarbeiter aus.   |
|-------------------------|---------------------------------------------------------------------|
| Zeitraum                | Hier stellen Sie den Zeitraum ein.                                  |
| Typ filtern             | Zeigt nur ausgewählte Wünsche an.                                   |
| Nach Fehlzeiten filtern | Zeigt nur ausgewählte Fehlzeiten aus. (Typ filtern: "Fehlzeit" muss |
|                         | ausgewählt sein)                                                    |
| Wünsche sortieren nach  | Mitarbeiter: Liste wird alphabetisch sortiert.                      |

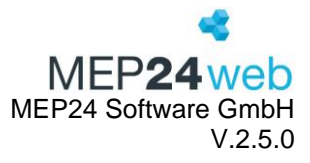

|                           | Zeitraum: Liste wird nach Zeitraum der Wünsche sortiert.           |
|---------------------------|--------------------------------------------------------------------|
|                           | Erstelldatum: Liste wird chronologisch nach Erstelldatum sortiert. |
| Offene, unerledigte       | Wenn der Schalter auf "Ja" ist, werden offene, sowie unerledigte   |
| Wünsche ausgeben          | Wünsche mitangezeigt.                                              |
| Erledigte                 | Wenn der Schalter auf "Ja" ist, werden erledigte Wünsche           |
| Mitarbeiterwünsche        | mitangezeigt.                                                      |
| ausgeben                  |                                                                    |
| Sensible Daten darstellen | Personalnummern werden angezeigt.                                  |

#### Ausdruck:

| Name           | Erstellt am          | Wunsch                               | Anmerkung | Тур      | Ergebnis                                 |
|----------------|----------------------|--------------------------------------|-----------|----------|------------------------------------------|
| Brams<br>Heidi | 31.01.2024,<br>09:39 | Urlaub vom 05.02.2024 bis 05.02.2024 |           | Fehlzeit | Offen                                    |
| Anonym         | 06.02.2024,<br>10:36 | Datum: 06.02.2024<br>444             |           | Freitext | Offen                                    |
| Braun<br>Peter | 31.01.2024,<br>09:43 | Urlaub vom 04.03.2024 bis 04.03.2024 |           | Fehlzeit | Angenommen<br>Admin<br>01.02.2024, 11:18 |
| Braun<br>Peter | 15.02.2024,<br>09:40 | Datum: 03.04.2024<br>Test            |           | Freitext | Offen                                    |

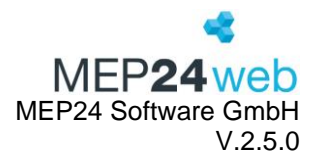

#### 3.8 Sperrzeiten

Diese Funktion finden Sie unter: Planung  $\rightarrow$  Berichte  $\rightarrow$  Reiter "Mitarbeiter"  $\rightarrow$  Sperrzeiten

Der Bericht "Sperrzeiten" bietet Ihnen einen wöchentlichen Überblick über die im gewählten Zeitraum eingetragenen Sperrzeiten.

| Druck-Auswahl             | Hier wählen Sie eine Filiale, Ableitung oder einzelne Mitarbeiter aus. |
|---------------------------|------------------------------------------------------------------------|
| Zeitraum                  | Sie legen den Zeitraum fest.                                           |
| Sensible Daten darstellen | Personalnummern werden angezeigt.                                      |

#### Ausdruck:

| SPERRZEITEN<br>KW. 39, 02.10.202 | 23 bis 08.10.2023    |                        |                        |                                                        |                       |                                                       | KEP <b>24</b> web     |
|----------------------------------|----------------------|------------------------|------------------------|--------------------------------------------------------|-----------------------|-------------------------------------------------------|-----------------------|
| Name, Vorname                    | Montag<br>02.10.2023 | Dienstag<br>03.10.2023 | Mittwoch<br>04.10.2023 | Donnerstag<br>05.10.2023                               | Freitag<br>06.10.2023 | Samstag<br>07.10.2023                                 | Sonntag<br>08.10.2023 |
| Brams<br>Heidi                   |                      |                        |                        | Arzttermin<br>Ganztägig<br>Erstellt: 27.11.2023, 10:45 |                       | Yoga Kurs<br>Ganztägig<br>Ersteilt: 27.11.2023, 10:49 |                       |

Sperrzeiten werden im Bericht mit den ausgewählten Farben und Einstellungen angezeigt. Eine Seite ergibt eine Woche.

#### 3.9 Überstunden

Diese Funktion finden Sie unter: Planung  $\rightarrow$  Berichte  $\rightarrow$  Reiter "Mitarbeiter"  $\rightarrow$  Überstunden

Der Bericht "Überstunden" bietet Ihnen diverse Möglichkeiten an, Überstunden der Mitarbeiter übersichtlich darzustellen.

Die Einstellungen für diesen Bericht werden unter Konfiguration -> Stammdaten -> Organisation -> Einstellungen -> aktuellen Stichtag auswählen -> Reiter "Grenzwerte" hinterlegt. Bei "Wochen bis Ausgleich" stellen Sie ein, bis wann die Überstunden abgebaut werden sollen. Läuft die Frist ab, werden die Überstunden im Bericht nicht mehr angezeigt.

Darüber hinaus muss in der Einstellung, "Reaktion" "Warnen" oder "Verbieten" gewählt werden.

| Druck-Auswahl             | Hier wählen Sie eine Filiale, Ableitung oder einzelne Mitarbeiter aus. |
|---------------------------|------------------------------------------------------------------------|
| Zeitraum                  | Sie legen den Zeitraum fest.                                           |
| Sensible Daten darstellen | Personalnummern werden angezeigt.                                      |

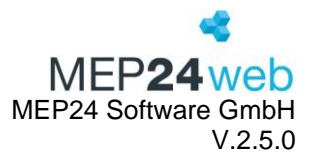

| Berechnun  | Berechnungseinstellungen von MEP24-Apotheken                                                           |                                                   |                               |  |  |  |  |  |  |
|------------|----------------------------------------------------------------------------------------------------|---------------------------------------------------|-------------------------------|--|--|--|--|--|--|
| 01.01.1950 | Grundlage Aktivitäten Grenzwerte                                                                       |                                                   |                               |  |  |  |  |  |  |
| 30.08.2016 | Reaktion                                                                                               | Aktive Grenzen                                    |                               |  |  |  |  |  |  |
|            | Warnen ~                                                                                               | 1 Maximale wöchentliche Arbeitszeit × Minimale Ru | hezeit × Überstundenabbau × • |  |  |  |  |  |  |
|            | Die Einstellung 'Überstunden' ist nur aktiv wenn als<br>'Reaktion' mindestens 'Warnen' eingestellt ist |                                                   |                               |  |  |  |  |  |  |
|            | Maximale tägliche Arbeitszeit                                                                          | Maximale wöchentliche Arbeitszeit                 | Minimale Ruhezeit             |  |  |  |  |  |  |
|            | 10:00                                                                                                  | 40:00                                             | 11:00                         |  |  |  |  |  |  |
|            | Wochen bis Ausgleich                                                                                   | Überstunden beginnen ab                           |                               |  |  |  |  |  |  |
|            | - 4 +                                                                                                  | Überschreitung Vertragszeit $\sim$                |                               |  |  |  |  |  |  |
|            | Pausen                                                                                                 |                                                   |                               |  |  |  |  |  |  |
|            | Geleistete Arbeit                                                                                      | min. Pause                                        |                               |  |  |  |  |  |  |
|            | 06:00                                                                                                  | 00:30                                             | ×                             |  |  |  |  |  |  |
|            | Geleistete Arbeit                                                                                      | min. Pause                                        |                               |  |  |  |  |  |  |
|            | 09:00                                                                                                  | 00:45                                             | ×                             |  |  |  |  |  |  |
|            | Geleistete Arbeit                                                                                      | min. Pause                                        |                               |  |  |  |  |  |  |
| × +        | <b>N</b> 2                                                                                             |                                                   | Übernehmen Schließen          |  |  |  |  |  |  |

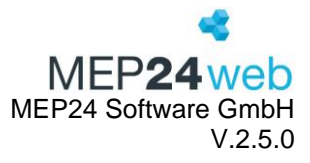

Unter "Überstunden beginnen ab" legen Sie fest, welcher Wert für die Bewertung der Überstunden herangezogen wird.

# Funktionsbeschreibung

# "Überstunden beginnen ab"

- <u>Überschreitung Vertragszeit</u>
  - Wird die Vertragszeit überschritten, werden die Überstunden im Bericht angezeigt.
     Die Vertragszeit passen Sie unter Konfiguration -> Stammdaten -> Organisation
     /Filiale/Abteilung -> Mitarbeiter -> Arbeitsvertrag bearbeiten -> Wöchentliche
     Arbeitszeit (in Std:Min) an.
- <u>Überschreitung maximal wöchentliche Arbeitszeit</u>
  - Wird die "maximal wöchentliche Arbeitszeit" überschritten, werden die Überstunden im Bericht angezeigt. Die "maximal wöchentliche Arbeitszeit" passen Sie unter Konfiguration -> Stammdaten -> Organisation /Filiale/Abteilung -> Einstellungen -> Reiter: "Grenzwerte" -> "Maximale wöchentliche Arbeitszeit" an.
- <u>Überschreitung Grenzwert der Ampelfarbe</u>
  - Wird der "Grenzwert der Ampelfarbe" überschritten, werden die Überstunden im Bericht angezeigt. Den Grenzwert der "Ampelfarbe" passen Sie unter Konfiguration -> Stammdaten -> Organisation /Filiale/Abteilung -> Gruppe bearbeiten -> Reiter: "Ampelkonto" -> "Grenzwert für dunkle Ampel" an.

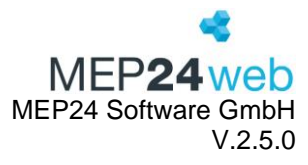

MEP**24**web

Ausdruck:

#### ÜBERSTUNDEN

#### Mitarbeiter Brams, Heidi

01 Markt Apotheke / 01 Handverkauf

| Qualifikation         | Apotheker |
|-----------------------|-----------|
| Max. Wöch. ArbZ.      | 40h 00m   |
| Grenz. Ampelf.        | 15h 00m   |
| Anz. Wo. zum Abbau    | 4         |
| Quelle der Berechnung | Vertrag   |

| ĸw | Datum      | Vertrags<br>-zeit | Planzeit | Istzeit | DiffPIIst. | DiffPlan | DiffIst | <b>ZKTO</b> | Überstunden<br>abzubauen bis | Zusätzliche<br>Stunden |
|----|------------|-------------------|----------|---------|------------|----------|---------|-------------|------------------------------|------------------------|
| 36 | 04.09.2023 | 40h 00m           | 40h 00m  | 40h 00m | -          | -        | -       | 2h 00m      |                              | 0h 00m                 |
| 37 | 11.09.2023 | 40h 00m           | 40h 00m  | 40h 00m | -          | -        | -       | 2h 00m      |                              | 0h 00m                 |
| 38 | 18.09.2023 | 40h 00m           | 40h 00m  | 39h 26m | -0h 34m    | -        | -0h 34m | 1h 26m      |                              | 0h 00m                 |
| 39 | 25.09.2023 | 40h 00m           | 40h 00m  | 39h 55m | -0h 05m    | -        | -0h 05m | 1h 21m      |                              | 0h 00m                 |
| 40 | 02.10.2023 | 40h 00m           | 40h 00m  | 40h 00m | -          | -        | -       | 1h 21m      |                              | 0h 00m                 |
| 41 | 09.10.2023 | 40h 00m           | 36h 00m  | 36h 00m | -          | -4h 00m  | -4h 00m | -0h 39m     |                              | 0h 00m                 |
| 42 | 16.10.2023 | 40h 00m           | 40h 45m  | 40h 45m | -          | 0h 45m   | 0h 45m  | 0h 06m      | 0,75 Std. (KW46)             | 0h 00m                 |
| 43 | 23.10.2023 | 40h 00m           | 27h 30m  | 34h 43m | 7h 13m     | -12h 30m | -5h 17m | -5h 11m     |                              | 0h 00m                 |
| 44 | 30.10.2023 | 40h 00m           | 40h 00m  | 40h 00m | -          | -        | -       | -5h 11m     |                              | 0h 00m                 |
| 45 | 06.11.2023 | 40h 00m           | 39h 00m  | 45h 30m | 6h 30m     | -1h 00m  | 5h 30m  | 0h 19m      | 5,5 Std. (KW49)              | 0h 00m                 |
| 46 | 13.11.2023 | 40h 00m           | 39h 00m  | 38h 30m | -0h 30m    | -1h 00m  | -1h 30m | -1h 11m     | 4 Std. (KW49)                | 0h 00m                 |
| 47 | 20.11.2023 | 40h 00m           | 40h 00m  | 40h 00m | -          | -        | -       | -1h 11m     | 4 Std. (KW49)                | 0h 00m                 |

| KW                        | Kalenderwoche                                              |
|---------------------------|------------------------------------------------------------|
| Datum                     | Datum                                                      |
| Vertragszeit              | Zeigt die wöchentliche Vertragszeit an.                    |
| Planzeit                  | Zeigt die Planzeit an.                                     |
| Istzeit                   | Zeigt die geleistete Istzeit an.                           |
| Diff. –PI. –Ist           | Zeigt die Differenz zwischen Planzeit und Istzeit an.      |
| DiffPlan                  | Zeigt die Differenz zwischen Vertragszeit und Planzeit an. |
| DiffIst                   | Zeigt die Differenz zwischen Vertragszeit und Istzeit an.  |
| ZKTO                      | Zeigt das Zeitkonto an.                                    |
| Überstunden abzubauen bis | Zeigt wie viel Überstunden bis zu welcher Kalenderwoche    |
|                           | abgebaut werden.                                           |
| Zusätzliche Stunden       | Zeigt weitere Überstunden an, die abgebaut werden müssen.  |

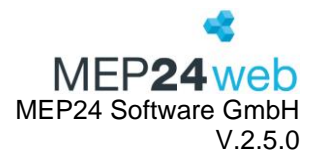

#### 3.10 Urlaubskonto

Diese Funktion finden Sie unter: Planung  $\rightarrow$  Berichte  $\rightarrow$  Reiter "Mitarbeiter"  $\rightarrow$  Urlaubskonto.

Der Bericht "Urlaubskonto" enthält alle Daten des Urlaubskontos pro Mitarbeiter.

| Druck-Auswahl             | Wählen Sie hier die Filiale/Abteilungen/einzelne Mitarbeiter aus.        |
|---------------------------|--------------------------------------------------------------------------|
| Zeitraum                  | Hier stellen Sie den Zeitraum ein.                                       |
|                           | Optional steht Ihnen, wenn Sie als Urlaubsmodell "bewertet"              |
|                           | ausgewählt haben, zusätzlich die Möglichkeit zur Verfügung, sich         |
| Tage anzeigen             | neben den Stunden auch die Tage anzeigen zu lassen.                      |
|                           | Zeigt den potenziell verfallenden Resturlaub zum Stichtag                |
|                           | (Standard:01.04) an. Wenn unter "Konfiguration" -> Einstellungen ->      |
|                           | Urlaubsmodelle -> Urlaub verfällt? -> "Stichtag zu dem Urlaub verfällt?" |
|                           | ein anderes Datum hinterlegt ist, wird dieses Datum für die              |
| Verfall anzeigen          | Auswertung des verfallenden Resturlaubes herangezogen.                   |
| Sensible Daten darstellen | Personalnummern werden angezeigt.                                        |

#### Ausdruck:

| URLAUBSKONTO: 01.01.2024 - 31.12.2024                            |          | MEP <b>24</b> web |  |  |  |
|------------------------------------------------------------------|----------|-------------------|--|--|--|
| Brams Heidi (103)                                                |          |                   |  |  |  |
| Jahr 2024                                                        | Verbucht | Offen             |  |  |  |
| Änderung Urlaubskonto zum 01.01.2024                             | 34       | 37                |  |  |  |
| Urlaub von 15.01.2024 bis 17.01.2024                             | -3       | 34                |  |  |  |
| Urlaub von 12.02.2024 bis 12.02.2024                             | -1       | 33                |  |  |  |
| Urlaub von 06.03.2024 bis 08.03.2024                             | -3       | 30                |  |  |  |
| Urlaub von 29.04.2024 bis 04.05.2024                             | -5       | 25                |  |  |  |
| Urlaub von 21.05.2024 bis 25.05.2024                             | -5       | 20                |  |  |  |
| Urlaub von 10.06.2024 bis 15.06.2024                             | -6       | 14                |  |  |  |
| Urlaub von 15.07.2024 bis 27.07.2024                             | -12      | 2                 |  |  |  |
| Urlaub von 04.08.2024 bis 04.08.2024                             | 0        | 2                 |  |  |  |
| 2 Tag(e) werden verfallen wenn nicht bis zum 01.04.2025 genommen |          |                   |  |  |  |

Der Bericht des Urlaubskontos wird in der Anzeige von oben nach unten gelesen. In der ersten Zeile sehen Sie die Änderung des Urlaubskontos zum 1. Januar, die den Jahresanspruch des Mitarbeiters

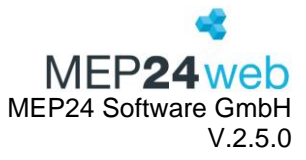

enthält. Anschließend wird in jeder Zeile jeder Urlaubsvorgang angezeigt. Sie erhalten für jeden Urlaubszeitraum separat, die Anzahl der verbuchten Tage und wie viele da noch offen sind. In der letzten Zeile finden Sie ganz rechts die Anzahl der noch offenen Urlaubstage, die bis zu dem letzten geplanten Urlaub noch nicht genommen wurden.

Nicht genommener Urlaub geht automatisch in das darauffolgende Kalenderjahr mit über.

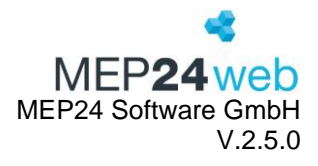

#### 3.11 Zeitkontenübersicht

Diese Funktion finden Sie unter: Planung  $\rightarrow$  Berichte  $\rightarrow$  Reiter "Mitarbeiter"  $\rightarrow$  Zeitkontenübersicht.

Die Zeitkontenübersicht enthält alle Stunden der Mitarbeiter und zeigt diese sowohl tabellarisch als auch grafisch an.

| Druck-Auswahl             | Wählen Sie hier die Filiale/Abteilungen aus.                        |
|---------------------------|---------------------------------------------------------------------|
| Zeitraum                  | Hier stellen Sie den Zeitraum ein. Der Zeitraum bestimmt die Daten, |
|                           | auf die sich die Auswertungen in dem Bericht beziehen sollen.       |
| Sortierung                | Es kann nach Mitarbeiter oder Qualifikation sortiert werden.        |
| Namen anzeigen            | Im Diagramm werden auch die Namen der Mitarbeiter mit angezeigt.    |
| Sensible Daten darstellen | Personalnummern werden angezeigt.                                   |

#### Ausdruck:

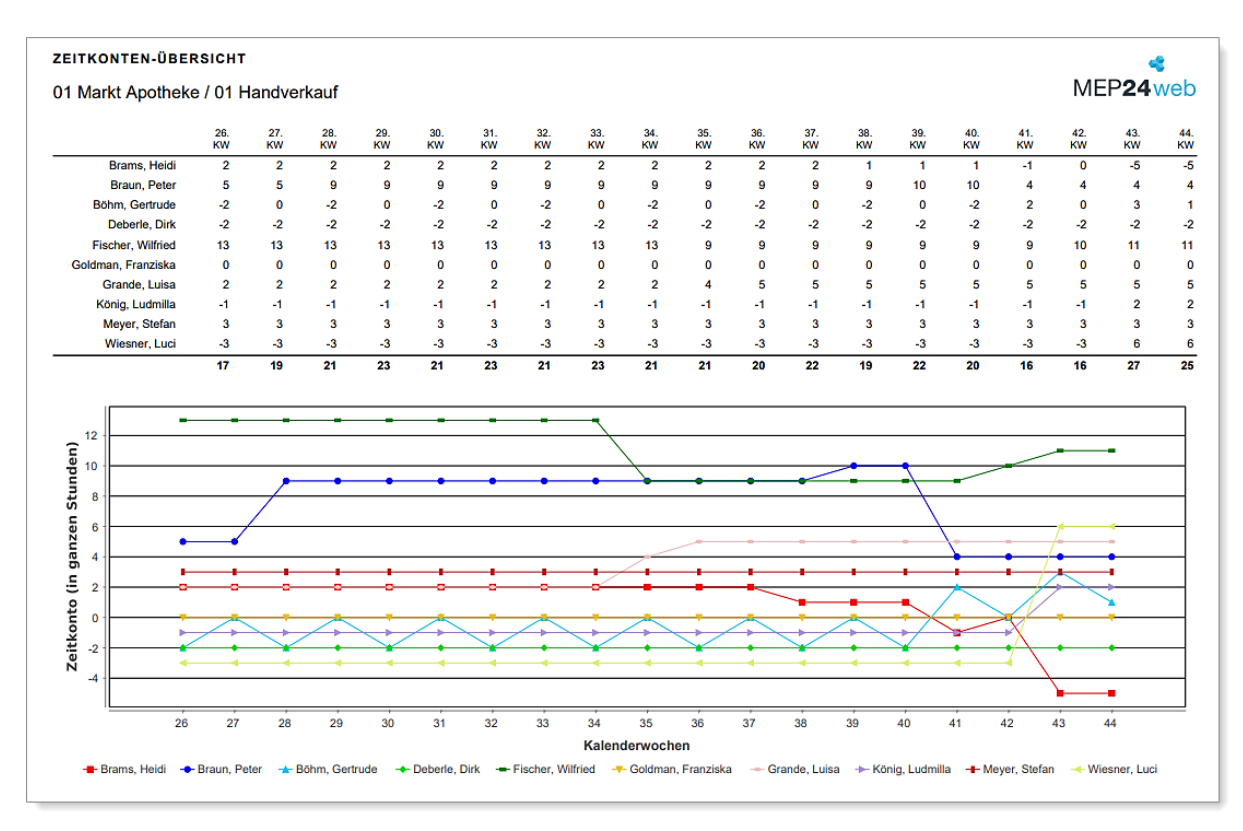

In der oberen Tabelle haben Sie auf der linken Seite, alle Mitarbeiter entsprechend der Stammabteilung sortiert. In der obersten Zeile sehen Sie die Kalenderwoche, auf die sich die

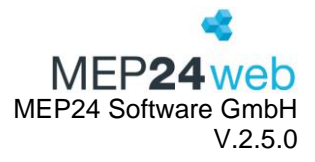

Spaltenangabe, in der Zeile der Mitarbeiter, bezieht. Für jeden Mitarbeiter wird also für jede Kalenderwoche der Stand des Zeitkontos angezeigt. In der untersten Zeile der Tabelle erhalten Sie die Summe aller Zeitkonten der angezeigten Mitarbeiter.

Die untere Tabelle zeigt Ihnen noch einmal grafisch den Verlauf der Zeitkonten der Mitarbeiter an. Jeder Mitarbeiter wird hier mit einer separaten Diagrammlinie und einer eigenen Farbe aufgeführt. Sie lesen also für jeden Mitarbeiter, den niedrigsten und den höchsten Stand des Zeitkontos, für den ausgewerteten Zeitraum ab.

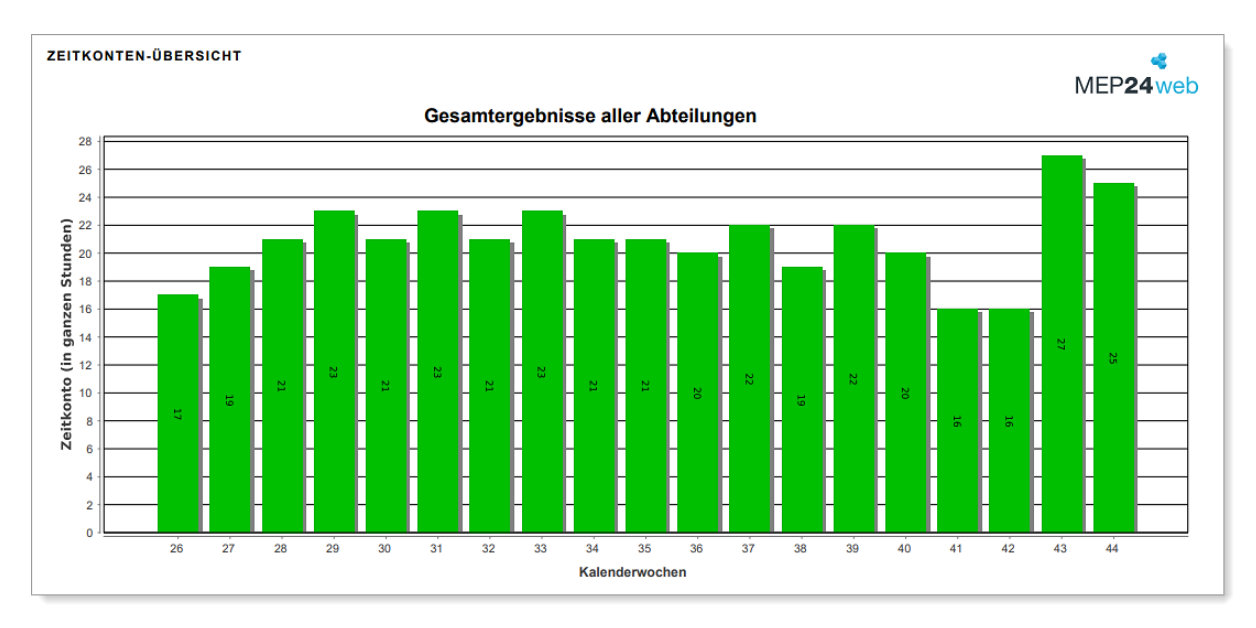

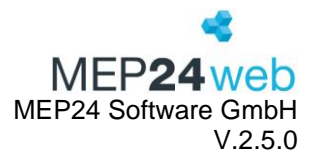

#### 3.12 Zeitkonto

Diese Funktion finden Sie unter: Planung  $\rightarrow$  Berichte  $\rightarrow$  Reiter "Mitarbeiter"  $\rightarrow$  Zeitkonto.

Der Bericht Zeitkonto gehört zu den am häufigsten verwendeten Berichten. Der Bericht enthält alle auf dem Zeitkonto gebuchten Daten und gibt den Stand der Überstunden und Minusstunden an.

| Druck-Auswahl             | Wählen Sie hier die Filiale/Abteilungen/einzelne Mitarbeiter aus.       |
|---------------------------|-------------------------------------------------------------------------|
| Zeitraum                  | Hier stellen Sie den Zeitraum ein. Der Zeitraum bestimmt die Daten,     |
|                           | auf die sich die Auswertungen in dem Bericht beziehen sollen.           |
| Sortierung                | Es kann nach Namen oder Qualifikation sortiert werden.                  |
| Pausen anzeigen?          | Pausen werden angezeigt. (Nur für Excel)                                |
| Fehlzeiten anzeigen?      | Fehlzeiten werden angezeigt? (Nur für Excel)                            |
| Sensible Daten darstellen | Personalnummern werden angezeigt.                                       |
| Zuschläge anzeigen        | Zuschläge, welche durch die uhrzeitabhängige Berechnung hinterlegt      |
|                           | wurden, werden in einer weiteren Spalte angezeigt.                      |
| Unterschrift anzeigen     | Unten wird ein Unterschriftenfeld angezeigt. (Nur PDF)                  |
| Korrekturen               | Es werden Korrekturbuchungen nicht nur im Konto, sondern auch in        |
| berücksichtigen?          | der Wochensumme und Differenz mitberücksichtigt.                        |
| Summen anzeigen?          | Zeigt die Summe der Korrekturbuchungen an.                              |
| Wochensummen              | Zeigt die wöchentliche Vertragszeit, Differenz sowie Zeitkonto an. (Nur |
| anzeigen?                 | PDF)                                                                    |

Ausdruck:

| ZEITKONTO: 16.10.2023 - 22.10.2023 🥰        |                                               |          |          |         |           |           |  |  |
|---------------------------------------------|-----------------------------------------------|----------|----------|---------|-----------|-----------|--|--|
| Brams Heidi, Qualifikation: Apotheker MEP24 |                                               |          |          |         |           |           |  |  |
| Datum                                       | Details                                       | Ist-Std. | Zuschlag | Vertrag | Diff. Wo. | ZKTO kum. |  |  |
|                                             | Wochenabschluss KW 41                         |          |          | 40h 00m | -2h 00m   | -0h 39m   |  |  |
| Mo., 16.10.2023                             | 11:00 - 18:30 ARB @ MAR / 01 Handverkauf      | 7h 30m   |          |         |           |           |  |  |
| Di., 17.10.2023                             | 08:30 - 18:30 (90) ARB @ MAR / 01 Handverkauf | 8h 30m   |          |         |           |           |  |  |
| Mi., 18.10.2023                             | 12:15 - 22:00 (60) ARB @ MAR / 01 Handverkauf | 8h 45m   |          |         |           |           |  |  |
| Do., 19.10.2023                             |                                               | 0h 00m   |          |         |           |           |  |  |
| Fr., 20.10.2023                             | 08:00 - 17:00 (60) ARB @ MAR / 01 Handverkauf | 8h 00m   |          |         |           |           |  |  |
| Sa., 21.10.2023                             | 08:00 - 17:00 (60) ARB @ MAR / 01 Handverkauf | 8h 00m   |          |         |           |           |  |  |
| So., 22.10.2023                             |                                               | 0h 00m   |          | Vertrag | Diff. Wo. | ZKTO kum. |  |  |
|                                             | Wochenabschluss KW 42                         | 40h 45m  | 0h 00m   | 40h 00m | 0h 45m    | 0h 06m    |  |  |
|                                             | Summe Zeitraum 16.10.2023 - 22.10.2023        | 40h 45m  | 0h 00m   | 40h 00m | 0h 45m    |           |  |  |

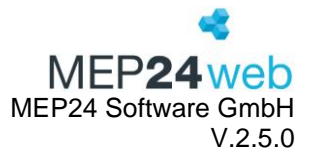

Der Bericht enthält oben links den Zeitraum, für den der Bericht angezeigt wird. Darunter befindet sich der Name des Mitarbeiters und die hinterlegte Qualifikation.

Der Bericht enthält sieben verschiedene Spalten. Die erste Spalte zeigt das Datum für jeden einzelnen Wochentag an, die zweite Spalte gibt die Details der Arbeitszeiten oder Fehlzeiten an, die dritte Spalte gibt die Ist-Stunden an, die für den jeweiligen Tag verrechnet werden, die vierte Spalte enthält gegebenenfalls hinterlegte Zuschläge.

Die fünfte Spalte enthält die für die Woche hinterlegte Vertragszeit. Die sechste Spalte gibt die Differenz zwischen der Vertragszeit und der angezeigten Ist-Std. an. Die siebte Spalte "Zeitkonto kumuliert", gibt den Stand der Überstunden oder Minusstunden an.

Die ersten vier Spalten finden Sie in jeder Zeile im Bericht. Die Spalten 5, 6 und 7 werden Ihnen immer zum Wochenabschluss jeder Kalenderwoche mit angezeigt.

Ganz unten im Bericht finden Sie anschließend die Zusammenfassungen. Die Zeile Wochenabschluss (anteilig) erhalten Sie, wenn der ausgewählte Zeitraum nicht mit einem Sonntag endet. In diesem Fall wird auch die Vertragszeit nur anteilig berechnet.

Die Spalte "Zeitkonto kumuliert", enthält die Überstunden und Minusstunden für den ausgewählten Zeitraum. Wenn Sie sich den Bericht monatlich ausdrucken, erhalten Sie zusätzlich eine separate Zeile für jeden Monatsabschluss. Darunter bekommen Sie noch eine weitere Zeile mit dem Wochenabschluss der zuletzt gestarteten Woche als weiteren Hinweis.

In der letzten Zeile erhalten Sie noch einmal die Summe für den kompletten Zeitraum, den Sie im Bericht ausgewertet haben möchten. Haben Sie nur eine Woche oder nur einen Monat ausgewertet, stimmt die Summe mit dem Wochenabschluss bzw. Monatsabschluss überein.

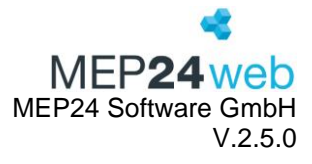

#### ZEITKONTO: Oktober 2023

## Brams Heidi, Qualifikation: Apotheker

# MEP**24**web

| Datum           | Details                                                                                | Ist-Std.         | Zuschlag | Vertrag  | Diff. Wo. | ZKTO kum. |
|-----------------|----------------------------------------------------------------------------------------|------------------|----------|----------|-----------|-----------|
|                 | Wochenabschluss KW 38                                                                  |                  |          | 40h 00m  | -0h 34m   | 1h 26m    |
| So., 01.10.2023 |                                                                                        | 0h 00m           |          | Vertrag  | Diff. Wo. | ZKTO kum. |
|                 | Wochenabschluss (anteilig)                                                             | 0h 00m           | 0h 00m   | 0h 00m   | 0h 00m    | 1h 21m    |
|                 | Wochenabschluss KW 39                                                                  | 39h 55m          | 0h 00m   | 40h 00m  | -0h 05m   | 1h 21m    |
| Mo., 02.10.2023 | 11:00 - 18:30 ARB @ MAR / 01 Handverkauf                                               | 7h 30m           |          |          |           |           |
| Di., 03.10.2023 | Feiertag                                                                               | 8h 30m           |          |          |           |           |
| Mi., 04.10.2023 | Urlaub                                                                                 | 8h 00m           |          |          |           |           |
| Do., 05.10.2023 | Urlaub                                                                                 | 0h 00m           |          |          |           |           |
| Fr., 06.10.2023 | Urlaub                                                                                 | 8h 00m           |          |          |           |           |
| Sa., 07.10.2023 | 08:00 - 17:00 (60) ARB @ MAR / 01 Handverkauf                                          | 8h 00m           |          |          |           |           |
| So., 08.10.2023 |                                                                                        | 0h 00m           |          | Vertrag  | Diff. Wo. | ZKTO kum. |
|                 | Wochenabschluss KW 40                                                                  | 40h 00m          | 0h 00m   | 40h 00m  | 0h 00m    | 1h 21m    |
| Mo., 09.10.2023 | 11:00 - 18:30 ARB @ MAR / 01 Handverkauf                                               | 7h 30m           |          |          |           |           |
| Di., 10.10.2023 | 08:30 - 18:30 (90) ARB @ MAR / 01 Handverkauf                                          | 8h 30m           |          |          |           |           |
| Mi., 11.10.2023 | Korrektur (relativ): 2h 00m (Bersprechung)<br>18:00 - 22:00 ARB @ MAR / 01 Handverkauf | 2h 00m<br>4h 00m |          |          |           |           |
| Do., 12.10.2023 | 08:00 - 17:00 (60) LAB @ MAR / 01 Handverkauf                                          | 8h 00m           | 2h 00m   |          |           |           |
| Fr., 13.10.2023 | 08:00 - 17:00 (60) ARB @ MAR / 01 Handverkauf                                          | 8h 00m           |          |          |           |           |
| Sa., 14.10.2023 |                                                                                        | 0h 00m           |          |          |           |           |
| So., 15.10.2023 |                                                                                        | 0h 00m           |          | Vertrag  | Diff. Wo. | ZKTO kum. |
|                 | Wochenabschluss KW 41                                                                  | 38h 00m          | 2h 00m   | 40h 00m  | -2h 00m   | -0h 39m   |
| Mo., 16.10.2023 | 11:00 - 18:30 ARB @ MAR / 01 Handverkauf                                               | 7h 30m           |          |          |           | !         |
| Di., 17.10.2023 | 08:30 - 18:30 (90) ARB @ MAR / 01 Handverkauf                                          | 8h 30m           |          |          |           |           |
| Mi., 18.10.2023 | 12:15 - 22:00 (60) ARB @ MAR / 01 Handverkauf                                          | 8h 45m           |          |          |           |           |
| Do., 19.10.2023 |                                                                                        | 0h 00m           |          |          |           |           |
| Fr., 20.10.2023 | 08:00 - 17:00 (60) ARB @ MAR / 01 Handverkauf                                          | 8h 00m           |          |          |           |           |
| Sa., 21.10.2023 | 08:00 - 17:00 (60) ARB @ MAR / 01 Handverkauf                                          | 8h 00m           |          |          |           |           |
| So., 22.10.2023 |                                                                                        | 0h 00m           |          | Vertrag  | Diff. Wo. | ZKTO kum. |
|                 | Wochenabschluss KW 42                                                                  | 40h 45m          | 0h 00m   | 40h 00m  | 0h 45m    | 0h 06m    |
| Mo., 23.10.2023 | 09:32 - 14:02 ARB @ MAR / 01 Handverkauf<br>14:47 - 18:30 ARB @ MAR / 01 Handverkauf   | 8h 13m           |          |          |           |           |
| Di., 24.10.2023 | 08:00 - 13:00 ARB @ MAR / 01 Handverkauf                                               | 5h 00m           |          |          |           |           |
| Mi., 25.10.2023 | 16:30 - 22:00 ARB @ MAR / 01 Handverkauf                                               | 5h 30m           |          |          |           |           |
| Do., 26.10.2023 | 08:00 - 17:00 (60) BLI @ MAR / 01 Handverkauf                                          | 8h 00m           |          |          |           |           |
| Fr., 27.10.2023 | 08:00 - 17:00 (60) ARB @ MAR / 01 Handverkauf                                          | 8h 00m           |          |          |           |           |
| Sa., 28.10.2023 |                                                                                        | 0h 00m           |          |          |           |           |
| So., 29.10.2023 |                                                                                        | 0h 00m           |          | Vertrag  | Diff. Wo. | ZKTO kum. |
|                 | Wochenabschluss KW 43                                                                  | 34h 43m          | 0h 00m   | 40h 00m  | -5h 17m   | -5h 11m   |
| Mo., 30.10.2023 | 11:00 - 18:30 ARB @ MAR / 01 Handverkauf                                               | 7h 30m           |          |          |           |           |
| Di., 31.10.2023 | 08:30 - 18:30 (90) ARB @ MAR / 01 Handverkauf                                          | 8h 30m           |          | Vertrag  | Diff. Wo. | ZKTO kum. |
|                 | Wochenabschluss (anteilig)                                                             | 16h 00m          | 0h 00m   | 13h 20m  | 2h 40m    | -2h 31m   |
|                 | Monatsabschluss Oktober                                                                | 169h 28m         | 2h 00m   | 173h 20m | -3h 52m   |           |
|                 | Wochenabschluss KW 44                                                                  | 40h 00m          | 0h 00m   | 40h 00m  | 0h 00m    | -5h 11m   |
|                 | Summe Zeitraum Oktober 2023                                                            | 169h 28m         | 2h 00m   | 173h 20m | -3h 52m   |           |

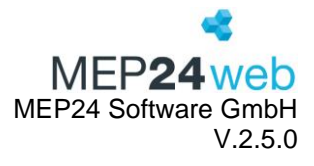

#### 3.13 Zeitprotokoll

Diese Funktion finden Sie unter: Planung  $\rightarrow$  Berichte  $\rightarrow$  Reiter "Mitarbeiter"  $\rightarrow$  Zeitprotokoll.

Der Bericht Zeitprotokoll steht nur Kunden zur Verfügung, welche die Lizenz Istzeiten oder Zeit im Blick verwenden. Der Bericht enthält eine tabellarische Übersicht der geplanten und erfassten Zeiten.

| Druck-Auswahl             | Wählen Sie hier die Filiale/Abteilungen/einzelne Mitarbeiter aus.          |
|---------------------------|----------------------------------------------------------------------------|
|                           | Über den Stichtag legen Sie fest, auf welches Datum sich die               |
| Stichtag                  | Anzeigen in dem Bericht beziehen sollen.                                   |
|                           | Mitarbeiter: Die Liste wird alphabetisch nach den Nachnamen sortiert.      |
| Gruppierung               | Datum: Die Liste wird nach Datum chronologisch sortiert.                   |
| Details anzeigen          | Zeigt Abkürzungen der Tätigkeiten, Abteilung sowie Pausenbeginn an.        |
| Ursprüngliche Zeiten      | Zeigt die Zeiten in der Spalte "Ist (original)", die ursprünglich über das |
| anzeigen                  | Zeitprotokoll übernommen wurde.                                            |
| Sensible Daten darstellen | Personalnummern und Importschlüssel werden angezeigt.                      |
| Kürzel anzeigen           | Kürzel für Arbeitspläne und Tätigkeiten werden angezeigt.                  |
|                           | Stempelquelle (Terminal, PC oder Smartphones) werden im Reiter             |
| Stempelquelle anzeigen    | "Erfasst" mit angezeigt.                                                   |

#### Ausdruck:

| Datum      | Plan                                                 | AP | т   | lst (aktuell)                                                        | Ist (original)                                                       | Erfasst                                                                                                    | Status          | Bearbeiter                 |
|------------|------------------------------------------------------|----|-----|----------------------------------------------------------------------|----------------------------------------------------------------------|----------------------------------------------------------------------------------------------------|-----------------|----------------------------|
| 03.02.2024 | <b>08:00 - 17:00</b> ARB @ MAR /<br>MAH, 12:00 (60m) | V1 | ARB | 07:53 - 12:00 arb @ mar /<br>Mah<br>13:00 - 17:00 arb @ mar /<br>Mah | 07:53 - 12:02 ARB @ MAR /<br>MAH<br>12:56 - 17:00 ARB @ MAR /<br>MAH | 07:53 - 12:02 ARB @ MAR /<br>MAH<br>[ Zoitprotokoli - Manueli - Zeitproto-<br>koli - Manueli ]<br>12:56 - 17:12 ARB @ MAR /<br>MAH<br>[ Zeitprotokoli - Manueli - Zeitproto-<br>koli - Manueli ] | Zeit bearbeitet | Admin<br>21.02.2024, 11:07 |

Die Tabelle enthält sieben unterschiedliche Spalten. Diese lassen sich wie folgt erklären:

| Datum          | Zeigt den geplanten Tag an.                                                  |
|----------------|------------------------------------------------------------------------------|
| Plan           | Zeigt die laut Multi-Planer (Rollierung) geplante Zeit an.                   |
| Ist (aktuell)  | Zeigt die aktuelle Istzeit im Zeitkonto an. Übernommene Zeiten vom           |
|                | Zeitprotokoll, werden zunächst hier angezeigt. Wird die Istzeit im Zeitkonto |
|                | nachbearbeitet, ändert sich die Anzeige.                                     |
| Ist (original) | Zeigt die Istzeit an, die ursprünglich vom Zeitprotokoll übernommen wurde.   |
| Erfasst        | Zeit die Zeit an, die über die Zeiterfassung erfasst wurde.                  |
| Status         |                                                                              |
|                | Zeigt die Art der Übernahme an.                                              |

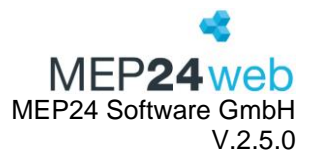

|            | <ul> <li>Erfasste Zeit: Erfasste Zeit wurde ins Zeitkonto übernommen.</li> <li>In Prüfung: Erfassung des Tages läuft.</li> <li>Geprüft: Erfasste Zeit wurde geprüft und kann über das Zeitprotokoll bearbeitet werden. (Diese wurde nicht automatisch ins Zeitkonto übernommen)</li> <li>Geplante Zeit:         <ol> <li>Im Zeitprotokoll wurde die Planzeit gewählt.</li> <li>Automatische Übernahme durch die Funktion "Buchungen innerhalb der Toleranz als Planzeit übernehmen".</li> </ol> </li> <li>Nicht gearbeitet: Im Zeitprotokoll wurde sie nachträglich bearbeitet.</li> <li>Fehlzeit: Im Zeitprotokoll wurde eine Fehlzeit gewählt.</li> </ul> |  |  |  |  |  |
|------------|----------------------------------------------------------------------------------------------------|--|--|--|--|--|
| Bearbeiter |                                                                                                    |  |  |  |  |  |
|            | Zeigt den Namen des Benutzers an, welcher die Zeiten bearbeitet hat.                                                                                                    |  |  |  |  |  |
|            | Benutzer (z.B. Administrator)                                                                                                    |  |  |  |  |  |
|            | <ul> <li>System Internal User (Automatische Übernahme durch die<br/>Zeiterfassung)</li> </ul>                                                                                                    |  |  |  |  |  |
|            | ZIB (Erfassung über Software)                                                                                                    |  |  |  |  |  |

### 4 Lohnabrechnung

Diese Funktion finden Sie unter: Planung  $\rightarrow$  Berichte  $\rightarrow$  Reiter "Lohnabrechnung".

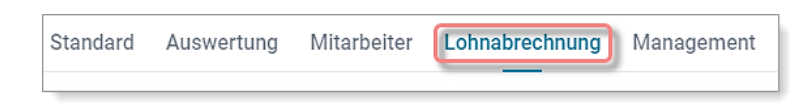

Der Reiter "Lohnabrechnung" enthält alle Berichte, zur Schnittstelle zu diversen Lohnabrechnungen.

#### 4.1 Addison Lohn & Gehalt

Diese Funktion finden Sie unter: Planung  $\rightarrow$  Berichte  $\rightarrow$  Reiter "Lohnabrechnung"  $\rightarrow$  Addison Lohn & Gehalt.

Zu diesem Bericht liegen keine weiteren Informationen vor. Es handelt sich hierbei um einen Bericht für einen speziellen Kunden.

#### 4.2 DATEV-Lodas

Diese Funktion finden Sie unter: Planung  $\rightarrow$  Berichte  $\rightarrow$  Reiter "Lohnabrechnung"  $\rightarrow$  DATEV-Lodas.

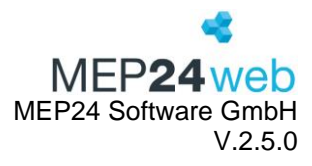

Dieser Bericht ist die Schnittstelle zu dem Lohnbuchhaltungsprogramm DATEV-Lodas. Um diesen Bericht zu nutzen, müssen Sie innerhalb von MEP24web einige Einstellungen vornehmen.

Zu den Einstellungen gehören unter anderem das Hinterlegen von Bearbeitungsschlüsseln, Lohnartnummern, Personalnummern (entsprechend dem Programm der Lohnbuchhaltung) und Kostenstellen (falls verwendet).

| Druck-Auswahl       | Wählen Sie hier die Filiale/Abteilungen aus.                           |  |  |  |  |  |
|---------------------|------------------------------------------------------------------------|--|--|--|--|--|
| Zeitraum            | Hier stellen Sie den Zeitraum ein.                                     |  |  |  |  |  |
| Abrechnungszeitraum | Der Abrechnungszeitraum gibt an, für welche Lohnabrechnung der         |  |  |  |  |  |
|                     | ausgewertete Zeitraum sein soll. Beispiel: Wird als Zeitraum 16.07 bis |  |  |  |  |  |
|                     | 14.08 und als Abrechnungszeitraum August gewählt, so fließt der        |  |  |  |  |  |
|                     | gewählte Zeitraum in den August.                                       |  |  |  |  |  |
| Beraternummer       | Die Beraternummer entnehmen Sie bitte dem Programm der                 |  |  |  |  |  |
|                     | Lohnbuchhaltung und hinterlegen diese an dieser Stelle.                |  |  |  |  |  |
| Mandantennummer     | Die Mandantennummer entnehmen Sie bitte dem Programm der               |  |  |  |  |  |
|                     | Lohnbuchhaltung und hinterlegen diese an dieser Stelle.                |  |  |  |  |  |
| Mitarbeiterkennung  | Über die Mitarbeitererkennung legen Sie fest, anhand welcher Daten     |  |  |  |  |  |
|                     | aus dem Bericht das Lohnbuchhaltungsprogramm die Daten innerhalb       |  |  |  |  |  |
|                     | der Software zuordnet.                                                 |  |  |  |  |  |
| Nachberechnung      | Generiert einen neuen Bericht für die Nachberechnung. (z.B. für die    |  |  |  |  |  |
|                     | Nachberechnung der Zuschläge oder bei einem frühzeitigen Austritt      |  |  |  |  |  |
|                     | eines Mitarbeiters)                                                    |  |  |  |  |  |

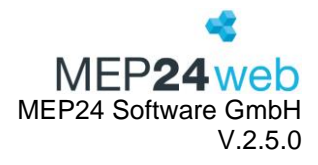

#### Ausdruck:

Der Bericht wird als Textdatei ausgegeben, die anschließend an die Lohnbuchhaltung übergeben wird. Anschließend erfolgt der Import der Textdatei in die Software der Lohnbuchhaltung.

| Iodas_20171022190451 - Editor                                                                                                    | -      |        | ×     |
|----------------------------------------------------------------------------------------------------|--------|--------|-------|
| Datei Bearbeiten Format Ansicht ?                                                                                                    |        |        |       |
| [Allgemein]                                                                                                    |        |        | ~     |
| Ziel=LODAS                                                                                                    |        |        |       |
| Version_SST=1.0                                                                                                    |        |        |       |
| BeraterNr=                                                                                                    |        |        |       |
| MandantenNr=                                                                                                    |        |        |       |
| Feldtrennzeichen=;                                                                                                    |        |        |       |
| Zahlenkomma=,                                                                                                    |        |        |       |
| Datumsformat=JJJJ-MM-TT                                                                                                    |        |        |       |
| Stringbegrenzer="                                                                                                    |        |        |       |
| Kommentarzeichen=*                                                                                                    |        |        |       |
| [Satzbeschreibung]<br>1;u_lod_bwd_buchung_standard;pnr#bwd;abrechnung_zeitraum#bwd;bs_wert_butab#bwd;bs_nr#bwd;la_eigene#bwd;kostenstelle#bwd;<br>2;u_lod_bwd_buchung_kalendarium;pnr#bwd;abrechnung_zeitraum#bwd;kalendertag#bwd;kalenderwoche#bwd;wochentag#kal;bs_nr#bwd;stu | inden_ | pro_ta | ıg#bı |
| [Bewegungsdaten]<br>1;1;2017-09-01;24,00;1;11;"";                                                                                                    |        |        |       |

#### 4.3 DATEV-Lohn und Gehalt

Diese Funktion finden Sie unter: Planung  $\rightarrow$  Berichte  $\rightarrow$  Reiter "Lohnabrechnung"  $\rightarrow$  DATEV-Lohn und Gehalt.

Dieser Bericht ist die Schnittstelle zu dem Lohnbuchhaltungsprogramm DATEV. Um diesen Bericht zu nutzen, müssen Sie innerhalb von MEP24web einige Einstellungen vornehmen.

| Druck-Auswahl       | Wählen Sie hier die Filiale/Abteilungen aus.                   |
|---------------------|----------------------------------------------------------------|
| Zeitraum            | Hier stellen Sie den Zeitraum ein.                             |
| Abrechnungszeitraum | Der Abrechnungszeitraum gibt an, für welche Lohnabrechnung der |
|                     | ausgewertete Zeitraum sein soll.                               |
| Beraternummer       | Die Beraternummer entnehmen Sie bitte dem Programm der         |
|                     | Lohnbuchhaltung und hinterlegen diese an dieser Stelle.        |
| Mandantennummer     | Die Mandantennummer entnehmen Sie bitte dem Programm der       |
|                     | Lohnbuchhaltung und hinterlegen diese an dieser Stelle.        |
| Fehlzeiten          | Fehlzeiten, die genommen wurden sollen berücksichtigt werden.  |
| Lohnartnummer       | Nur Zeiten ausgeben, die eine Lohnartnummer haben.             |
| notwendig           |                                                                |

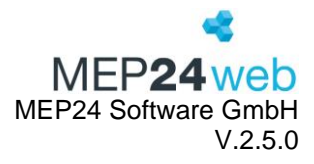

#### 4.4 LOGA VPlus V4

Diese Funktion finden Sie unter: Planung  $\rightarrow$  Berichte  $\rightarrow$  Reiter "Lohnabrechnung"  $\rightarrow$  LOGA VPlus V4.

Dieser Bericht befindet sich in einer dauerhaften Betaphase. Der Bericht wurde für einen speziellen Kunden eingebaut und es gibt hierzu keine genaueren Informationen.

#### 4.5 LOGA VPlus V9

Diese Funktion finden Sie unter: Planung  $\rightarrow$  Berichte  $\rightarrow$  Reiter "Lohnabrechnung"  $\rightarrow$  LOGA VPlus V9.

Dieser Bericht befindet sich in einer dauerhaften Betaphase. Der Bericht wurde für einen speziellen Kunden eingebaut und es gibt hierzu keine genaueren Informationen.

#### 4.6 LOGA VPlus VD5

Diese Funktion finden Sie unter: Planung  $\rightarrow$  Berichte  $\rightarrow$  Reiter "Lohnabrechnung"  $\rightarrow$  LOGA VPlus VD5.

Dieser Bericht befindet sich in einer dauerhaften Betaphase. Der Bericht wurde für einen speziellen Kunden eingebaut und es gibt hierzu keine genaueren Informationen.

#### 4.7 Omega Lohnabrechnung

Diese Funktion finden Sie unter: Planung  $\rightarrow$  Berichte  $\rightarrow$  Reiter "Lohnabrechnung"  $\rightarrow$  Omega Lohnabrechnung

Dieser Bericht befindet sich in einer dauerhaften Betaphase. Der Bericht wurde für einen speziellen Kunden eingebaut und es gibt hierzu keine genaueren Informationen.

#### 4.8 P&I Loga

Diese Funktion finden Sie unter: Planung  $\rightarrow$  Berichte  $\rightarrow$  Reiter "Lohnabrechnung"  $\rightarrow$  P&I Loga.

Dieser Bericht ist die Schnittstelle zu dem Lohnbuchhaltungsprogramm P&I Loga der Firma AEVEO. Um diesen Bericht zu nutzen, müssen Sie innerhalb von MEP24web einige Einstellungen vornehmen.

| Druck-Auswahl | Wählen Sie hier die Filiale/Abteilungen aus. |
|---------------|----------------------------------------------|
|---------------|----------------------------------------------|

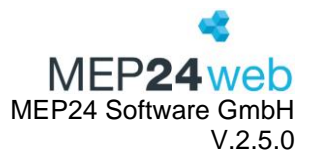

| Zeitraum            | Hier stellen Sie den Zeitraum ein.                             |  |  |
|---------------------|----------------------------------------------------------------|--|--|
| Abrechnungszeitraum | Der Abrechnungszeitraum gibt an, für welche Lohnabrechnung der |  |  |
|                     | ausgewertete Zeitraum sein soll.                               |  |  |
| Mandantennummer     | Die Mandantennummer entnehmen Sie bitte dem Programm der       |  |  |
|                     | Lohnbuchhaltung und hinterlegen diese an dieser Stelle.        |  |  |

Folgende Angaben werden benötigt:

| Lohnartnummer  | Hinterlegen Sie die Lohnartnummer unter "Konfiguration" > Stammdaten ->        |  |  |
|----------------|--------------------------------------------------------------------------------|--|--|
|                | Organisation -> Berechnungseinstellungen -> Aktivitäten -> Aktivität auswählen |  |  |
|                | (z.B. Krankheit) -> Lohnartnummer                                              |  |  |
| Kostenstelle   | Hinterlegen Sie die Kostenstelle unter "Konfiguration" -> Stammdaten -> Gruppe |  |  |
|                | auswählen (z.B. Filiale) -> Gruppe bearbeiten -> Reiter: Stamm -> Kostenstelle |  |  |
| Personalnummer | Hinterlegen Sie die Personalnummer unter "Konfiguration" -> Stammdaten ->      |  |  |
|                | Mitarbeiter auswählen -> Mitarbeiter bearbeiten -> Reiter: Stamm ->            |  |  |
|                | Personalnummer                                                                 |  |  |

Der Bericht wird als CSV-Datei ausgegeben, die anschließend an die Lohnbuchhaltung übergeben wird. Anschließend erfolgt der Import der CSV-Datei in die Software der Lohnbuchhaltung.

#### 4.9 RIPLE

Diese Funktion finden Sie unter: Planung  $\rightarrow$  Berichte  $\rightarrow$  Reiter "Lohnabrechnung"  $\rightarrow$  RIPLE

Dieser Bericht befindet sich in einer dauerhaften Betaphase. Der Bericht wurde für einen speziellen Kunden eingebaut und es gibt hierzu keine genaueren Informationen.

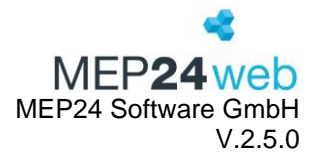

#### 5 Management

Diese Funktion finden Sie unter: Planung  $\rightarrow$  Berichte  $\rightarrow$  Reiter "Management".

Standard Auswertung Mitarbeiter Lohnabrechnung Management

Der Reiter "Management" enthält alle Berichte, die Sie für die Analyse der Arbeitszeiten der Mitarbeiter und Filialen benötigen.

#### 5.1 Arbeitszeitverletzungen

Diese Funktion finden Sie unter: Planung  $\rightarrow$  Berichte  $\rightarrow$  Reiter "Management"  $\rightarrow$  Arbeitszeitverletzungen.

In diesem Bericht erhalten Sie eine Auflistung der Arbeitszeitverletzung, die durch die Nichteinhaltung der Grenzwerte wie Mindestpause, maximale wöchentliche Arbeitszeit, maximale tägliche Arbeitszeit und Mindestruhezeit entstanden sind.

Um die Einstellungen der Grenzwerte in Erfahrung zu bringen, gehen Sie wie folgt vor:

Konfiguration -> Stammdaten -> Organisation / Filiale / Abteilung oder Mitarbeiter auswählen -> Berechnungseinstellungen -> Reiter: Grenzwerte.

| Berechnun  | gseinstellungen von Organisation                                                                       |                                                                                |  |  |  |  |  |
|------------|----------------------------------------------------------------------------------------------------|--------------------------------------------------------------------------------|--|--|--|--|--|
| 01.01.1950 | Grundlage Aktivitäten Grenzwerte Verhalten                                                             |                                                                                |  |  |  |  |  |
| 30.08.2016 | Reaktion                                                                                               | Aktive Grenzen                                                                 |  |  |  |  |  |
|            | Warnen ~                                                                                               | 1 Maximale wöchentliche Arbeitszeit × Minimale Ruhezeit × Überstundenabbau × • |  |  |  |  |  |
|            | Die Einstellung 'Überstunden' ist nur aktiv wenn als<br>'Reaktion' mindestens 'Warnen' eingestellt ist |                                                                                |  |  |  |  |  |
|            | Maximale tägliche Arbeitszeit                                                                          | Maximale wöchentliche Arbeitszeit Minimale Ruhezeit                            |  |  |  |  |  |
|            | 10:00                                                                                                  | 40:00 11:00                                                                    |  |  |  |  |  |
|            | Wochen bis Ausgleich                                                                                   | Überstunden beginnen ab                                                        |  |  |  |  |  |
|            | - 4 +                                                                                                  | Überschreitung Vertragszeit $\checkmark$                                       |  |  |  |  |  |
|            | Pausen                                                                                                 |                                                                                |  |  |  |  |  |
|            | Geleistete Arbeit                                                                                      | min. Pause                                                                     |  |  |  |  |  |
|            | 06:00                                                                                                  | 00:30 ×                                                                        |  |  |  |  |  |
|            | Geleistete Arbeit                                                                                      | min. Pause                                                                     |  |  |  |  |  |
|            | 09:00                                                                                                  | 00:45 ×                                                                        |  |  |  |  |  |
|            | Geleistete Arbeit                                                                                      | min. Pause                                                                     |  |  |  |  |  |

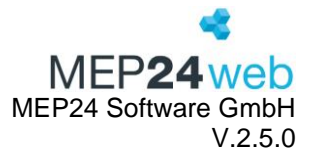

| Druck-Auswahl    | Wählen Sie hier die Filiale/Abteilungen aus.                               |
|------------------|----------------------------------------------------------------------------|
| Zeitraum         | Hier stellen Sie den Zeitraum ein.                                         |
| Sortierung       | Sortiert nach Mitarbeiter, Datum oder Abteilung                            |
| Details anzeigen | Ja: Zeigt in der dritten Spalte detaillierte Informationen zur Verletzung. |
|                  | Nein: Blendet die Spalte Details aus.                                      |

Ausdruck:

#### **ARBEITSZEITVERLETZUNGEN** -

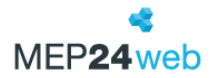

| Mitarbeiter / Datum                                     | Regelbruch                                                        | Details                                                                     |
|---------------------------------------------------------|-------------------------------------------------------------------|-----------------------------------------------------------------------------|
| Böhm, Gertrude @ 02.04.2024<br>MAR / 01 Handverkauf     | Mindestpause von 0h 30m wenn mindestens 6h 00m gearbeitet wurde   | Pausen:                                                                     |
| Böhm, Gertrude @ 26.04.2024<br>MAR / 01 Handverkauf     | Mindestpause von 0h 30m wenn mindestens 6h 00m gearbeitet wurde   | Pausen:                                                                     |
| Böhm, Gertrude @ 27.04.2024<br>MAR / 01 Handverkauf     | Maximale wöchentliche Arbeitszeit von 40h 00m überschritten       |                                                                             |
| Böhm, Gertrude @ 30.04.2024<br>MAR / 01 Handverkauf     | Mindestpause von 0h 30m wenn mindestens 6h 00m gearbeitet wurde   | Pausen:                                                                     |
| Germans, Antonio @<br>03.04.2024<br>MAR / 02 Backoffice | Maximale tägliche Arbeitszeit von 10h 00m überschritten           | Arbeitszeiten:<br>11:00 - 23:30                                             |
| Germans, Antonio @<br>04.04.2024<br>MAR / 02 Backoffice | Mindestruhezeit von 11h 00m durch Tätigkeit Arbeit unterschritten | Frei von 03.04.2024, 23:30 bis 04.04.2024, 08:00 was jedoch nur 8h 30m sind |
| Germans, Antonio @<br>19.04.2024<br>MAR / 02 Backoffice | Maximale wöchentliche Arbeitszeit von 40h 00m überschritten       |                                                                             |

#### 5.2 Bedarfs- & Qualifikationsdetails

Diese Funktion finden Sie unter: Planung  $\rightarrow$  Berichte  $\rightarrow$  Reiter "Management"  $\rightarrow$  Bedarfs- & Qualifikationsdetails.

Im Bericht "Bedarfs- & Qualifikationsdetails" erhalten Sie eine Übersicht über Planwerte, Istwerte sowie Differenzen, ähnlich wie im Bericht "Plan-Ist-Werte". Darüber hinaus, erhalten Sie eine Übersicht des Qualifikationschecks.

Hierbei handelt sich um Informationen, die Sie über "Planung" -> Multi-Planer -> Linksklick (Doppel) oben auf die Bedarfszahlen erhalten.

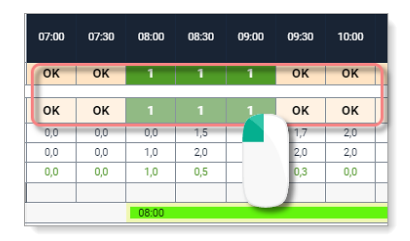

| Druck-Auswahl          | Wählen Sie hier die Filiale/Abteilungen aus.                        |
|------------------------|---------------------------------------------------------------------|
| Zeitraum               | Hier stellen Sie den Zeitraum ein.                                  |
| Bedarfszahlen anzeigen | Wenn Sie diese Option auf "Ja" schalten, werden Ihnen Bedarfszahlen |
|                        | (Planwerte, Istwerte sowie Differenzen) angezeigt.                  |

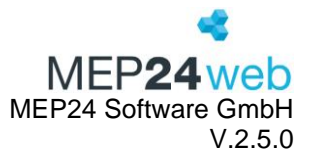

| Qualifikationen anzeigen? | Wenn Sie diese Option auf "Ja" schalten, werden Ihnen Informationen |
|---------------------------|---------------------------------------------------------------------|
|                           | zum Qualifikationscheck angezeigt.                                  |
| Simulation verwenden      | Hier werden die im Simulator hinterlegten Pläne mitberücksichtigt.  |

#### Bedarfszahlen anzeigen:

Bedarfs- / Qualifikationsdetails

MEP24web

æ

# 01 Markt Apotheke / 01 Handverkauf @ 13.11.2024

#### Summe Bedarf: 36,1

| I             | Berechnung  |        |          | 1                     | Anzeige        |     |                     |           |
|---------------|-------------|--------|----------|-----------------------|----------------|-----|---------------------|-----------|
| Intervall     | Frequenz    | Kunden | Arb-Lstg | Bedarf<br>(errechnet) | Min            | Max | Bedarf<br>(Anzeige) | Diff      |
| 08:30         | 4,1%        | 8,9    | 6        | 1,5                   | 0              |     | 1,5                 |           |
| 09:00         | 4%          | 8,7    | 6        | 1,5                   | 0              |     | 1,5                 |           |
| 09:30         | 4,6%        | 10,1   | 6        | 1,7                   | 0              |     | 1,7                 |           |
| 10:00         | 5,3%        | 11,5   | 6        | 2                     | 0              |     | 2                   |           |
| 10:30         | 4,8%        | 10,5   | 6        | 1,8                   | 0              |     | 1,8                 |           |
| 11:00         | 5,4%        | 11,7   | 6        | 2                     | 0              |     | 2                   |           |
| 11:30         | 5,8%        | 12,7   | 6        | 2,2                   | 0              |     | 2,2                 |           |
| 12:00         | 7,1%        | 15,5   | 6        | 2,6                   | 0              |     | 2,6                 |           |
| 12:30         | 5,7%        | 12,5   | 6        | 2,1                   | 0              |     | 2,1                 |           |
| 13:00         | 4,4%        | 9,5    | 6        | 1,6                   | 0              |     | 1,6                 |           |
| 13:30         | 4,7%        | 10,3   | 6        | 1,8                   | 0              |     | 1,8                 |           |
| 14:00         | 4,6%        | 10,1   | 6        | 1,7                   | 0              |     | 1,7                 |           |
| 14:30         | 4,2%        | 9,1    | 6        | 1,6                   | 0              |     | 1,6                 |           |
| 15:00         | 4,6%        | 10,1   | 6        | 1,7                   | 0              |     | 1,7                 |           |
| 15:30         | 4,7%        | 10,3   | 6        | 1,8                   | 0              |     | 1,8                 |           |
| 16:00         | 5,4%        | 11,7   | 6        | 2                     | 0              |     | 2                   |           |
| 16:30         | 5,4%        | 11,7   | 6        | 2                     | 0              |     | 2                   |           |
| 17:00         | 4,5%        | 9,9    | 6        | 1,7                   | 0              |     | 1,7                 |           |
| 17:30         | 3,9%        | 8,5    | 6        | 1,5                   | 0              |     | 1,5                 |           |
| 18:00         | 3,4%        | 7,5    | 6        | 1,3                   | 0              |     | 1,3                 |           |
| 10h 00m       | 96,5%       | 211,3  | 6        | 36,1                  | 0              |     | 36,1                |           |
| Summe G       | Seplant: 32 |        |          |                       |                |     |                     |           |
| Name          |             |        |          | A                     | nwesenheit (%) |     | Anwesenheit         | (Stunden) |
| Brams, Heidi  |             |        |          |                       | 100%           |     |                     | 16        |
| Braun, Peter  |             |        |          |                       | 100%           |     |                     | 8         |
| Wiesner, Luci |             |        |          |                       | 100%           |     |                     | 8         |

100%

## Differenz: -4,1

32

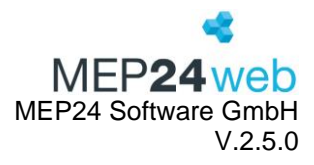

Qualifikationen anzeigen

| Bedarfs- / Qualifikationsdetails |                   |           | *                    |
|----------------------------------|-------------------|-----------|----------------------|
|                                  |                   |           | MEP <b>24web</b>     |
| 01 Markt Apotheke / 01 Handverk  | cauf @ 13.11.2024 |           |                      |
| Qualifikationen                  |                   |           |                      |
| Apotheker                        |                   | es feh    | len 4 MA-Intervalle! |
| 01 Markt Apotheke                |                   |           |                      |
| Brams, Heidi                     | 40h 00m           | 13h 46m   | 08:00 - 17:00        |
| Fischer, Wilfried                | 20h 00m           | 353h 55m  | Nicht verplant       |
| Grande, Luisa                    | 40h 00m           | -1h 00m   | Nicht verplant       |
| 02 Stadt-Apotheke                |                   |           |                      |
| Carter, Samantha                 | 40h 00m           | 4h 20m    | 10:00 - 19:00        |
| Dr. Bauer, Irene                 | 40h 00m           | -5h 20m   | 08:00 - 17:00        |
| Hartung, Sabine                  | 38h 30m           | 78h 40m   | 09:00 - 16:30        |
| Schuhmann, Dorothea              | 10h 30m           | 2130h 30m | 13:00 - 17:30        |
| Maurer, Christian                | 40h 00m           | -6h 35m   | Nicht verplant       |
| 03 Adler Apotheke                |                   |           |                      |
| Millrath, Elisa                  | 35h 00m           | 19h 10m   | 14:00 - 19:00        |
| Nusser, Sylvia                   | 40h 00m           | 8174h 40m | 08:00 - 17:00        |
| Harres, Tina                     | 0h 00m            | 1332h 20m | Nicht verplant       |
| 04 Falken Apotheke               |                   |           |                      |
| Schmidt, Hannelore               | 20h 00m           | 2575h 00m | 15:00 - 19:00        |
| Simmer, Bert                     | 20h 00m           | 2604h 50m | 08:00 - 12:00        |
| Meyer, Heinrich                  | 40h 00m           | 4308h 20m | Nicht verplant       |

#### 5.3 Konfiguration

Diese Funktion finden Sie unter: Planung  $\rightarrow$  Berichte  $\rightarrow$  Reiter "Management"  $\rightarrow$  Konfiguration.

Sie benötigen zusätzlich die Berechtigung "Sicherheitseinstellungen ändern", um den Bericht anzeigen zu lassen.

Der Bericht "Konfiguration" enthält alle Informationen zu hinterlegten Berechnungseinstellungen sowie Berechtigungen. Hierbei werden auch Einstellungen berücksichtigt, die in untergeordneten Ebenen (Filiale, Abteilung sowie Mitarbeiter) hinterlegt sind.

| Nur aktive Einstellungen | Wenn Sie diese Option auf "Ja" schalten, werden Ihnen nur aktuell |
|--------------------------|-------------------------------------------------------------------|
|                          | gültige Einstellungen angezeigt.                                  |
| Berechtigungen anzeigen  | Alle hinterlegten Berechtigungen werden angezeigt.                |

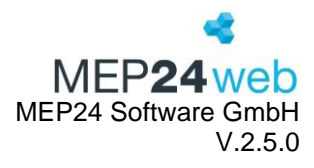

#### Ergebnis:

Konfiguration für Dokumentenvorlage Erstellt am 20.02.2024 um 17:39 Seite 1 von 3

#### **Urlaubs-Konfiguration**

Modell für Urlaubsberechnung: Standard Runden von Urlaubstagen bei anteiligem Urlaub: Mathematisch Tarif für Urlaubsberechnung: Standard Tarif für Urlaubsberechnung: 1.1. eines Jahres

#### Organisation ab 30.08.2016

| Arbeit                               | Plan = Ist                             | Standard: 100,0% |            |           |         |  |  |  |  |
|--------------------------------------|----------------------------------------|------------------|------------|-----------|---------|--|--|--|--|
| Arbeit spät                          | Stellvertretung für Arbeit             |                  |            |           |         |  |  |  |  |
| Arztbesuch                           | Plan = lst                             | Standard         | : 100,0%   |           |         |  |  |  |  |
| Berufsschule                         | Plan = lst                             | Standard: 100,0% |            |           |         |  |  |  |  |
| Besorgung                            | Plan = Ist                             | Standard: 100,0% |            |           |         |  |  |  |  |
| Besorgung                            | Unterbrechung                          |                  |            |           |         |  |  |  |  |
| Blistern                             | Plan = Ist                             | Standard         | : 100,0%   |           |         |  |  |  |  |
|                                      |                                        | Tag              | Beginn     | Zuschlag  | Lohnart |  |  |  |  |
|                                      |                                        | Täglich          | 00:00      | 200,0%    |         |  |  |  |  |
| Botendienst                          | Plan = Ist                             | Standard         | : 100,0%   |           |         |  |  |  |  |
| Büro                                 | Plan = Ist                             | Standard         | : 100,0%   |           |         |  |  |  |  |
|                                      |                                        | Tag              | Beginn     | Zuschlag  | Lohnart |  |  |  |  |
|                                      |                                        | Täglich          | 00:00      | 150,0%    |         |  |  |  |  |
| Dienstreise                          | Standard ( 1/6 der Wochenarbeitszeit ) | Anteil: 10       | 0,0%       |           |         |  |  |  |  |
| Elternzeit                           | Unterbrechung                          |                  |            |           |         |  |  |  |  |
| Feiertag                             | Plan = Fehlzeit                        | Modus: L         | etzter Arb | eitsplan  |         |  |  |  |  |
| -                                    |                                        | Zuschläg         | e überneh  | men: Nein |         |  |  |  |  |
| Fortbildung                          | Standard ( 1/6 der Wochenarbeitszeit ) | Anteil: 10       | 0,0%       |           |         |  |  |  |  |
| Fortbildung stundenweise             | Plan = Ist                             | Standard         | : 100,0%   |           |         |  |  |  |  |
| Heimversorgung                       | Plan = Ist                             | Standard         | : 100,0%   |           |         |  |  |  |  |
| Hochzeit                             | 1/5 der Wochenarbeitszeit              | Anteil: 10       | 0,0%       |           |         |  |  |  |  |
| Homöopathische Behandlung (gelöscht) | Plan = Ist                             | Standard         | : 100,0%   |           |         |  |  |  |  |
| Kosmetik                             | Plan = lst                             | Standard         | : 100,0%   |           |         |  |  |  |  |
| Krankheit                            | Plan = Fehlzeit                        | Modus: R         | ollierung  |           |         |  |  |  |  |
|                                      |                                        | Zuschläg         | e überneh  | men: Nein |         |  |  |  |  |
| Krankheit ohne                       | Plan = Fehlzeit                        | Modus: R         | ollierung  |           |         |  |  |  |  |
|                                      |                                        | Zuschläg         | e überneh  | men: Nein |         |  |  |  |  |
| Krankheit Woche (gelöscht)           | Standard ( 1/6 der Wochenarbeitszeit ) | Anteil: 100,0%   |            |           |         |  |  |  |  |
| Krankheit Woche                      | Standard ( 1/6 der Wochenarbeitszeit ) | Anteil: 10       | 0,0%       |           |         |  |  |  |  |
| Kurzarbeit                           | Plan = Ist                             | Standard         | : 100,0%   |           |         |  |  |  |  |
| Kurzarbeit                           | Standard ( 1/6 der Wochenarbeitszeit ) | Anteil: 10       | 0,0%       |           |         |  |  |  |  |
| Labor                                | Plan = Ist                             | Standard         | : 100,0%   |           |         |  |  |  |  |
| Mutterschutz                         | Standard ( 1/6 der Wochenarbeitszeit ) | Anteil: 10       | 0,0%       |           |         |  |  |  |  |

MEP24web

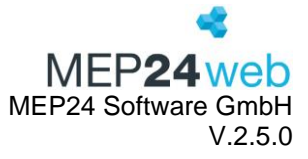

đ

MEP24web

Konfiguration für Dokumentenvorlage Erstellt am 20.02.2024 um 17:39 Seite 3 von 3

Administratoren

n

Mitglieder sind Admin und Anton Rechte für Organisation Aktivität Arbeitspläne verwalten Arbeitsverträge (Vergangenheit) Arbeitsverträge (Zukunft) Bedarfsanalyse (Vergangenheit) Berechnungseinstellungen (Vergangenheit) Berechnungseinstellungen (Vergangenheit) Berechnungseinstellungen (Zukunft) Berechnungseinstellungen (Zukunft) Berechnungseinstellungen (Zukunft) Berechnungseinstellungen (Zukunft) Berechnungseinstellungen (Zukunft) Berechnungseinstellungen (Zukunft) Berechnungseinstellungen (Zukunft) Berechnungseinstellungen (Zukunft) Berechnungseinstellungen (Zukunft) Berechnungseinstellungen (Zukunft) Berechnungseinstellungen Zukunft) Berechnungseinstellungen Zukunft) Events verwalten Feedbacks zuordnen Grundeinstellungen ändern Import aus der Warenwirtschaft

Feedbacks verwalten Feedbacks zuordnen Grundeinstellungen ändern Import aus der Warenwirtschaft Ist-Zeiten nachträglich bearbeiten Mai/Reporting Mitarbeiter versetzen (Vergangenheit) Mitarbeiter versetzen (Zukunft) Mitarbeiter-Stammdaten Mitarbeiter-Stammdaten Mitarbeiter-Stammdaten Mitarbeiter-Stammdaten Mitarbeiter-Stammdaten Mitarbeiter-Stammdaten Planung (vergangenheit) Planung (Vergangenheit) Planung (Vergangenheit) Planungen (Zukunft) Sicherheitseinstellungen ändern Strukturelle Änderungen vornehmen Urlaubskonten verwalten (Vergangenheit) Urlaubskonten verwalten (Vergangenheit) Zeitkonten verwalten (Zukunft) Zeitkonten verwalten (Zukunft) Zeitkonten erfassen

#### Benutzer

Mitglied ist Planer

#### Rechte für Organisation

Aktivität Arbeitsveiträge (Zukunft) Berechnungseinstellungen (Zukunft) Berichte einsehen Dokumente verwalten Events verwalten Events verwalten Grundeinstellungen ändern Import aus der Warenwirtschaft Ist-Zeiten nachträglich bearbeiten MailReporting Mitarbeiter versetzen (Zukunft) Mitarbeiter-Stammdaten Mitarbeiter-Stammdaten Mitarbeiter-Stammdaten Planung verwalten Planung verwalten Plane einsehen Rollierungen (Zukunft) Sicherheitseinstellungen ändern Strukturelle Änderungen vornehmen Urlaubskonten einsehen Zeitkonten verwalten (Zukunft) Zeitkonten verwalten (Zukunft) Zeitkonten verwalten (Zukunft) Zeitkonten verwalten (Zukunft) Zeitkonten deinsehen

# Import Mitglied ist Import Rechte für Organisation

Rechte für Organisation Import aus der Warenwirtschaft

#### Marktapotheke

Keine Mitgliedschaften vorhanden

Rechte für Organisation Mitarbeiter-Stammdaten Zeitkonten einsehen

#### Rechte für 01 Markt Apotheke

Arbeitspläne verwalten Arbeitsverträge (Zukunft) Berichte einsehen Events einsehen Ist-Zeiten nachträglich bearbeiten Mitarbeiterwünsche Pausendauer ändern (nur Planzeit) Planung (Vergangenheit) Planung verwalten Pläne einsehen

#### Nur lesen

Mitglied ist lesen

Rechte für Organisation

Mitarbeiter-Stammdaten Strukturelle Änderungen vornehmen

Rechte für 01 Markt Apotheke

Berichte einsehen Zeitkonten einsehen

#### ZiB

Mitglied ist ZiB

#### Rechte für Organisation

Import aus der Warenwirtschaft Zeitprotokoll - Zeiten verwalten ZiB - Zeiten erfassen

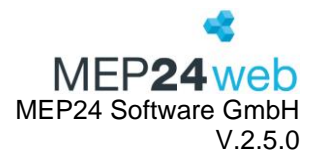

#### 5.4 Management-Bericht

Diese Funktion finden Sie unter: Planung  $\rightarrow$  Berichte  $\rightarrow$  Reiter "Management"  $\rightarrow$  Management-Bericht.

Im Management-Bericht erhalten Sie per Mausklick alle wichtigen Daten im Überblick: grafisch dargestellt zum leichten Verständnis und tabellarisch detailliert mit allen Zahlenwerten, sowie alle Infos für Ihr Personalkosten-Management und Ihre Bedarfsplanung.

| Druck-Auswahl | Wählen Sie hier die Filiale/Abteilungen aus. |
|---------------|----------------------------------------------|
| Zeitraum      | Hier stellen Sie den Zeitraum ein.           |

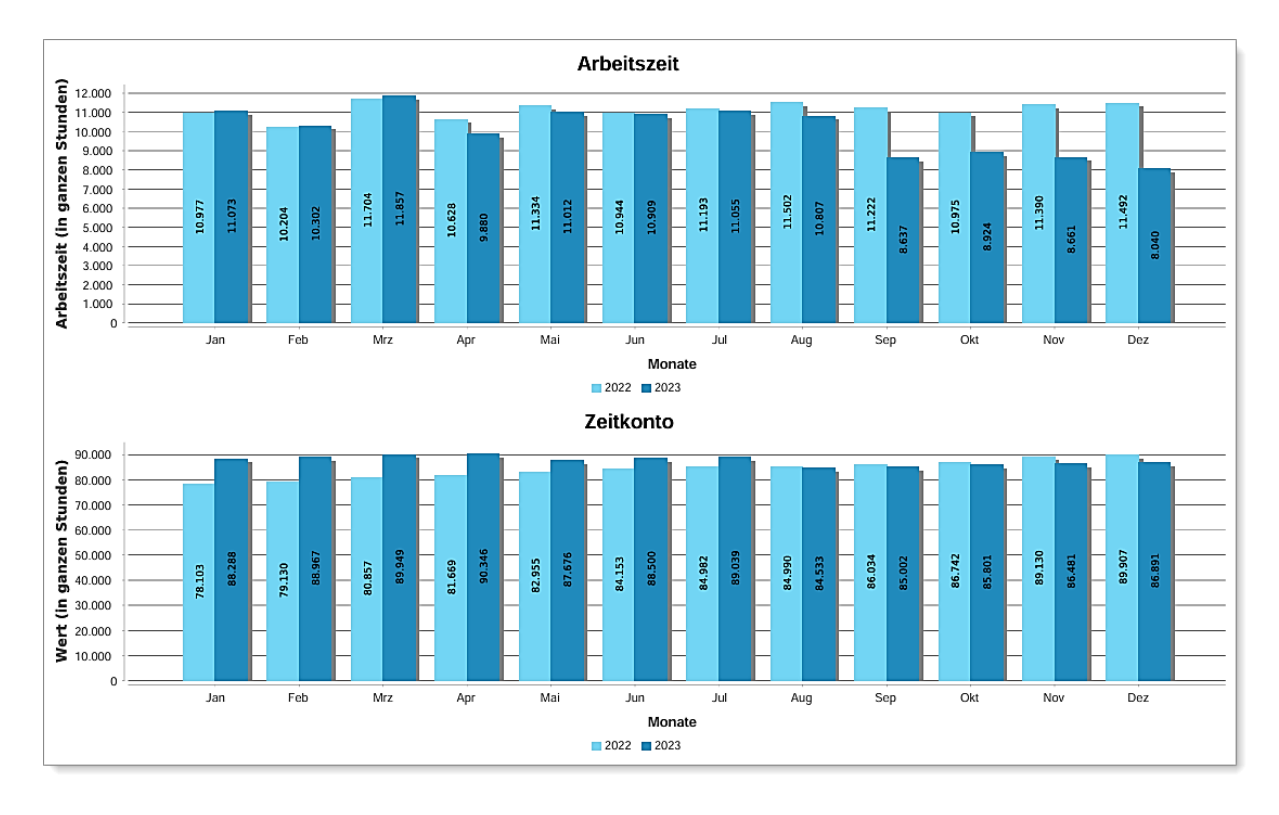

Ausdruck:

Auf der ersten Seite wird grafisch die tatsächliche Arbeitszeit (ohne Fehlzeiten) und die Zeitkonten am Monatsende (dunkle Balken) mit Vergleich zum Vorjahr (helle Balken) dargestellt.

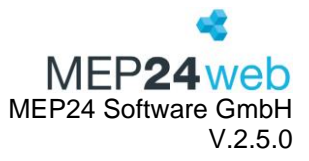

| Filiale AZ-Ist                                                                                                    | Vertrag<br>(Wo / Mo)                                                                                                    | Jan. 2                                                                                                    | Feb.                                                                                                    | März                                                                                                    | Apr.                                                                                                    | Mai                                                                                                    | Juni                                                                                                    | Juli                                                                                                    | Aug.                                                                                                    | Sept.                                                                                                    | Okt.                                                                                                    | Nov.                                                                                                    | Dez.                                                                                                    | 2023 5                                                                                                    |
|----------------------------------------------------------------------------------------------------|----------------------------------------------------------------------------------------------------|----------------------------------------------------------------------------------------------------|----------------------------------------------------------------------------------------------------|----------------------------------------------------------------------------------------------------|----------------------------------------------------------------------------------------------------|----------------------------------------------------------------------------------------------------|----------------------------------------------------------------------------------------------------|----------------------------------------------------------------------------------------------------|----------------------------------------------------------------------------------------------------|----------------------------------------------------------------------------------------------------|----------------------------------------------------------------------------------------------------|----------------------------------------------------------------------------------------------------|----------------------------------------------------------------------------------------------------|----------------------------------------------------------------------------------------------------|
| Organisation                                                                                                    | 2 492 / 10 797                                                                                                    | 11.072                                                                                                    | 10.302                                                                                                    | 11.857                                                                                                    | 9.880                                                                                                    | 11.012                                                                                                    | 10.909                                                                                                    | 11.055                                                                                                    | 10.807                                                                                                    | 8.636                                                                                                    | 8.924                                                                                                    | 8.660                                                                                                    | 8.040                                                                                                    | 121.156                                                                                                    |
| organisation                                                                                                    | 2.4521 10.757                                                                                                    | 88.288                                                                                                    | 88.967                                                                                                    | 89.949                                                                                                    | 90.346                                                                                                    | 87.676                                                                                                    | 88.500                                                                                                    | 89.039                                                                                                    | 84.533                                                                                                    | 85.002                                                                                                    | 85.801                                                                                                    | 86.481                                                                                                    | 86.891                                                                                                    | 1.051.475                                                                                                    |
| Veränderung Vormonat                                                                                                    | 3                                                                                                    | -420                                                                                                    | -771                                                                                                    | 1.556                                                                                                    | -1.978                                                                                                    | 1.133                                                                                                    | -103                                                                                                    | 146                                                                                                    | -248                                                                                                    | -2.171                                                                                                    | 288                                                                                                    | -264                                                                                                    | -621                                                                                                    | -3.452                                                                                                    |
| Voranderung Vormanac                                                                                                    | <b>e</b>                                                                                                    | 1.619                                                                                                    | 679                                                                                                    | 982                                                                                                    | 397                                                                                                    | -2.671                                                                                                    | 824                                                                                                    | 539                                                                                                    | -4.506                                                                                                    | 469                                                                                                    | 799                                                                                                    | 680                                                                                                    | 410                                                                                                    | -3.016                                                                                                    |
| 01 Markt Apotheke                                                                                                    | 267 / 1.158                                                                                                    | 950                                                                                                    | 897                                                                                                    | 990                                                                                                    | 826                                                                                                    | 1.013                                                                                                    | 962                                                                                                    | 914                                                                                                    | 971                                                                                                    | 895                                                                                                    | 1.028                                                                                                    | 985                                                                                                    | 903                                                                                                    | 11.333                                                                                                    |
|                                                                                                    |                                                                                                    | 76                                                                                                    | 56                                                                                                    | 77                                                                                                    | 66                                                                                                    | 117                                                                                                    | 138                                                                                                    | 128                                                                                                    | 160                                                                                                    | 168                                                                                                    | 199                                                                                                    | 217                                                                                                    | 212                                                                                                    | 1.615                                                                                                    |
| 02 Stadt-Apotheke                                                                                                    | 525 / 2.273                                                                                                    | 1.772                                                                                                    | 1.644                                                                                                    | 1.993                                                                                                    | 1.577                                                                                                    | 1.864                                                                                                    | 1.889                                                                                                    | 1.941                                                                                                    | 2.074                                                                                                    | 1.971                                                                                                    | 2.001                                                                                                    | 1.946                                                                                                    | 1.942                                                                                                    | 22.614                                                                                                    |
|                                                                                                    |                                                                                                    | 3.564                                                                                                    | 3.419                                                                                                    | 3.283                                                                                                    | 3.090                                                                                                    | 2.950                                                                                                    | 2.835                                                                                                    | 2.644                                                                                                    | 2.501                                                                                                    | 2.328                                                                                                    | 2.218                                                                                                    | 2.087                                                                                                    | 1.915                                                                                                    | 32.834                                                                                                    |
| 03 Adler Apotheke                                                                                                    | 470 / 2.035                                                                                                    | 1.685                                                                                                    | 1.541                                                                                                    | 1.834                                                                                                    | 1.572                                                                                                    | 1.609                                                                                                    | 1.699                                                                                                    | 1.722                                                                                                    | 1.750                                                                                                    | 1.647                                                                                                    | 1.595                                                                                                    | 1.521                                                                                                    | 1.348                                                                                                    | 19.522                                                                                                    |
|                                                                                                    |                                                                                                    | 18.880                                                                                                    | 18.941                                                                                                    | 19.048                                                                                                    | 19.075                                                                                                    | 19.153                                                                                                    | 19.247                                                                                                    | 19.292                                                                                                    | 19.361                                                                                                    | 19.400                                                                                                    | 19.484                                                                                                    | 19.537                                                                                                    | 19.541                                                                                                    | 230.960                                                                                                    |
| 04 Falken Apotheke                                                                                                    | 404 / 1.750                                                                                                    | 1.754                                                                                                    | 1.594                                                                                                    | 1.797                                                                                                    | 1.440                                                                                                    | 1.653                                                                                                    | 1.758                                                                                                    | 1.716                                                                                                    | 1.728                                                                                                    | 1.676                                                                                                    | 1.756                                                                                                    | 1.672                                                                                                    | 1.558                                                                                                    | 20.101                                                                                                    |
|                                                                                                    |                                                                                                    | 24.909                                                                                                    | 25.204                                                                                                    | 25.536                                                                                                    | 25.747                                                                                                    | 26.109                                                                                                    | 26.466                                                                                                    | 26.766                                                                                                    | 27.095                                                                                                    | 27.350                                                                                                    | 27.713                                                                                                    | 28.021                                                                                                    | 28.293                                                                                                    | 319.207                                                                                                    |
| 05 Blaue Apotheke                                                                                                    | 239/1.037                                                                                                    | 1.284                                                                                                    | 1.224                                                                                                    | 1.408                                                                                                    | 1.100                                                                                                    | 1.286                                                                                                    | 1.286                                                                                                    | 1.286                                                                                                    | 1.346                                                                                                    | 1.286                                                                                                    | 1.346                                                                                                    | 1.346                                                                                                    | 1.164                                                                                                    | 15.362                                                                                                    |
|                                                                                                    |                                                                                                    | 24.296                                                                                                    | 24.560                                                                                                    | 24.888                                                                                                    | 25.112                                                                                                    | 25.440                                                                                                    | 25.746                                                                                                    | 25.992                                                                                                    | 26.318                                                                                                    | 26.564                                                                                                    | 26.870                                                                                                    | 27.176                                                                                                    | 27.422                                                                                                    | 310.384                                                                                                    |
| 06 Kronen Apotheke                                                                                                    | 204 / 886                                                                                                    | 1.046                                                                                                    | 946                                                                                                    | 1.096                                                                                                    | 953                                                                                                    | 1.090                                                                                                    | 1.024                                                                                                    | 1.000                                                                                                    | 1.083                                                                                                    | 1.006                                                                                                    | 1.038                                                                                                    | 1.038                                                                                                    | 978                                                                                                    | 12.298                                                                                                    |
|                                                                                                    |                                                                                                    | 8.316                                                                                                    | 8.418                                                                                                    | 8.556                                                                                                    | 8.630                                                                                                    | 8.768                                                                                                    | 8.880                                                                                                    | 8.967                                                                                                    | 9.098                                                                                                    | 9.192                                                                                                    | 9.317                                                                                                    | 9.443                                                                                                    | 9.508                                                                                                    | 107.093                                                                                                    |
|                                                                                                    |                                                                                                    |                                                                                                    |                                                                                                    |                                                                                                    |                                                                                                    |                                                                                                    |                                                                                                    |                                                                                                    |                                                                                                    |                                                                                                    |                                                                                                    |                                                                                                    |                                                                                                    |                                                                                                    |
| Filiale                                                                                                    | Vertrag<br>(Wo / Mo)                                                                                                    | Jan.                                                                                                    | Feb.                                                                                                    | März                                                                                                    | Apr.                                                                                                    | Mai                                                                                                    | Juni                                                                                                    | Juli                                                                                                    | Aug.                                                                                                    | Sept.                                                                                                    | Okt.                                                                                                    | Nov.                                                                                                    | Dez.                                                                                                    | 2022 5                                                                                                    |
| Filiale                                                                                                    | Vertrag<br>(Wo / Mo)                                                                                                    | Jan.<br>10.977                                                                                                    | Feb.<br>10.204                                                                                                    | März<br>11.704                                                                                                    | Apr.<br>10.628                                                                                                    | Mai<br>11.334                                                                                                    | Juni<br>10.944                                                                                                    | Juli<br>11.193                                                                                                    | Aug.<br>11.502                                                                                                    | Sept.<br>11.222                                                                                                    | Okt.<br>10.975                                                                                                    | Nov.<br>11.390                                                                                                    | Dez.<br>11.492                                                                                                    | 2022 5                                                                                                    |
| Filiale                                                                                                    | Vertrag<br>(Wo / Mo)<br>2.683 / 11.627                                                                                                    | Jan.<br>10.977<br>78.103                                                                                                    | Feb.<br>10.204<br>79.130                                                                                                    | März<br>11.704<br>80.857                                                                                                    | Apr.<br>10.628<br>81.669                                                                                                    | Mai<br>11.334<br>82.955                                                                                                    | Juni<br>10.944<br>84.153                                                                                                    | Juli<br>11.193<br>84.982                                                                                                    | Aug.<br>11.502<br>84.990                                                                                                    | Sept.<br>11.222<br>86.034                                                                                                    | Okt.<br>10.975<br>86.742                                                                                                    | Nov.<br>11.390<br>89.130                                                                                                    | Dez.<br>11.492<br>89.907                                                                                                    | 2022 5<br>133.565<br>1.008.652                                                                                                    |
| Filiale<br>Organisation                                                                                                    | Vertrag<br>(Wo / Mo)<br>2.683 / 11.627                                                                                                    | Jan.<br>10.977<br>78.103<br>-96                                                                                                    | Feb.<br>10.204<br>79.130<br>-98                                                                                                    | März<br>11.704<br>80.857<br>-153                                                                                                    | Apr.<br>10.628<br>81.669<br>748                                                                                                    | Mai<br>11.334<br>82.955<br>321                                                                                                    | Juni<br>10.944<br>84.153<br>35                                                                                                    | Juli<br>11.193<br>84.982<br>138                                                                                                    | Aug.<br>11.502<br>84.990<br>695                                                                                                    | Sept.<br>11.222<br>86.034<br>2.586                                                                                                    | Okt.<br>10.975<br>86.742<br>2.050                                                                                                    | Nov.<br>11.390<br>89.130<br>2.730                                                                                                    | Dez.<br>11.492<br>89.907<br>3.452                                                                                                    | 2022 5<br>133.565<br>1.008.652<br>12.409                                                                                                    |
| Filiale<br>Organisation<br>Diff. 2023 - 2022 4                                                                                                    | Vertrag<br>(Wo / Mo)<br>2.683 / 11.627<br>-192 / -831                                                                                         | Jan.<br>10.977<br>78.103<br>-96<br>-10.185                                                                                            | Feb.<br>10.204<br>79.130<br>-98<br>-9.837                                                                                                   | März<br>11.704<br>80.857<br>-153<br>-9.092                                                                                                    | Apr.<br>10.628<br>81.669<br>748<br>-8.677                                                                                                    | Mai<br>11.334<br>82.955<br>321<br>-4.721                                                                                                    | Juni<br>10.944<br>84.153<br>35<br>-4.347                                                                                                    | Juli<br>11.193<br>84.982<br>138<br>-4.058                                                                                              | Aug.<br>11.502<br>84.990<br>695<br>456                                                                                                    | Sept.<br>11.222<br>86.034<br>2.586<br>1.032                                                                                                    | Okt.<br>10.975<br>86.742<br>2.050<br>940                                                                                                    | Nov.<br>11.390<br>89.130<br>2.730<br>2.649                                                                                                    | Dez.<br>11.492<br>89.907<br>3.452<br>3.016                                                                                                    | 2022 5<br>133.565<br>1.008.652<br>12.409<br>-42.823                                                                                                    |
| Filiale Organisation Diff. 2023 - 2022 4                                                                                                    | Vertrag<br>(Wo / Mo)<br>2.683 / 11.627<br>-192 / -831<br>262 / 1 135                                                                          | Jan.<br>10.977<br>78.103<br>-96<br>-10.185<br>891                                                                                     | Feb.<br>10.204<br>79.130<br>-98<br>-9.837<br>599                                                                                            | März<br>11.704<br>80.857<br>-153<br>-9.092<br>825                                                                                              | Apr.<br>10.628<br>81.669<br>748<br>-8.677<br>681                                                                                              | Mai<br>11.334<br>82.955<br>321<br>-4.721<br>951                                                                                              | Juni<br>10.944<br>84.153<br>35<br>-4.347<br>914                                                                                             | Juli<br>11.193<br>84.982<br>138<br>-4.058<br>1.062                                                                                     | Aug.<br>11.502<br>84.990<br>695<br>456<br>1.041                                                                                            | Sept.<br>11.222<br>86.034<br>2.586<br>1.032<br>919                                                                                              | Okt.<br>10.975<br>86.742<br>2.050<br>940<br>1.027                                                                                                    | Nov.<br>11.390<br>89.130<br>2.730<br>2.649<br>1.030                                                                                              | Dez.<br>11.492<br>89.907<br>3.452<br>3.016<br>1.088                                                                                              | 2022 5<br>133.565<br>1.008.652<br>12.409<br>-42.823<br>11.027                                                                                                    |
| Filiale<br>Organisation<br>Diff. 2023 - 2022 4<br>01 Markt Apotheke                                                                                                    | Vertrag<br>(Wo / Mo)<br>2.683 / 11.627<br>-192 / -831<br>262 / 1.135                                                                          | Jan.<br>10.977<br>78.103<br>-96<br>-10.185<br>891<br>1.084                                                                            | Feb.<br>10.204<br>79.130<br>-98<br>-9.837<br>599<br>1.238                                                                                   | März<br>11.704<br>80.857<br>-153<br>-9.092<br>825<br>1.832                                                                                     | Apr.<br>10.628<br>81.669<br>748<br>-8.677<br>681<br>1.942                                                                                     | Mai<br>11.334<br>82.955<br>321<br>-4.721<br>951<br>2.160                                                                                     | Juni<br>10.944<br>84.153<br>35<br>-4.347<br>914<br>2.350                                                                                    | Juli<br>11.193<br>84.982<br>138<br>-4.058<br>1.062<br>2.406                                                                            | Aug.<br>11.502<br>84.990<br>695<br>456<br>1.041<br>2.429                                                                                   | Sept.<br>11.222<br>86.034<br>2.586<br>1.032<br>919<br>2.461                                                                                     | Okt.<br>10.975<br>86.742<br>2.050<br>940<br>1.027<br>2.455                                                                                                    | Nov.<br>11.390<br>89.130<br>2.730<br>2.649<br>1.030<br>2.625                                                                                     | Dez.<br>11.492<br>89.907<br>3.452<br>3.016<br>1.088<br>2.595                                                                                     | 2022 5<br>133.565<br>1.008.652<br>12.409<br>-42.823<br>11.027<br>25.579                                                                                              |
| Filiale<br>Organisation<br>Diff. 2023 - 2022 4<br>01 Markt Apotheke<br>02 Starti Apotheke                                                                              | Vertrag<br>(Wo / Mo)<br>2.683 / 11.627<br>-192 / -831<br>262 / 1.135<br>526 / 2.281                                                           | Jan.<br>10.977<br>78.103<br>-96<br>-10.185<br>891<br>1.084<br>1.929                                                                   | Feb.<br>10.204<br>79.130<br>-98<br>-9.837<br>599<br>1.238<br>1.806                                                                          | März<br>11.704<br>80.857<br>-153<br>-9.092<br>825<br>1.832<br>2.036                                                                            | Apr.<br>10.628<br>81.669<br>748<br>-8.677<br>681<br>1.942<br>1.917                                                                            | Mai<br>11.334<br>82.955<br>321<br>-4.721<br>951<br>2.160<br>1.985                                                                            | Juni<br>10.944<br>84.153<br>35<br>-4.347<br>914<br>2.350<br>1.955                                                                           | Juli<br>11.193<br>84.982<br>138<br>-4.058<br>1.062<br>2.406<br>1.930                                                                   | Aug.<br>11.502<br>84.990<br>695<br>456<br>1.041<br>2.429<br>2.043                                                                          | Sept.<br>11.222<br>86.034<br>2.586<br>1.032<br>919<br>2.461<br>1.977                                                                            | Okt.<br>10.975<br>86.742<br>2.050<br>940<br>1.027<br>2.455<br>1.930                                                                                                    | Nov.<br>11.390<br>89.130<br>2.649<br>1.030<br>2.625<br>1.953                                                                                     | Dez.<br>11.492<br>89.907<br>3.452<br>3.016<br>1.088<br>2.595<br>2.020                                                                            | 2022 5<br>133.565<br>1.008.652<br>12.409<br>-42.823<br>11.027<br>25.579<br>23.483                                                                                    |
| Filiale<br>Organisation<br>Diff. 2023 - 2022 4<br>01 Markt Apotheke<br>02 Stadt-Apotheke                                                                               | Vertrag<br>(Wo / Mo)<br>2.683 / 11.627<br>-192 / -831<br>262 / 1.135<br>526 / 2.281                                                           | Jan.<br>10.977<br>78.103<br>-96<br>-10.185<br>891<br>1.084<br>1.929<br>5.245                                                          | Feb.<br>10.204<br>79.130<br>-98<br>-9.837<br>599<br>1.238<br>1.806<br>5.116                                                                 | März<br>11.704<br>80.857<br>-153<br>-9.092<br>825<br>1.832<br>2.036<br>4.980                                                                   | Apr.<br>10.628<br>81.669<br>748<br>-8.677<br>681<br>1.942<br>1.917<br>4.816                                                                   | Mai<br>11.334<br>82.955<br>321<br>-4.721<br>951<br>2.160<br>1.985<br>4.706                                                                   | Juni<br>10.944<br>84.153<br>35<br>-4.347<br>914<br>2.350<br>1.955<br>4.574                                                                  | Juli<br>11.193<br>84.982<br>138<br>-4.058<br>1.062<br>2.406<br>1.930<br>4.402                                                          | Aug.<br>11.502<br>84.990<br>695<br>456<br>1.041<br>2.429<br>2.043<br>4.268                                                                 | Sept.<br>11.222<br>86.034<br>2.586<br>1.032<br>919<br>2.461<br>1.977<br>4.154                                                                   | Okt.<br>10.975<br>86.742<br>2.050<br>940<br>1.027<br>2.455<br>1.930<br>3.994                                                                                                    | Nov.<br>11.390<br>89.130<br>2.649<br>1.030<br>2.625<br>1.953<br>3.852                                                                            | Dez.<br>11.492<br>89.907<br>3.452<br>3.016<br>1.088<br>2.595<br>2.020<br>3.688                                                                   | 2022 5<br>133.565<br>1.008.652<br>12.409<br>-42.823<br>11.027<br>25.579<br>23.483<br>53.794                                                                          |
| Filiale<br>Organisation<br>Diff. 2023 - 2022 4<br>01 Markt Apotheke<br>02 Stadt-Apotheke<br>03 Adler. Anotheke                                                         | Vertrag<br>(Wo / Mo)<br>2.683 / 11.627<br>-192 / -831<br>262 / 1.135<br>526 / 2.281<br>431 / 1.868                                            | Jan.<br>10.977<br>78.103<br>-96<br>-10.185<br>891<br>1.084<br>1.929<br>5.245<br>1.680                                                 | Feb.<br>10.204<br>79.130<br>-98<br>-9.837<br>599<br>1.238<br>1.806<br>5.116<br>1.590                                                        | März<br>11.704<br>80.857<br>-153<br>-9.092<br>825<br>1.832<br>2.036<br>4.980<br>1.852                                                          | Apr.<br>10.628<br>81.669<br>748<br>-8.677<br>681<br>1.942<br>1.917<br>4.816<br>1.685                                                          | Mai<br>11.334<br>82.955<br>321<br>-4.721<br>951<br>2.160<br>1.985<br>4.706<br>1.738                                                          | Juni<br>10.944<br>84.153<br>35<br>-4.347<br>914<br>2.350<br>1.955<br>4.574<br>1.614                                                         | Juli<br>11.193<br>84.982<br>138<br>-4.058<br>1.062<br>2.406<br>1.930<br>4.402<br>1.735                                                 | Aug.<br>11.502<br>84.990<br>695<br>456<br>1.041<br>2.429<br>2.043<br>4.268<br>1.576                                                        | Sept.<br>11.222<br>86.034<br>2.586<br>1.032<br>919<br>2.461<br>1.977<br>4.154<br>1.530                                                          | Okt.<br>10.975<br>86.742<br>2.050<br>940<br>1.027<br>2.455<br>1.930<br>3.994<br>1.558                                                                                                    | Nov.<br>11.390<br>89.130<br>2.649<br>1.030<br>2.625<br>1.953<br>3.852<br>1.686                                                                   | Dez.<br>11.492<br>89.907<br>3.452<br>3.016<br>1.088<br>2.595<br>2.020<br>3.688<br>1.644                                                          | 2022 5<br>133.565<br>1.008.652<br>12.409<br>-42.823<br>11.027<br>25.579<br>23.483<br>53.794<br>19.886                                                                |
| Filiale<br>Organisation<br>Diff. 2023 - 2022 4<br>01 Markt Apotheke<br>02 Stadt-Apotheke<br>03 Adler Apotheke                                                          | Vertrag<br>(Wo / Mo)<br>2.683 / 11.627<br>-192 / -831<br>262 / 1.135<br>526 / 2.281<br>431 / 1.868                                            | Jan.<br>10.977<br>78.103<br>-96<br>-10.185<br>891<br>1.084<br>1.929<br>5.245<br>1.680<br>16.202                                       | Feb.<br>10.204<br>79.130<br>-98<br>-9.837<br>599<br>1.238<br>1.806<br>5.116<br>1.590<br>16.422                                              | März<br>11.704<br>80.857<br>-153<br>-9.092<br>825<br>1.832<br>2.036<br>4.980<br>1.852<br>16.682                                                | Apr.<br>10.628<br>81.669<br>748<br>-8.677<br>681<br>1.942<br>1.917<br>4.816<br>1.685<br>16.898                                                | Mai<br>11.334<br>82.955<br>321<br>-4.721<br>951<br>2.160<br>1.985<br>4.706<br>1.738<br>17.164                                                | Juni<br>10.944<br>84.153<br>35<br>-4.347<br>914<br>2.350<br>1.955<br>4.574<br>1.614<br>17.402                                               | Juli<br>11.193<br>84.982<br>138<br>-4.058<br>1.062<br>2.406<br>1.930<br>4.402<br>1.735<br>17.631                                       | Aug.<br>11.502<br>84.990<br>695<br>456<br>1.041<br>2.429<br>2.043<br>4.268<br>1.576<br>16.722                                              | Sept.<br>11.222<br>86.034<br>2.586<br>1.032<br>919<br>2.461<br>1.977<br>4.154<br>1.530<br>16.958                                                | Okt.<br>10.975<br>86.742<br>2.050<br>940<br>1.027<br>2.455<br>1.930<br>3.994<br>1.558<br>17.172                                                                                                    | Nov.<br>11.390<br>89.130<br>2.649<br>1.030<br>2.625<br>1.953<br>3.852<br>1.686<br>18.583                                                         | Dez.<br>11.492<br>89.907<br>3.452<br>3.016<br>1.088<br>2.595<br>2.020<br>3.688<br>1.644<br>18.800                                                | 2022 5<br>133.565<br>1.008.652<br>12.409<br>-42.823<br>11.027<br>25.579<br>23.483<br>53.794<br>19.886<br>206.637                                                     |
| Filiale Organisation Diff. 2023 - 2022 Of Markt Apotheke O2 Stadt-Apotheke O3 Adler Apotheke O4 Falken Apotheke                                                        | Vertrag<br>(Wo / Mo)<br>2.683 / 11.627<br>-192 / -831<br>262 / 1.135<br>526 / 2.281<br>431 / 1.868<br>405 / 1.756                             | Jan.<br>10.977<br>78.103<br>-96<br>-10.185<br>891<br>1.084<br>1.929<br>5.245<br>1.680<br>16.202<br>1.716                              | Feb.<br>10.204<br>79.130<br>-98<br>-9.837<br>599<br>1.238<br>1.806<br>5.116<br>1.590<br>16.422<br>1.594                                     | März<br>11.704<br>80.857<br>-153<br>-9.092<br>825<br>1.832<br>2.036<br>4.980<br>1.852<br>1.8682<br>1.808                                       | Apr.<br>10.628<br>81.669<br>748<br>-8.677<br>681<br>1.942<br>1.917<br>4.816<br>1.685<br>16.898<br>1.676                                       | Mai<br>11.334<br>82.955<br>321<br>-4.721<br>951<br>2.160<br>1.985<br>4.706<br>1.738<br>17.164<br>1.756                                       | Juni<br>10.944<br>84.153<br>35<br>-4.347<br>914<br>2.350<br>1.955<br>4.574<br>1.614<br>17.402<br>1.727                                      | Juli<br>11.193<br>84.982<br>138<br>-4.058<br>1.062<br>2.406<br>1.930<br>4.402<br>1.735<br>17.631<br>1.720                              | Aug.<br>11.502<br>84.990<br>695<br>456<br>1.041<br>2.429<br>2.043<br>4.268<br>1.576<br>16.722<br>1.826                                     | Sept.<br>11.222<br>86.034<br>2.586<br>1.032<br>919<br>2.461<br>1.977<br>4.154<br>1.530<br>16.958<br>1.725                                       | Okt.<br>10.975<br>86.742<br>2.050<br>940<br>1.027<br>2.455<br>1.930<br>3.994<br>1.558<br>17.172<br>1.686                                                                                                    | Nov.<br>11.390<br>89.130<br>2.649<br>1.030<br>2.625<br>1.953<br>3.852<br>1.686<br>18.583<br>1.731                                                | Dez.<br>11.492<br>89.907<br>3.452<br>3.016<br>1.088<br>2.595<br>2.020<br>3.688<br>1.644<br>18.800<br>1.798                                       | 2022 5<br>133.565<br>1.008.652<br>12.409<br>-42.823<br>11.027<br>25.579<br>23.483<br>53.794<br>19.886<br>206.637<br>20.763                                           |
| Filiale<br>Organisation<br>Diff. 2023 - 2022 4<br>01 Markt Apotheke<br>02 Stadt-Apotheke<br>03 Adler Apotheke<br>04 Falken Apotheke                                    | Vertrag<br>(Wo / Mo)<br>2.683 / 11.627<br>-192 / -831<br>262 / 1.135<br>526 / 2.281<br>431 / 1.868<br>405 / 1.756                             | Jan.<br>10.977<br>78.103<br>-96<br>-10.185<br>891<br>1.084<br>1.929<br>5.245<br>1.680<br>16.202<br>1.716<br>21.048                    | Feb.<br>10.204<br>79.130<br>-98<br>-9.837<br>599<br>1.238<br>1.806<br>5.116<br>1.590<br>16.422<br>1.594<br>21.343                           | März<br>11.704<br>80.857<br>-153<br>-9.092<br>825<br>1.832<br>2.036<br>4.980<br>1.852<br>1.862<br>1.808<br>21.686                              | Apr.<br>10.528<br>81.669<br>748<br>-8.677<br>681<br>1.942<br>1.917<br>4.816<br>1.685<br>18.898<br>1.676<br>21.940                             | Mai<br>11.334<br>82.955<br>321<br>-4.721<br>951<br>2.160<br>1.985<br>4.706<br>1.738<br>1.7164<br>1.756<br>22.303                             | Juni<br>10.944<br>84.153<br>35<br>-4.347<br>914<br>2.350<br>1.955<br>4.574<br>1.614<br>17.402<br>1.727<br>22.630                            | Juli<br>11.193<br>84.982<br>138<br>-4.058<br>1.062<br>2.406<br>1.930<br>4.402<br>1.735<br>17.631<br>1.720<br>22.943                    | Aug.<br>11.502<br>84.990<br>685<br>456<br>1.041<br>2.429<br>2.043<br>4.268<br>1.576<br>16.722<br>1.826<br>23.301                           | Sept.<br>11.222<br>86.034<br>2.586<br>1.032<br>919<br>2.461<br>1.977<br>4.154<br>1.530<br>16.958<br>1.725<br>23.618                             | Okt.<br>10.975<br>86.742<br>2.050<br>940<br>1.027<br>2.455<br>1.930<br>3.994<br>1.558<br>17.172<br>1.686<br>23.886                                                                                                    | Nov.<br>11.390<br>89.130<br>2.730<br>2.649<br>1.030<br>2.625<br>1.953<br>3.852<br>1.686<br>18.583<br>1.731<br>24.226                             | Dez.<br>11.492<br>89.907<br>3.452<br>3.016<br>1.088<br>2.595<br>2.020<br>3.688<br>1.644<br>18.800<br>1.798<br>24.565                             | 2022 5<br>133.565<br>1.008.652<br>12.409<br>-42.823<br>11.027<br>25.579<br>23.483<br>53.794<br>19.886<br>206.637<br>20.763<br>273.489                                |
| Filiale<br>Organisation<br>Diff. 2023 - 2022 4<br>01 Markt Apotheke<br>02 Stadt-Apotheke<br>03 Adler Apotheke<br>04 Falken Apotheke<br>05 Blaue Apotheke               | Vertrag<br>(Wo / Mo)<br>2.683 / 11.627<br>-192 / -831<br>262 / 1.135<br>526 / 2.281<br>431 / 1.868<br>405 / 1.756<br>240 / 1.040              | Jan.<br>10.977<br>78.103<br>-96<br>-10.185<br>891<br>1.084<br>1.929<br>5.245<br>1.680<br>16.202<br>1.716<br>21.048<br>1.286           | Feb.<br>10.204<br>79.130<br>.98<br>-9.837<br>599<br>1.238<br>1.806<br>5.116<br>1.590<br>16.422<br>1.594<br>21.343<br>1.224                  | März<br>11.704<br>80.857<br>-1.553<br>-9.092<br>825<br>1.832<br>2.036<br>4.980<br>1.852<br>16.682<br>1.808<br>21.686<br>1.406                  | Apr.<br>10.528<br>81.669<br>748<br>-8.677<br>681<br>1.942<br>1.917<br>4.816<br>1.685<br>16.898<br>1.676<br>21.940<br>1.162                    | Mai<br>11.334<br>82.955<br>3.221<br>-4.721<br>9.51<br>2.160<br>1.985<br>4.706<br>1.738<br>17.164<br>1.756<br>22.303<br>1.286                 | Juni<br>10.944<br>84.153<br>355<br>-4.347<br>914<br>2.350<br>1.955<br>4.574<br>1.614<br>17.402<br>1.222                                     | Juli<br>11.193<br>84.962<br>1388<br>-4.058<br>1.062<br>2.406<br>1.930<br>4.402<br>1.735<br>17.631<br>1.720<br>22.943<br>1.286          | Aug.<br>11.502<br>84.995<br>456<br>1.041<br>2.429<br>2.043<br>4.268<br>1.576<br>16.722<br>1.826<br>23.301<br>1.346                         | Sept.<br>11.222<br>86.034<br>2.586<br>1.032<br>919<br>2.461<br>1.977<br>4.154<br>1.530<br>16.958<br>1.725<br>23.618<br>1.354                    | Okt.<br>10.975<br>86.742<br>2.050<br>940<br>1.027<br>2.455<br>1.930<br>3.994<br>1.558<br>17.172<br>1.686<br>23.886<br>1.286                                                                                            | Nov.<br>11.390<br>89.130<br>2.730<br>2.649<br>1.030<br>2.625<br>1.953<br>3.852<br>1.686<br>18.583<br>1.731<br>24.226<br>1.346                    | Dez.<br>11.492<br>89.907<br>3.452<br>3.016<br>1.088<br>2.595<br>2.020<br>3.688<br>1.644<br>18.800<br>1.798<br>24.565<br>1.284                    | 2022 5<br>133.565<br>1.008.652<br>12.409<br>42.823<br>11.027<br>25.579<br>23.483<br>53.794<br>19.886<br>206.637<br>20.763<br>273.489<br>15.490                       |
| Filiale<br>Organisation<br>Diff. 2023 - 2022 4<br>01 Markt Apotheke<br>02 Stadt-Apotheke<br>03 Adler Apotheke<br>04 Falken Apotheke<br>05 Blaue Apotheke               | Vertrag<br>(Wo / Mo)<br>2.683 / 11.627<br>-192 / -831<br>262 / 1.135<br>526 / 2.281<br>431 / 1.868<br>405 / 1.756<br>240 / 1.040              | Jan.<br>10.977<br>78.103<br>-96<br>-10.185<br>891<br>1.084<br>1.929<br>5.245<br>1.680<br>16.202<br>1.716<br>21.048<br>1.286<br>20.844 | Feb.<br>10.204<br>79.130<br>-98<br>-9.837<br>599<br>1.238<br>1.806<br>5.116<br>1.590<br>16.422<br>1.594<br>21.343<br>1.224<br>21.108        | März<br>11.704<br>80.857<br>-153<br>-9.092<br>825<br>1.832<br>2.036<br>4.980<br>1.852<br>16.682<br>1.808<br>21.686<br>1.406<br>21.434          | Apr.<br>10.628<br>81.669<br>748<br>-8.677<br>681<br>1.942<br>1.917<br>4.816<br>1.685<br>16.898<br>1.676<br>21.940<br>1.162<br>21.680          | Mai<br>11.334<br>82.955<br>321<br>-4.721<br>951<br>2.160<br>1.985<br>4.706<br>1.738<br>17.164<br>1.756<br>22.303<br>1.286<br>21.986          | Juni<br>10.944<br>84.153<br>35<br>-4.347<br>914<br>2.350<br>1.955<br>4.574<br>1.614<br>17.402<br>1.727<br>22.630<br>1.224<br>22.292         | Juli<br>11.193<br>84,982<br>138<br>-4.058<br>1.062<br>2.406<br>1.930<br>4.402<br>1.735<br>17.631<br>1.720<br>22.943<br>1.286<br>22.538 | Aug.<br>11.502<br>84.990<br>695<br>456<br>1.041<br>2.429<br>2.043<br>4.268<br>1.576<br>16.722<br>1.826<br>23.301<br>1.346<br>22.866        | Sept.<br>11.222<br>86.034<br>2.586<br>1.032<br>919<br>2.461<br>1.977<br>4.154<br>1.530<br>16.958<br>1.725<br>23.618<br>1.354<br>23.172          | Okt.<br>10.975<br>86.742<br>2.050<br>940<br>1.027<br>2.455<br>1.930<br>3.994<br>1.558<br>17.172<br>1.686<br>23.886<br>1.288<br>23.886<br>23.418                                                                        | Nov.<br>11.390<br>89.130<br>2.730<br>2.649<br>1.030<br>2.625<br>1.953<br>3.852<br>1.686<br>18.883<br>1.731<br>24.226<br>1.346<br>23.724          | Dez.<br>11.492<br>89.907<br>3.452<br>3.016<br>1.088<br>2.595<br>2.020<br>3.688<br>1.644<br>18.800<br>1.798<br>24.565<br>1.284<br>23.990          | 2022 5<br>133.565<br>10.088.652<br>12.409<br>-42.823<br>11.027<br>25.579<br>23.483<br>53.794<br>19.886<br>206.637<br>20.763<br>273.489<br>15.490<br>269.052          |
| Filiale Organisation Diff. 2023 - 2022 Of Markt Apotheke O2 Stadt-Apotheke O3 Adler Apotheke O4 Falken Apotheke O5 Blaue Apotheke O5 Blaue Apotheke O6 Kronen Apotheke | Vertrag<br>(Wo / Mo)<br>2.683 / 11.627<br>-192 / -831<br>262 / 1.135<br>526 / 2.281<br>431 / 1.868<br>405 / 1.756<br>240 / 1.040<br>205 / 889 | Jan.<br>10.977<br>78.103<br>-96<br>-10.185<br>891<br>1.084<br>1.929<br>5.245<br>1.6802<br>1.716<br>21.048<br>1.286<br>20.844<br>1.000 | Feb.<br>10.204<br>79.130<br>-98<br>-9.837<br>599<br>1.238<br>1.806<br>5.116<br>1.590<br>16.422<br>1.594<br>21.343<br>1.224<br>21.108<br>940 | Marz<br>11.704<br>80.857<br>-153<br>-5.092<br>825<br>1.832<br>2.036<br>4.980<br>1.852<br>15.682<br>1.808<br>21.686<br>1.406<br>21.434<br>1.083 | Apr.<br>10.628<br>81.669<br>748<br>-8.677<br>681<br>1.942<br>1.917<br>4.816<br>1.685<br>16.898<br>1.676<br>21.940<br>1.162<br>21.680<br>1.006 | Mai<br>11.334<br>82.955<br>321<br>-4.721<br>951<br>2.160<br>1.985<br>4.706<br>1.738<br>17.164<br>1.756<br>22.303<br>1.286<br>21.986<br>1.038 | Juni<br>10.944<br>84.153<br>35<br>-4.347<br>914<br>2.350<br>1.955<br>4.574<br>1.614<br>1.740<br>1.727<br>22.630<br>1.224<br>22.292<br>1.044 | Juli<br>11.193<br>84.982<br>138<br>-4.058<br>1.062<br>2.406<br>1.930<br>4.402<br>1.735<br>17.631<br>1.720<br>22.943<br>1.286<br>818    | Aug.<br>11.502<br>84.990<br>695<br>456<br>1.041<br>2.429<br>2.043<br>4.268<br>1.576<br>16.722<br>1.826<br>23.301<br>1.346<br>22.866<br>971 | Sept.<br>11.222<br>86.034<br>2.586<br>1.032<br>919<br>2.461<br>1.977<br>4.154<br>1.530<br>16.958<br>1.725<br>23.618<br>1.354<br>23.172<br>1.045 | Okt.           10.975           86.742           2.050           940           1.027           2.455           1.930           3.994           1.558           17.172           1.686           23.418           1.007 | Nov.<br>11.390<br>89.130<br>2.730<br>2.649<br>1.030<br>2.625<br>1.953<br>3.852<br>1.686<br>18.583<br>1.731<br>24.226<br>1.346<br>23.724<br>1.036 | Dez.<br>11.492<br>89.907<br>3.452<br>3.016<br>1.088<br>2.595<br>2.020<br>3.868<br>1.644<br>18.800<br>1.798<br>24.565<br>1.284<br>23.990<br>1.024 | 2022 5<br>133.665<br>1.008.652<br>12.409<br>-42.823<br>11.027<br>25.579<br>23.483<br>53.794<br>19.886<br>206.637<br>20.763<br>273.489<br>15.490<br>269.052<br>12.012 |

Auf der zweiten Seite sehen Sie die gleiche Auswertung in einer Tabelle.

| 1 | Vertrag (Woche/Monat): Zeigt die Summe der Vertragsstunden einer Woche, sowie eines                                                                                                    |
|---|----------------------------------------------------------------------------------------------------|
|   | Monats einer Gruppe (Organisation/Filiale) an.                                                                                                    |
| 2 | Oben werden Ihnen die geleisteten Netto-Arbeitszeiten einer Gruppe (Organisation/Filiale),                                                                                                    |
|   | und unten die Summe des Zeitkontos (Über- und Unterstunden) einer Gruppe                                                                                                    |
|   | (Organisation/Filiale) angezeigt.                                                                                                    |
| 3 | Hier werden die im Punkt (2) erwähnten Werte (Netto-Arbeitszeiten und Zeitkonto) mit                                                                                                    |
|   |                                                                                                    |
|   | denen des Vormonats verglichen.                                                                                                    |
| 4 | denen des Vormonats verglichen.Hier werden die Summen der wöchentlichen sowie monatlichen Vertragsstunden mit denen                                                                                                    |
| 4 | denen des Vormonats verglichen.<br>Hier werden die Summen der wöchentlichen sowie monatlichen Vertragsstunden mit denen<br>des Vorjahres verglichen.                                                                                                    |
| 4 | denen des Vormonats verglichen.Hier werden die Summen der wöchentlichen sowie monatlichen Vertragsstunden mit denen<br>des Vorjahres verglichen.Oben werden Ihnen die geleisteten Netto-Arbeitszeiten einer Gruppe (Organisation/Filiale),                                                                                                    |
| 4 | <ul> <li>denen des Vormonats verglichen.</li> <li>Hier werden die Summen der wöchentlichen sowie monatlichen Vertragsstunden mit denen<br/>des Vorjahres verglichen.</li> <li>Oben werden Ihnen die geleisteten Netto-Arbeitszeiten einer Gruppe (Organisation/Filiale),<br/>und unten die Summe des Zeitkontos (Über- und Unterstunden) einer Gruppe</li> </ul>                                                    |
| 4 | <ul> <li>denen des Vormonats verglichen.</li> <li>Hier werden die Summen der wöchentlichen sowie monatlichen Vertragsstunden mit denen<br/>des Vorjahres verglichen.</li> <li>Oben werden Ihnen die geleisteten Netto-Arbeitszeiten einer Gruppe (Organisation/Filiale),<br/>und unten die Summe des Zeitkontos (Über- und Unterstunden) einer Gruppe<br/>(Organisation/Filiale) eines Jahres angezeigt.</li> </ul> |

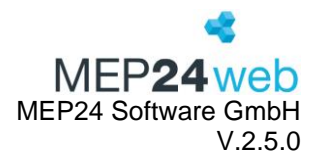

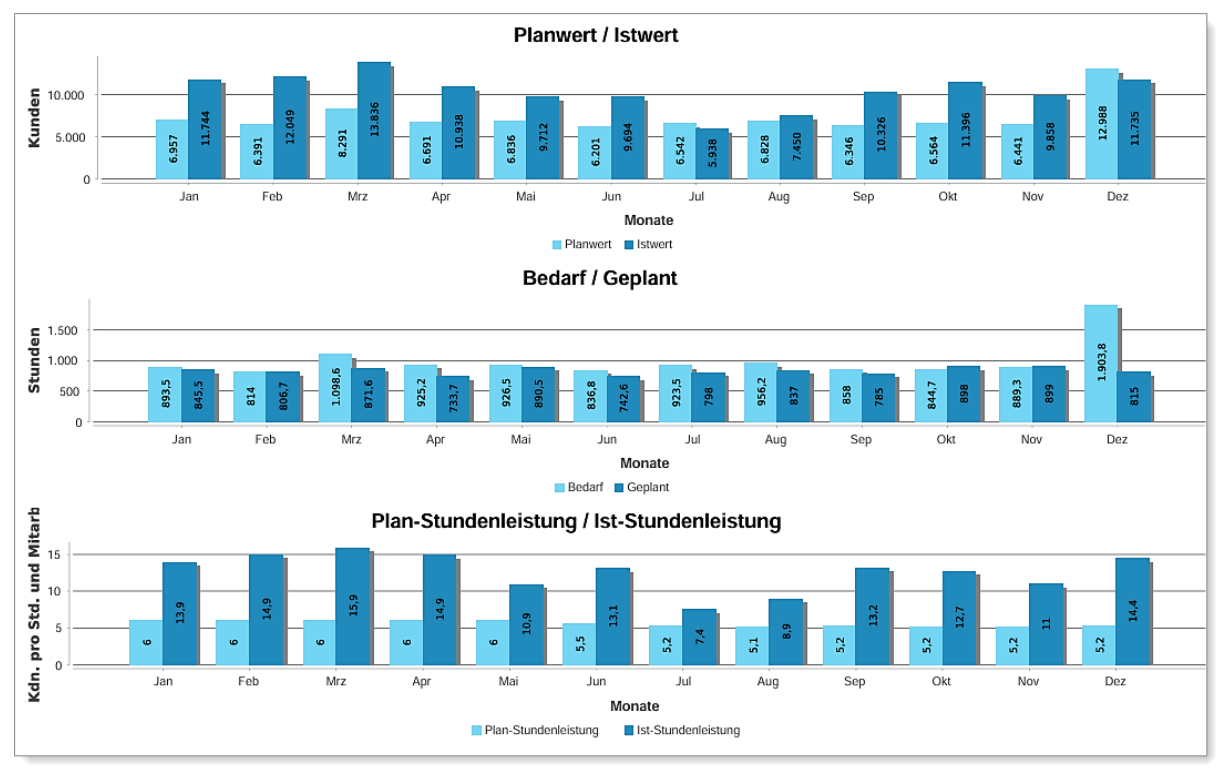

Auf der dritten Seite finden Sie als erstes das Balkendiagramm "Planwert/Istwert". Dies ist ein grafischer Vergleich zwischen dem Planwert (heller Balken) und dem Istwert (dunkler Balken) der Kundenzahlen (oder je nach Grundeinstellung Umsatz bzw. Verpackung). Dann folgt das Balkendiagramm "Bedarf/Geplant", welches die Unterschiede der Stundenzahlen von "Bedarf" (heller Balken) zu den geplanten Stunden (dunkler Balken) darstellt. Als letztes sehen Sie das Balkendiagramm "Plan-Stundenleistung (heller Balken) /Ist-Stundenleistung (dunkler Balken)". Hier können Sie das Verhältnis der monatlichen Plan-Stundenleistung und Ist-Stundenleistung der Mitarbeiter in Erfahrung bringen.

Die Auswertung zeigt die Summe an, die unter "Druck-Auswahl" ausgewählte wurde.

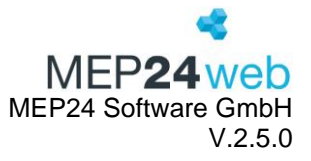

| Datum             | Planwert<br>Original | Trend | Planwert<br>nach Trend | Istwert  | Wert, Diff | Wert, Diff, % | Bedarf-Std. | Geplant-Std. | Std., Diff | Std., Diff, % | Plan-<br>StdLstg. | lst-<br>StdLstg. | Diff.<br>StdLstg. | Diff. %<br>StdLstg. |
|-------------------|----------------------|-------|------------------------|----------|------------|---------------|-------------|--------------|------------|---------------|-------------------|------------------|-------------------|---------------------|
| Januar            |                      |       |                        |          |            |               |             |              |            |               |                   |                  |                   |                     |
| Summe             | 6.087,0              | 14%   | 6.957,0                | 11.744,0 | 4.787,0    | 68,8%         | 893,5       | 845,5        | -48,0      | -5,4%         | 6,0               | 13,9             | 7,9               | 131,5%              |
| 01 Markt Apotheke | 6.087,0              | 14%   | 6.957,0                | 11.744,0 | 4.787,0    | 68,8%         | 893,5       | 845,5        | -48,0      | -5,4%         | 6,0               | 13,9             | 7,9               | 131,5%              |
| Februar           |                      |       |                        |          |            |               |             |              |            |               |                   |                  |                   |                     |
| Summe             | 5.811,0              | 10%   | 6.391,0                | 12.049,0 | 5.658,0    | 88,5%         | 814,0       | 806,7        | -7,3       | -0,9%         | 6,0               | 14,9             | 8,9               | 148,9%              |
| 01 Markt Apotheke | 5.811,0              | 10%   | 6.391,0                | 12.049,0 | 5.658,0    | 88,5%         | 814,0       | 806,7        | -7,3       | -0,9%         | 6,0               | 14,9             | 8,9               | 148,9%              |
| März              |                      |       |                        |          |            |               |             |              |            |               |                   |                  |                   |                     |
| Summe             | 7.143,0              | 16%   | 8.291,0                | 13.836,0 | 5.545,0    | 66,9%         | 1.098,6     | 871,6        | -227,0     | -20,7%        | 6,0               | 15,9             | 9,9               | 164,6%              |
| 01 Markt Apotheke | 7.143,0              | 16%   | 8.291,0                | 13.836,0 | 5.545,0    | 66,9%         | 1.098,6     | 871,6        | -227,0     | -20,7%        | 6,0               | 15,9             | 9,9               | 164,6%              |
| April             |                      |       |                        |          |            |               |             |              |            |               |                   |                  |                   |                     |
| Summe             | 5.243,0              | 28%   | 6.691,0                | 10.938,0 | 4.247,0    | 63,5%         | 925,2       | 733,7        | -191,5     | -20,7%        | 6,0               | 14,9             | 8,9               | 148,5%              |
| 01 Markt Apotheke | 5.243,0              | 28%   | 6.691,0                | 10.938,0 | 4.247,0    | 63,5%         | 925,2       | 733,7        | -191,5     | -20,7%        | 6,0               | 14,9             | 8,9               | 148,5%              |

Auf der vierten Seite finden Sie die Informationen der grafischen Darstellung von Seite 3 in einer Tabelle zusammengefasst.

Die Spalten lesen Sie, wie folgt, von links nach rechts.

| 1  | Hier stehen die Filialen/Abteilungen nach Datum sortiert.                                                           |
|----|----------------------------------------------------------------------------------------------------|
| 2  | Planwert original (importierter oder manuell hinterlegter Vorjahreswert)                                            |
| 3  | Zeigt den Prozentsatz des Trends an, der in den Planwerten hinterlegt wurde.                                        |
| 4  | Zeigt die Planwerte, der Trends an.                                                                                 |
| 5  | Zeigt die Istwerte an, die über Warenwirtschaftssysteme importiert wurden.                                          |
| 6  | Wert Diff.: Differenz zwischen Planwert nach Trend und Istwert in Summe.                                            |
| 7  | Wert Diff.: %: Differenz zwischen Planwert nach Trend und Istwert in Prozent.                                       |
| 8  | Bedarf-Std.: Aufgrund der hinterlegten Arbeitsleistung und des Planwertes nach Trend errechneter Bedarf in Stunden. |
| 9  | Geplant Std.: Tatsächlich geplante Mitarbeiterstunden.                                                              |
| 10 | Std., Diff: Errechnete Differenz zwischen Bedarf und tatsächlich geplanten Stunden in Summe.                        |
| 11 | Std., Diff. %: Errechnete Differenz zwischen Bedarf und tatsächlich geplanten Stunden in<br>Prozent.                |
| 12 | Plan-StdLstg.: Hinterlegte Arbeitsleistung pro Stunde.                                                              |
| 13 | Ist-Std-Lstg.: Tatsächliche Stundenleistung.                                                                        |
| 14 | Diff. StdLstg.: Errechnete Differenz zwischen Plan- und Ist-Stundenleistung in Summe.                               |
| 15 | Diff. % StdLstg.: Errechnete Differenz zwischen Plan- und Ist-Stundenleistung in Prozent.                           |

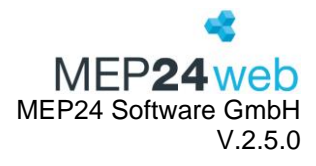

#### 5.5 Mitarbeiter-Details

Diese Funktion finden Sie unter: Planung  $\rightarrow$  Berichte  $\rightarrow$  Reiter "Management"  $\rightarrow$  "Mitarbeiter-Details".

Der Bericht "Mitarbeiter-Details" faßt alle wichtigen Informationen der Mitarbeiter in kompakter Form zusammen.

| Druck-Auswahl            | Wählen Sie hier die Filiale/Abteilungen aus.                      |
|--------------------------|-------------------------------------------------------------------|
| Berechnungseinstellungen | Falls vorhanden, zeigt die aktuellsten Einstellungen der          |
|                          | Berechnungseinstellung an, die auf der Ebene der Mitarbeiter      |
|                          | hinterlegt wurde.                                                 |
| Arbeitsvertrag           | Zeigt den aktuellsten Arbeitsvertrag an.                          |
| Details                  | Zeigt Informationen wie Name, Abkürzung, Personalnummer,          |
|                          | Geburtstag, Telefonnummer sowie die E-Mail-Adresse.               |
| Sperrzeiten              | Zeigt die Sperrzeit des aktuellen Monats an.                      |
| Rollierung               | Zeigt die aktuellste Rollierung an.                               |
| ZiB-Einstellungen        | Falls vorhanden, zeigt die aktuell hinterlegten Einstellungen der |
|                          | Zeiterfassung.                                                    |
| Urlaubskonto             | Zeigt den Bericht "Urlaubskonto" des aktuellen Jahres an.         |

| Transponder-Chips / | Wenn Sie die Zeiterfassung nutzen, wird die Art der Zuordnung der |
|---------------------|-------------------------------------------------------------------|
| Manuelle Werte      | Transponder sowie ZiB angezeigt.                                  |

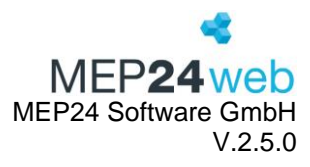

# Ergebnis:

|                                                                                                    |                                                                                                    |                                                                                                    |                                                                                              |             |                                 |                                                          |                                                                                         |                                                                                                    |                                                              |                                   |                 | N                                                                                                    | 1E                                                                               | P <b>24</b> web                                                                                                    |
|----------------------------------------------------------------------------------------------------|----------------------------------------------------------------------------------------------------|----------------------------------------------------------------------------------------------------|----------------------------------------------------------------------------------------------|-------------|---------------------------------|----------------------------------------------------------|-----------------------------------------------------------------------------------------|----------------------------------------------------------------------------------------------------|--------------------------------------------------------------|-----------------------------------|-----------------|----------------------------------------------------------------------------------------------------|----------------------------------------------------------------------------------|----------------------------------------------------------------------------------------------------|
| Promo                                                                                                    |                                                                                                    |                                                                                                    |                                                                                              | Pe          | rsonalnum                       | mer: 10 <sup>.</sup>                                     | 13433                                                                                   |                                                                                                    | F                                                            | intrittedate                      | ım <sup>.</sup> | 01 01 2014                                                                                                    |                                                                                  |                                                                                                    |
| srams                                                                                                    |                                                                                                    |                                                                                                    |                                                                                              | Ze          | itkonto: 6h                     | 56m                                                      | 13433                                                                                   |                                                                                                    |                                                              | B-Schlüss                         | el:             | 6030                                                                                                    |                                                                                  |                                                                                                    |
| Heidi Urlaubskonto:                                                                                                    |                                                                                                    |                                                                                                    |                                                                                              |             |                                 | : 32 Tag                                                 | (e)                                                                                     |                                                                                                    | 2                                                            | D Comuce                          |                 |                                                                                                    |                                                                                  |                                                                                                    |
| Details                                                                                                    |                                                                                                    |                                                                                                    |                                                                                              |             |                                 |                                                          |                                                                                         |                                                                                                    |                                                              |                                   |                 |                                                                                                    |                                                                                  |                                                                                                    |
| Nachname Brams                                                                                                    |                                                                                                    |                                                                                                    |                                                                                              |             |                                 |                                                          | Vornam                                                                                  | е                                                                                                    |                                                              |                                   | F               | leidi                                                                                                    |                                                                                  |                                                                                                    |
| Abkürzung                                                                                                    | bkürzung BRH                                                                                                    |                                                                                                    |                                                                                              |             |                                 |                                                          | Persona                                                                                 | alnumr                                                                                                    | ner                                                          |                                   | 1               | 013433                                                                                                    |                                                                                  |                                                                                                    |
| Geburtstag                                                                                                    |                                                                                                    | 14.0                                                                                                    | )2.19                                                                                        | 90          |                                 |                                                          | Festnet                                                                                 | z-Telef                                                                                                    | on                                                           |                                   | 0               | 62203079921                                                                                                    | 5                                                                                |                                                                                                    |
| eMail                                                                                                    |                                                                                                    | 1.000                                                                                                    |                                                                                              | @r          | nep24softw                      | are.de                                                   |                                                                                         |                                                                                                    |                                                              |                                   |                 |                                                                                                    |                                                                                  |                                                                                                    |
| Arbeitsvertrag                                                                                                    | <b>g (01.0</b><br>ge vorhand                                                                                                    | <b>1.2018</b> )<br>Ien                                                                                                    | )                                                                                            |             |                                 |                                                          |                                                                                         |                                                                                                    |                                                              |                                   |                 |                                                                                                    |                                                                                  |                                                                                                    |
| Wöchentliche Arbe                                                                                                    | itszeit                                                                                                    | 40h                                                                                                    | 00m                                                                                          | 1           |                                 |                                                          | Mit Zeit                                                                                | konto v                                                                                                    | verrechnet                                                   | :                                 | J               | а                                                                                                    |                                                                                  |                                                                                                    |
| Bedarfsleistung                                                                                                    |                                                                                                    | 100                                                                                                    | %                                                                                            |             |                                 |                                                          | Zuschla                                                                                 | gsmod                                                                                                    | dus                                                          |                                   | Z               | uschläge auf l                                                                                                    | Conto                                                                            | o addieren                                                                                                    |
| Beginn des Jahresı                                                                                                    | urlaubs                                                                                                    | Gru                                                                                                    | ndeir                                                                                        | nstellu     | ing                             |                                                          | Beschä                                                                                  | ftigung                                                                                                    | jsverhältn                                                   | is                                | Ν               | lormal                                                                                                    |                                                                                  |                                                                                                    |
| Regelmäßige Arbei                                                                                                    | tszeit                                                                                                    | Moi                                                                                                    | ntag                                                                                         |             | Dienstag                        | ) I                                                      | Mittwoch                                                                                | Don                                                                                                    | nerstag                                                      | Freitag                           |                 | Samstag                                                                                                    |                                                                                  | Sonntag                                                                                                    |
| tegennasige Arbei                                                                                                    | tozen                                                                                                    | 8h (                                                                                                    | )0m                                                                                          |             | 8h 00m                          | 8                                                        | 3h 00m                                                                                  | 8h 0                                                                                                    | 0m                                                           | 8h 00m                            | _               | 0h 00m                                                                                                    |                                                                                  | 0h 00m                                                                                                    |
| Collierung (10                                                                                                    | <b>0.07.20</b><br>vorhanden                                                                                                    | 23)                                                                                                    |                                                                                              |             |                                 |                                                          |                                                                                         |                                                                                                    |                                                              |                                   |                 |                                                                                                    |                                                                                  |                                                                                                    |
| Vo Montag                                                                                                    |                                                                                                    | Dienstag                                                                                                    |                                                                                              |             | Mittwoch                        |                                                          | Donnerstag                                                                              | _                                                                                                    | Freitag                                                      |                                   | -               | Samstag                                                                                                    |                                                                                  | Sonntag                                                                                                    |
| 1. 08:00 -<br>17:00 ARB                                                                                                    | V1 08<br>17                                                                                                    | :00 -<br>:00 ARB @ :<br>iv/                                                                                                    | StA                                                                                          | V1<br>17    | :00 -<br>:00 ARB                |                                                          |                                                                                         | V1                                                                                                    | 08:00 -<br>17:00 ARB                                         | V                                 | 08              | 3:00 -<br>7:00 ARB                                                                                                    |                                                                                  |                                                                                                    |
|                                                                                                    | V1 08                                                                                                    | :00 -                                                                                                    |                                                                                              | V1 08       | :00 -                           | V1                                                       | 08:00 -                                                                                 | V1                                                                                                    | 08:00 -                                                      | V                                 | 08              | 3:00 -                                                                                                    |                                                                                  |                                                                                                    |
| Ζ.                                                                                                    | SH                                                                                                    | :00 ARB @ :<br>IV                                                                                                    | STA                                                                                          | 17          | :00 ARB                         |                                                          | 17:00 ARB                                                                               |                                                                                                    | 17:00 ARB                                                    |                                   | 17              | 7:00 ARB                                                                                                    |                                                                                  |                                                                                                    |
| Anderung Urlaubsko<br>Jrlaub anteilig von 0<br>Jrlaub von 12.02.20                                                                                                    | nto zum 01<br>7.02.2024<br>24 - 17.02.                                                                                                    | 1.01.2024<br>- 07.02.20<br>2024                                                                                                    | 24                                                                                           |             |                                 |                                                          |                                                                                         |                                                                                                    |                                                              |                                   |                 | 35 Tag<br>0 Tag<br>6 Tag                                                                                                    | (e)<br>(e)<br>(e)                                                                | 4 Tag(e)<br>39 Tag(e)<br>38 Tag(e)<br>32 Tag(e)                                                                            |
| Anderung Urlaubsko<br>Jrlaub anteilig von 0<br>Jrlaub von 12.02.203<br>Jrlaub von 25.03.203<br>Jrlaub von 30.03.200<br>Jrlaub von 03.06.203<br>Anteiliger Urlaubstag<br>Jrlaub von 04.11.203                                                                                                    | nto zum 01<br>7.02.2024<br>24 - 17.02.<br>24 - 28.03.<br>24 - 31.03.<br>24 - 31.03.<br>24 - 15.06.<br>3 von 10.07<br>24 - 09.11.                                                                                                    | 1.01.2024<br>- 07.02.202<br>2024<br>2024<br>2024<br>2024<br>2024<br>7.2024 - 10<br>2024                                                                                                    | .07.2                                                                                        | 024         |                                 |                                                          |                                                                                         |                                                                                                    |                                                              |                                   |                 | 35 Tag<br>0 Tag<br>6 Tag<br>4 Tag<br>1 Tag<br>12 Tag<br>0 Tag<br>6 Tag                                                                                                    | (e)<br>(e)<br>(e)<br>(e)<br>(e)<br>(e)<br>(e)                                    | 4 Tag(e)<br>39 Tag(e)<br>38 Tag(e)<br>32 Tag(e)<br>28 Tag(e)<br>28 Tag(e)<br>16 Tag(e)<br>15 Tag(e)<br>9 Tag(e)            |
| Anderung Urlaubsko<br>Urlaub anteilig von 0<br>Urlaub von 12.02.203<br>Urlaub von 25.03.203<br>Urlaub von 30.03.203<br>Urlaub von 03.06.203<br>Anteiliger Urlaubstag<br>Urlaub von 04.11.203                                                                                                    | nto zum 01<br>7.02.2024<br>24 - 17.02.<br>24 - 28.03.<br>24 - 31.03.<br>24 - 15.06.<br>3 von 10.07<br>24 - 09.11.                                                                                                    | 1.01.2024<br>- 07.02.202<br>2024<br>2024<br>2024<br>2024<br>7.2024 - 10<br>2024                                                                                                    | .07.2                                                                                        | 024         |                                 |                                                          |                                                                                         |                                                                                                    |                                                              |                                   |                 | 35 Tag<br>0 Tag<br>6 Tag<br>4 Tag<br>1 Tag<br>12 Tag<br>0 Tag<br>6 Tag                                                                                                    | (e)<br>(e)<br>(e)<br>(e)<br>(e)<br>(e)<br>(e)                                    | 4 Tag(e)<br>39 Tag(e)<br>32 Tag(e)<br>22 Tag(e)<br>28 Tag(e)<br>16 Tag(e)<br>15 Tag(e)<br>9 Tag(e)                         |
| Anderung Urlaubsko<br>Urlaub anteilig von 0<br>Urlaub von 12.02.20;<br>Urlaub von 25.03.20;<br>Urlaub von 30.03.20;<br>Urlaub von 03.06.20;<br>Anteiliger Urlaubstag<br>Urlaub von 04.11.20;<br>Sperrzeiten<br>Montag                                                                                                    | nto zum 01<br>7.02.2024<br>24 - 17.02.<br>24 - 28.03.<br>24 - 31.03.<br>24 - 31.03.<br>24 - 15.06.<br>3 von 10.07<br>24 - 09.11.                                                                                                    | 1.01.2024<br>- 07.02.202<br>2024<br>2024<br>2024<br>2024<br>7.2024 - 10<br>2024<br>1stag                                                                                                    | .07.2                                                                                        | :024<br>Mit | twoch                           | <u> </u>                                                 | onnerstag                                                                               | 2.                                                                                                    | Freitag                                                      | 3.                                |                 | 35 Tag<br>0 Tag<br>6 Tag<br>4 Tag<br>1 Tag<br>12 Tag<br>0 Tag<br>6 Tag                                                                                                    | (e)<br>(e)<br>(e)<br>(e)<br>(e)<br>(e)<br>(e)<br>(e)                             | 4 Tag(e)<br>39 Tag(e)<br>32 Tag(e)<br>22 Tag(e)<br>28 Tag(e)<br>16 Tag(e)<br>15 Tag(e)<br>9 Tag(e)<br>Sonntag              |
| Anderung Urlaubsko<br>Urlaub anteilig von 0<br>Urlaub von 12.02.200<br>Urlaub von 25.03.200<br>Urlaub von 03.03.200<br>Urlaub von 03.06.200<br>Anteiliger Urlaubstag<br>Urlaub von 04.11.200<br>Sperrzeiten<br>Montag<br>5.                                                                                                    | nto zum 01<br>7.02.2024<br>24 - 17.02.<br>24 - 28.03.<br>24 - 31.03.<br>24 - 31.03.<br>24 - 15.06.<br>3 von 10.07<br>24 - 09.11.<br>Dier<br>6. YOGA                                                                                                    | 1.01.2024<br>- 07.02.202<br>2024<br>2024<br>2024<br>2024<br>2024<br>- 2024 - 10<br>2024<br>- 10<br>2024<br>- 10<br>- 2024<br>- 10<br>- 2024<br>- 10<br>- 2024<br>- 10<br>- 2024<br>- 2024<br>-                                                                                                    | .07.2                                                                                        | 024<br>Mit  | twoch                           | D:<br>1.<br>8.                                           | onnerstag                                                                               | 2.<br>9.                                                                                                    | Freitag                                                      | 3. 10.                            |                 | 35 Tag<br>0 Tag<br>6 Tag<br>4 Tag<br>1 Tag<br>12 Tag<br>0 Tag<br>6 Tag<br>6 Tag                                                                                                    | (e)<br>(e)<br>(e)<br>(e)<br>(e)<br>(e)<br>(e)<br>(e)<br>(e)<br>(e)               | 4 Tag(e)<br>39 Tag(e)<br>38 Tag(e)<br>32 Tag(e)<br>28 Tag(e)<br>16 Tag(e)<br>9 Tag(e)<br>Sonntag                           |
| Anderung Urlaubsko<br>Jrlaub anteilig von 0<br>Jrlaub von 12.02.200<br>Jrlaub von 25.03.200<br>Jrlaub von 03.03.200<br>Jrlaub von 03.06.200<br>Anteiliger Urlaubstag<br>Jrlaub von 04.11.200<br>Sperrzeiten<br>Montag<br>5.                                                                                                    | nto zum 01<br>7.02.2024<br>24 - 17.02.<br>24 - 28.03.<br>24 - 31.03.<br>24 - 15.06.<br>y von 10.07<br>24 - 09.11.<br>Dier<br>6. YOGA<br>13. YOGA                                                                                                    | 1.01.2024<br>- 07.02.202<br>2024<br>2024<br>2024<br>2024<br>2024<br>2024<br>2024 - 10<br>2024<br>- 10<br>2024<br>- 10<br>2024<br>- 10<br>2024<br>- 10<br>- 2024<br>- 10<br>- 2024<br>- 10<br>- 2026<br>- 2026<br>- 2                                                                                                    | .07.2<br>7.<br>14.                                                                           | 024<br>Mit  | Iwoch                           | D.<br>1.<br>8.<br>15.                                    | onnerstag                                                                               | 2.<br>9.<br>16.                                                                                                    | Freitag                                                      | 3.<br>10.<br>17.                  |                 | 35 Tag<br>0 Tag<br>6 Tag<br>4 Tag<br>1 Tag<br>12 Tag<br>0 Tag<br>6 Tag                                                                                                    | (e)<br>(e)<br>(e)<br>(e)<br>(e)<br>(e)<br>(e)<br>(e)<br>(e)<br>(e)               | 4 Tag(e)<br>39 Tag(e)<br>38 Tag(e)<br>32 Tag(e)<br>28 Tag(e)<br>16 Tag(e)<br>9 Tag(e)<br>9 Tag(e)<br>Sonntag               |
| Anderung Urlaubsko<br>Urlaub von 12.02.20;<br>Urlaub von 12.02.20;<br>Urlaub von 25.03.20;<br>Urlaub von 30.03.20;<br>Urlaub von 03.06.20;<br>Anteiliger Urlaubstag<br>Urlaub von 04.11.20;<br>Sperrzeiten<br><u>Montag</u><br>5.<br>2.<br>9.<br>6.                                                                                                    | nto zum 01<br>7.02.2024<br>24 - 17.02.<br>24 - 28.03.<br>24 - 31.03.<br>24 - 15.06.<br>y von 10.07<br>24 - 09.11.<br>Dier<br>6. YOGA<br>13. YOGA<br>20. YOGA<br>20. YOGA                                                                                                    | 1.01.2024<br>- 07.02.202<br>2024<br>2024<br>2024<br>2024<br>2024<br>2024<br>2024 - 10<br>2024<br>- 10<br>2024<br>- Kurs<br>- Kurs<br>- Kurs<br>- Kurs<br>- Kurs<br>- Kurs                                                                                                    | .07.2<br>7.<br>14.<br>21.<br>28.                                                             | 024<br>Mit  | twoch                           | D.<br>1.<br>8.<br>15.<br>22.<br>29.                      | onnerstag                                                                               | 2.<br>9.<br>16.<br>23.                                                                                                    | Freitag                                                      | 3.<br>10.<br>17.<br>24.           |                 | 35 Tag<br>0 Tag<br>6 Tag<br>4 Tag<br>1 Tag<br>12 Tag<br>0 Tag<br>6 Tag<br>Samstag                                                                                                    | (e)<br>(e)<br>(e)<br>(e)<br>(e)<br>(e)<br>(e)<br>(e)<br>(e)<br>(e)               | 4 Tag(e)<br>39 Tag(e)<br>38 Tag(e)<br>32 Tag(e)<br>28 Tag(e)<br>16 Tag(e)<br>15 Tag(e)<br>9 Tag(e)<br>Sonntag              |
| Anderung Urlaubsko<br>Urlaub anteilig von 0<br>Urlaub von 12.02.200<br>Urlaub von 12.02.200<br>Urlaub von 30.03.200<br>Urlaub von 03.06.200<br>Anteiliger Urlaubstag<br>Urlaub von 04.11.200<br>Sperrzeiten<br>Montag<br>5.<br>12.<br>19.<br>10.<br>11.<br>11.<br>11.<br>11.<br>11.<br>11.<br>11.<br>11.<br>11                                                                                                    | nto zum 01<br>7.02.2024<br>24 - 17.02.<br>24 - 28.03.<br>24 - 31.03.<br>24 - 31.03.<br>24 - 15.06.<br>y von 10.07<br>24 - 09.11.<br>Dier<br>6. YOGA<br>13. YOGA<br>13. YOGA<br>13. YOGA<br>20. YOGA<br>13. YOGA<br>13. YOGA<br>13. YOGA<br>14. YOGA<br>13. YOGA<br>14. YOGA<br>14                                                                                                    | 1.01.2024<br>- 07.02.202<br>2024<br>2024 | .07.2<br>.07.2<br>7.<br>14.<br>21.<br>28.<br>01                                              | Mit<br>Ma   | twoch<br>rkt Apo                | D<br>1.<br>8.<br>15.<br>22.<br>29.<br>theke              | onnerstag<br>Ə)<br>Abteilun<br>Sofortab<br>Pausen i<br>nen                              | g aus l<br>g aus l<br>iberne                                                                                                    | Plan übern<br>r Toleranz<br>hmen                             | 3.<br>10.<br>17.<br>24.           |                 | 35 Tag<br>0 Tag<br>6 Tag<br>1 Tag<br>1 Tag<br>0 Tag<br>0 Tag<br>6 Tag<br>6 Tag<br>Samstag                                                                                                    | (e)<br>(e)<br>(e)<br>(e)<br>(e)<br>(e)<br>(e)<br>(e)<br>(e)<br>(e)               | 4 Tag(e)<br>39 Tag(e)<br>32 Tag(e)<br>28 Tag(e)<br>28 Tag(e)<br>16 Tag(e)<br>15 Tag(e)<br>9 Tag(e)<br>Sonntag              |
| Anderung Urlaubsko<br>Urlaub von 12.02.200<br>Urlaub von 12.02.200<br>Urlaub von 12.02.200<br>Urlaub von 03.03.200<br>Urlaub von 03.06.200<br>Anteiliger Urlaubstag<br>Urlaub von 04.11.200<br>Sperrzeiten<br>Montag<br>5.<br>2.<br>3.<br>4.<br>5.<br>5.<br>5.<br>5.<br>5.<br>6.<br>7.<br>8.<br>6.<br>7.<br>8.<br>7.<br>8.<br>7.<br>8.<br>8.<br>8.<br>8.<br>9.<br>9.<br>9.<br>9.<br>9.<br>9.<br>9.<br>9.<br>9.<br>9.<br>9.<br>9.<br>9.                                                                                                    | nto zum 01<br>7.02.2024<br>24 - 17.02.<br>24 - 28.03.<br>24 - 28.03.<br>24 - 15.06.<br>y von 10.07<br>24 - 09.11.<br>Dier<br>6. YOGA<br>13. YOGA<br>20. YOGA<br>20. YOGA<br>20. YOGA<br>21. YOGA<br>13. YOGA<br>20. YOGA<br>21. YOGA<br>13. YOGA<br>21. YOGA<br>13. YOGA<br>21. YOGA<br>22. YOGA<br>13. YOGA<br>23. YOGA<br>24. YOGA<br>24. Y                                                                                                    | 1.01.2024<br>- 07.02.202<br>2024<br>2024<br>2024<br>2024<br>2024<br>2024<br>2024<br>.2024 - 10<br>2024<br>                                                                                                    | 24<br>.07.2<br>7.<br>14.<br>28.<br>01                                                        | Mat<br>Mat  | twoch<br>rkt Apo<br>tomatisch ü | D<br>1.<br>18.<br>15.<br>22.<br>29.<br>theke             | onnerstag<br>Abteilun<br>Sofortab<br>Pausen i<br>Rommer<br>Gehen (/<br>Gleitzeit        | g aus I<br>2.<br>9.<br>16.<br>23.<br>23.<br>23.<br>23.<br>23.<br>24.<br>23.<br>25.<br>25.<br>25.<br>25.<br>25.<br>25.<br>25.<br>25.<br>25.<br>25                     | Freitag<br>Plan übern<br>r Toleranz<br>hmen<br>Jens) zu spät | 3.<br>10.<br>17.<br>24.           | Ja              | 35 Tag<br>0 Tag<br>6 Tag<br>1 Tag<br>1 Tag<br>0 Tag<br>0 | (e)<br>(e)<br>(e)<br>(e)<br>(e)<br>(e)<br>(e)<br>(e)<br>(e)<br>(e)               | 4 Tag(e)<br>39 Tag(e)<br>38 Tag(e)<br>22 Tag(e)<br>28 Tag(e)<br>16 Tag(e)<br>9 Tag(e)<br><b>Sonntag</b>                    |
| Anderung Urlaubsko<br>Urlaub anteilig von 0<br>Urlaub von 12.02.200<br>Urlaub von 12.02.200<br>Urlaub von 03.03.200<br>Urlaub von 03.06.200<br>Anteiliger Urlaubstag<br>Urlaub von 04.11.200<br>Sperrzeiten<br>Montag<br>5.<br>5.<br>6.<br>7.<br>7.<br>8.<br>7.<br>8.<br>7.<br>8.<br>8.<br>7.<br>8.<br>8.<br>7.<br>8.<br>8.<br>7.<br>8.<br>8.<br>7.<br>8.<br>8.<br>8.<br>8.<br>8.<br>8.<br>8.<br>8.<br>8.<br>8.<br>8.<br>8.<br>8.                                                                                                    | nto zum 01<br>7.02.2024<br>24 - 17.02.<br>24 - 17.02.<br>24 - 28.03.<br>24 - 31.03.<br>24 - 31.03.<br>24 - 31.03.<br>24 - 09.11.<br>Dier<br>6. YOGA<br>13. YOGA<br>13. YOGA<br>13. YOGA<br>13. YOGA<br>13. YOGA<br>13. YOGA<br>13. YOGA<br>13. YOGA<br>13. YOGA<br>13. YOGA<br>14. YOGA<br>15. YOGA<br>19. YOGA<br>19                                                                                                    | 1.01.2024<br>- 07.02.202<br>2024<br>2024 | 24<br>.07.2<br>7.<br>14.<br>21.<br>28<br>01                                                  | Mat<br>Mat  | Iwoch                           | D<br>1.<br>1.<br>8.<br>15.<br>22.<br>29.<br>29.<br>theke | onnerstag<br>Abteilun<br>Sofortab<br>Pausen i<br>nen<br>Kommer<br>Gehen (/<br>Gleitzeit | g aus F<br>g aus f<br>zug de<br>biberne<br>(Morg<br>bbis                                                                                                    | Plan übern<br>r Toleranz<br>hmen<br>iens) zu spät            | 3.<br>10.<br>17.<br>24.           |                 | 35 Tag<br>0 Tag<br>6 Tag<br>1 Tag<br>1 Tag<br>12 Tag<br>0 Tag<br>6 Tag<br>6 Tag<br>8 amstag                                                                                                    | (e)<br>(e)<br>(e)<br>(e)<br>(e)<br>(e)<br>(e)<br>(e)<br>(e)<br>11.<br>18.<br>25. | 4 Tag(e)<br>39 Tag(e)<br>38 Tag(e)<br>32 Tag(e)<br>28 Tag(e)<br>16 Tag(e)<br>9 Tag(e)<br>Sonntag                           |
| Anderung Urlaubsko<br>Urlaub anteilig von 0<br>Urlaub von 12.02.200<br>Urlaub von 12.02.200<br>Urlaub von 03.03.200<br>Urlaub von 03.06.200<br>Anteiliger Urlaubstag<br>Urlaub von 04.11.200<br>Sperrzeiten<br>Montag<br>5.<br>5.<br>6.<br>CIB-Einstelluur<br>Litarbeiter muss Zei<br>ätigkeit aus Plan ül<br>uchungen innerhall<br>Is Planzeit überneh<br>utomatische Übern<br>ommen (Morgens)<br>Jehen (Abends) zu f<br>Jeleitzeit von<br>Cransponder-<br>Wert                                                                                                    | nto zum 01<br>7.02.2024<br>24 - 17.02.<br>24 - 28.03.<br>24 - 31.03.<br>24 - 15.06.<br>y von 10.07<br>24 - 09.11.<br>Dier<br>6. YOGA<br>13. YOGA<br>13. YOGA<br>20. YOGA<br>27. YOGA<br>13. YOGA<br>20. YOGA<br>27. YOGA<br>14. YOGA<br>27. YOGA<br>15. YOGA<br>16. YOGA<br>27. YOGA<br>17. YOGA<br>18. YOGA<br>19. YOGA<br>19. Y                                                                                                    | 1.01.2024<br>- 07.02.20;<br>2024<br>2024<br>2024<br>2024<br>2024<br>2024<br>- 2024<br>-                                                                                                    | 24<br>.07.2<br>7.<br>14.<br>21.<br>28.<br>01<br>n nic<br><i>iv</i><br><i>iv</i><br><i>iv</i> | Mitt<br>Mat | twoch                           | D<br>1.<br>8.<br>15.<br>122.<br>23.<br>theke             | onnerstag<br>Abteilun<br>Sofortab<br>Pausen i<br>nen<br>Gehen (/<br>Gleitzeit           | g aus B<br>g aus B<br>zzug de<br>biberne<br>( (Morg<br>bbends<br>bis                                                                                                 | Plan übern<br>r Toleranz<br>hmen<br>lens) zu spät            | 3.<br>10.<br>17.<br>24.<br>Hehmen | Ja              | 35 Tag<br>0 Tag<br>6 Tag<br>1 Tag<br>1 Tag<br>12 Tag<br>0 Tag<br>6 Tag<br>6 Tag<br>Samstag                                                                                                    | (e)<br>(e)<br>(e)<br>(e)<br>(e)<br>(e)<br>(e)<br>(e)<br>(e)<br>(e)               | 4 Tag(e)<br>39 Tag(e)<br>38 Tag(e)<br>32 Tag(e)<br>28 Tag(e)<br>16 Tag(e)<br>9 Tag(e)<br>9 Tag(e)<br>30 Tag(e)<br>9 Tag(e) |
| Anderung Urlaubsko<br>Urlaub anteilig von 0<br>Urlaub von 12.02.20:<br>Urlaub von 25.03.20:<br>Urlaub von 03.06.20:<br>Urlaub von 03.06.20:<br>Urlaub von 03.06.20:<br>Urlaub von 04.01.20:<br>Sperrzeiten<br>Montag<br>5.<br>12.<br>13.<br>14.<br>15.<br>15.<br>15.<br>15.<br>16.<br>16.<br>16.<br>16.<br>16.<br>16.<br>16.<br>16.<br>16.<br>16                                                                                                    | nto zum 01<br>7.02.2024<br>24 - 17.02.<br>24 - 28.03.<br>24 - 31.03.<br>24 - 31.03.<br>24 - 15.06.<br>y von 10.07<br>24 - 09.11.<br>0.07<br>24 - 09.11.<br>0.07<br>26.<br>y VOGA<br>20.<br>y VOGA<br>20.<br>V<br>VOGA<br>20.<br>V<br>VOGA<br>20.<br>V<br>VOGA<br>20.<br>V<br>VOGA<br>20.<br>V<br>VOGA<br>20.<br>V<br>VOGA<br>20.<br>V | 1.01.2024<br>- 07.02.202<br>2024<br>2024 | 24<br>.07.2<br>7.<br>14.<br>21.<br>28.<br>01                                                 | Mit<br>Mat  | twoch                           | D<br>1.<br>8.<br>15.<br>22.<br>29.<br>thek(              | onnerstag<br>Abteilun<br>Sofortab<br>Pausen i<br>Nen<br>Kommer<br>Gehen (/<br>Gleitzeit | g aus I<br>22.<br>9.<br>16.<br>23.<br>24.<br>25.<br>25.<br>25.<br>25.<br>25.<br>25.<br>25.<br>25.<br>25.<br>25                                                       | Plan übern<br>r Toleranz<br>hmen<br>ıjens) zu sşät           | 3.<br>10.<br>17.<br>24.<br>ehmen  | Ja              | 35 Tag<br>0 Tag<br>6 Tag<br>4 Tag<br>1 Tag<br>12 Tag<br>0 Tag<br>6 Tag<br>8<br>Samstag<br>9<br>Samstag<br>9<br>samstag<br>9<br>samstag<br>9<br>samstag                                                                                                    | (e)<br>(e)<br>(e)<br>(e)<br>(e)<br>(e)<br>(e)<br>(e)<br>(e)<br>(e)               | 4 Tag(e)<br>39 Tag(e)<br>32 Tag(e)<br>22 Tag(e)<br>28 Tag(e)<br>15 Tag(e)<br>9 Tag(e)<br>9 Tag(e)<br>an übernehmen         |
| Anderung Urlaubsko<br>Urlaub von 12.02.200<br>Urlaub von 12.02.200<br>Urlaub von 12.02.200<br>Urlaub von 03.03.200<br>Urlaub von 03.06.200<br>Anteiliger Urlaubstag<br>Urlaub von 04.11.200<br>Sperrzeiten<br>Montag<br>5.<br>2.<br>3.<br>4.<br>5.<br>5.<br>5.<br>5.<br>5.<br>5.<br>7.<br>7.<br>8.<br>7.<br>8.<br>7.<br>8.<br>8.<br>7.<br>8.<br>8.<br>7.<br>8.<br>8.<br>7.<br>8.<br>7.<br>8.<br>7.<br>8.<br>8.<br>7.<br>8.<br>7.<br>8.<br>7.<br>8.<br>7.<br>8.<br>7.<br>8.<br>7.<br>8.<br>7.<br>8.<br>7.<br>8.<br>7.<br>8.<br>7.<br>8.<br>7.<br>8.<br>7.<br>8.<br>7.<br>8.<br>7.<br>8.<br>7.<br>8.<br>7.<br>8.<br>7.<br>8.<br>7.<br>7.<br>7.<br>7.<br>7.<br>7.<br>7.<br>7.<br>7.<br>7.<br>7.<br>7.<br>7.                                                                                                    | nto zum 01<br>7.02.2024<br>24 - 17.02.<br>24 - 28.03.<br>24 - 28.03.<br>24 - 15.06.<br>y von 10.07<br>24 - 09.11.<br><b>Dier</b><br><b>6.</b> YOGA<br>13. YOGA<br>13. YOGA<br>13. YOGA<br>13. YOGA<br>20. YOGA<br>20. YOGA<br>20. YOGA<br>21. YOGA<br>13. YOGA<br>20. YOGA<br>21. YOGA<br>13. YOGA<br>20. YOGA<br>21. YOGA<br>13. YOGA<br>20. YOGA<br>21. YOGA<br>20. YOGA<br>20. YOGA                                                                                                    | 1.01.2024<br>- 07.02.202<br>2024<br>2024<br>2024<br>2024<br>2024<br>2024<br>2024<br>2024<br>2024<br>2024<br>.2024 - 10<br>2024<br>                                                                                                    | 24<br>.07.2<br>7.<br>14.<br>21.<br>28.<br>01                                                 | Mit<br>Mat  | twoch<br>rkt Apo<br>tomatisch ü | D<br>1.<br>8.<br>15.<br>22.<br>29.<br>theke              | onnerstag<br>Abteilun<br>Sofortab<br>Pausen i<br>Rommer<br>Gehen (/<br>Gleitzeit        | g aus I<br>zug de<br>zug de<br>biberne                                                                                                    | Freitag<br>Plan übern<br>r Toleranz<br>hmen<br>Jens) zu spät | 3.<br>10.<br>17.<br>24.           |                 | 35 Tag<br>0 Tag<br>6 Tag<br>1 Tag<br>1 Tag<br>0 Tag<br>0 | (e)<br>(e)<br>(e)<br>(e)<br>(e)<br>(e)<br>(e)<br>(e)<br>(e)<br>(e)               | 4 Tag(e)<br>39 Tag(e)<br>38 Tag(e)<br>22 Tag(e)<br>28 Tag(e)<br>16 Tag(e)<br>15 Tag(e)<br>9 Tag(e)<br>Sonntag              |
| Anderung Urlaubsko<br>Urlaub von 12.02.200<br>Urlaub von 12.02.200<br>Urlaub von 12.02.200<br>Urlaub von 03.03.200<br>Urlaub von 03.06.200<br>Anteiliger Urlaubstag<br>Urlaub von 04.11.200<br>Sperrzeiten<br>Montag<br>5.<br>5.<br>6.<br>6.<br>7.<br>8.<br>8.<br>8.<br>8.<br>8.<br>9.<br>9.<br>9.<br>8.<br>6.<br>10.<br>11.<br>11.<br>11.<br>11.<br>11.<br>11.<br>11.<br>11.<br>11                                                                                                    | nto zum 01<br>7.02.2024<br>24 - 17.02.<br>24 - 28.03.<br>24 - 31.03.<br>24 - 15.06.<br>y on 10.07<br>24 - 09.11.<br>Dier<br>6. YOGA<br>13. YOGA<br>13. YOGA<br>13. YOGA<br>13. YOGA<br>13. YOGA<br>13. YOGA<br>13. YOGA<br>13. YOGA<br>13. YOGA<br>13. YOGA<br>20. YOGA<br>13. YOGA<br>14. YOGA<br>15. YOGA<br>15. YOGA<br>16. YOGA<br>17. YOGA<br>19. YOGA<br>19. YO                                                                                                    | 1.01.2024<br>- 07.02.202<br>2024<br>2024 | 24<br>.07.2<br>7.<br>14.<br>21.<br>28.<br>01                                                 | Mit<br>Ma   | Iwoch                           | D<br>1.<br>8.<br>15.<br>22.<br>29.<br>29.<br>theke       | onnerstag<br>Abteilun<br>Sofortab<br>Pausen i<br>nen<br>Kommer<br>Gehen (/<br>Gleitzeit | g aus F<br>2.<br>9<br>16.<br>23.<br>23.<br>24.<br>23.<br>24.<br>23.<br>24.<br>24.<br>24.<br>23.<br>24.<br>24.<br>24.<br>24.<br>24.<br>24.<br>24.<br>24.<br>24.<br>24 | Plan übern<br>r Toleranz<br>hmen<br>iens) zu spät            | 3.<br>10.<br>17.<br>24.           |                 | 35 Tag<br>0 Tag<br>6 Tag<br>1 Tag<br>1 Tag<br>12 Tag<br>0 Tag<br>6 Tag<br>6 Tag<br>8<br>8<br>8<br>8<br>8<br>8<br>8<br>8<br>8<br>8<br>8<br>8<br>8                                                                                                    | (e)<br>(e)<br>(e)<br>(e)<br>(e)<br>(e)<br>(e)<br>(e)<br>(e)<br>(e)               | 4 Tag(e)<br>39 Tag(e)<br>38 Tag(e)<br>32 Tag(e)<br>28 Tag(e)<br>16 Tag(e)<br>9 Tag(e)<br>Sonntag                           |
| Anderung Urlaubsko<br>Urlaub anteilig von 0<br>Urlaub von 12.02.200<br>Urlaub von 12.02.200<br>Urlaub von 03.06.200<br>Anteiliger Urlaubstag<br>Urlaub von 04.11.200<br>Sperrzeiten<br>Montag<br>5.<br>5.<br>6.<br>7.<br>7.<br>8.<br>8.<br>8.<br>8.<br>19.<br>19.<br>19.<br>19.<br>19.<br>19.<br>19.<br>19.<br>19.<br>19                                                                                                    | nto zum 01<br>7.02.2024<br>24 - 17.02.<br>24 - 28.03.<br>24 - 31.03.<br>24 - 31.03.<br>24 - 15.06.<br>y von 10.07<br>24 - 09.11.<br>Dier<br>6. YOGA<br>13. YOGA<br>13. YOGA<br>13. YOGA<br>20. YOGA<br>27. YOGA<br>13. YOGA<br>20. YOGA<br>27. YOGA<br>13. YOGA<br>20. YOGA<br>13. YOGA<br>20. YOGA<br>14. YOGA<br>27. YOGA<br>14. YOGA<br>15. YOGA<br>14. YOGA<br>27. YOGA<br>14. YOGA<br>27. YOGA<br>14. YOGA<br>27. YOGA<br>14. YOGA<br>20. YOGA<br>27. YOGA<br>14. YOGA<br>20. YOGA<br>20                                                                                                    | I.01.2024<br>- 07.02.20;<br>2024<br>2024<br>2024<br>2024<br>2024<br>2024<br>.2024 - 10<br>2024<br>.2024 - 10<br>2024<br>                                                                                                    | 24<br>.07.2<br>7.<br>14.<br>21.<br>28<br>01<br>01                                            | Mat<br>Mat  | twoch                           | D<br>1.<br>8.<br>15.<br>22.<br>29.<br>theke              | onnerstag<br>Abteilun<br>Sofortab<br>Pausen i<br>nen<br>Gehen (/<br>Gleitzeit           | g aus k<br>g aus k<br>zug de<br>iberne<br>( (Morg<br>bbends<br>bis                                                                                                   | Plan übern<br>r Toleranz<br>hmen<br>lens) zu spät            | 3.<br>10.<br>17.<br>24.<br>ehmen  |                 | 35 Tag<br>0 Tag<br>6 Tag<br>4 Tag<br>1 Tag<br>12 Tag<br>0 Tag<br>6 Tag<br>Samstag<br>Samstag                                                                                                    | (e)<br>(e)<br>(e)<br>(e)<br>(e)<br>(e)<br>(e)<br>(e)<br>(e)<br>(e)               | 4 Tag(e)<br>39 Tag(e)<br>38 Tag(e)<br>32 Tag(e)<br>28 Tag(e)<br>16 Tag(e)<br>9 Tag(e)<br>Sonntag                           |
| Anderung Urlaubsko<br>Urlaub anteilig von 0<br>Urlaub von 12.02.20<br>Urlaub von 12.02.20<br>Urlaub von 03.06.20<br>Anteiliger Urlaubstag<br>Urlaub von 04.11.20<br>Sperrzeiten<br>Montag<br>5.<br>12.<br>19.<br>19.<br>19.<br>19.<br>19.<br>19.<br>19.<br>19.<br>19.<br>19                                                                                                    | nto zum 01<br>7.02.2024<br>24 - 17.02.<br>24 - 28.03.<br>24 - 31.03.<br>24 - 15.06.<br>y von 10.07<br>24 - 09.11.<br>Dier<br>6. YOGA<br>13. YOGA<br>20. YOGA<br>20.                                                                                                    | I.01.2024<br>- 07.02.202<br>2024<br>2024<br>2024<br>2024<br>2024<br>2024<br>2024<br>2024<br>.2024 - 10<br>2024<br>.2024<br>.20                                                                                             | 24<br>.07.2<br>7.<br>14.<br>21.<br>28.<br>01<br>01                                           | Mat<br>Mat  | twoch                           | D<br>1.<br>8.<br>15.<br>22.<br>29.<br>thek(              | onnerstag<br>Abteilun<br>Sofortab<br>Pausen i<br>Nen<br>Kommer<br>Gehen (/<br>Gleitzeit | g aus F<br>zug de<br>iberne<br>( (Morg<br>bbis                                                                                                    | Freitag<br>Plan übern<br>r Toleranz<br>hmen<br>ens) zu spät  | a 3.<br>10.<br>17.<br>24.<br>bät  |                 | 35 Tag<br>0 Tag<br>6 Tag<br>4 Tag<br>1 Tag<br>12 Tag<br>0 Tag<br>6 Tag<br>8<br>amstag<br>Samstag                                                                                                    | (e)<br>(e)<br>(e)<br>(e)<br>(e)<br>(e)<br>(e)<br>(e)<br>(e)<br>(e)               | 4 Tag(e)<br>39 Tag(e)<br>32 Tag(e)<br>28 Tag(e)<br>28 Tag(e)<br>16 Tag(e)<br>9 Tag(e)<br>9 Tag(e)<br>9 Tag(e)              |
| Anderung Urlaubsko<br>Urlaub anteilig von 0<br>Urlaub von 12.02.200<br>Urlaub von 12.02.200<br>Urlaub von 03.03.200<br>Urlaub von 03.06.200<br>Anteiliger Urlaubstag<br>Urlaub von 04.11.200<br>Sperrzeiten<br>Montag<br>5.<br>5.<br>5.<br>7.<br>7.<br>8.<br>7.<br>8.<br>7.<br>7.<br>8.<br>7.<br>7.<br>8.<br>7.<br>7.<br>8.<br>7.<br>7.<br>8.<br>7.<br>7.<br>8.<br>7.<br>7.<br>7.<br>7.<br>7.<br>7.<br>7.<br>7.<br>7.<br>7.<br>7.<br>7.<br>7. | nto zum 01<br>7.02.2024<br>24 - 17.02.<br>24 - 28.03.<br>24 - 28.03.<br>24 - 15.06.<br>y von 10.07<br>24 - 09.11.<br><b>Dier</b><br>6. YOGA<br>13. YOGA<br>13. YOGA<br>13. YOGA<br>13. YOGA<br>20. YOGA<br>20. YOGA<br>20. YOGA<br>21. YOGA<br>20. YOGA<br>20. YOGA<br>21. YOGA<br>21. YOGA<br>20. YOGA<br>21. YOGA<br>21. YOGA<br>22. YOGA<br>23. YOGA<br>24. YOGA<br>24.                                                                                                    | 1.01.2024<br>- 07.02.202<br>2024<br>2024<br>2024<br>2024<br>2024<br>2024<br>2024<br>2024<br>.2024<br>.2024                                                                                               | 24<br>.07.2<br>7.<br>14.<br>21.<br>28.<br>01<br>01                                           | Mit<br>Mat  | twoch                           | D<br>1.<br>1.<br>1.<br>22.<br>29.<br>theke               | onnerstag<br>Abteilun<br>Sofortab<br>Pausen i<br>Rommer<br>Gehen (/<br>Gleitzeit        | g aus I<br>2.<br>9.<br>16.<br>23.<br>22.<br>23.<br>23.<br>23.<br>24.<br>23.<br>25.<br>25.<br>25.<br>25.<br>25.<br>25.<br>25.<br>25.<br>25.<br>25                     | Freitag<br>Plan übern<br>r Toleranz<br>hmen<br>Jens) zu spät | 3.<br>10.<br>17.<br>24.           | Jaa             | 35 Tag<br>0 Tag<br>6 Tag<br>4 Tag<br>1 Tag<br>12 Tag<br>0 Tag<br>6 Tag<br>6 Tag<br>Samstag                                                                                                    | (e)<br>(e)<br>(e)<br>(e)<br>(e)<br>(e)<br>(e)<br>(e)<br>(e)<br>(e)               | 4 Tag(e)<br>39 Tag(e)<br>38 Tag(e)<br>22 Tag(e)<br>28 Tag(e)<br>16 Tag(e)<br>15 Tag(e)<br>9 Tag(e)<br>Sonntag              |
| Anderung Urlaubsko<br>Urlaub anteilig von 0<br>Urlaub von 12.02.200<br>Urlaub von 12.02.200<br>Urlaub von 03.03.200<br>Urlaub von 03.06.200<br>Anteiliger Urlaubstag<br>Urlaub von 04.11.200<br>Sperrzeiten<br>Montag<br>5<br>5<br>5<br>6<br>7<br>7<br>8<br>8<br>8<br>8<br>9<br>9<br>9<br>9<br>9<br>9<br>9<br>9<br>9<br>9<br>9<br>9<br>9<br>9                                                                                                    | nto zum 01<br>7.02.2024<br>24 - 17.02.<br>24 - 28.03.<br>24 - 31.03.<br>24 - 15.06.<br>y on 10.07<br>24 - 09.11.<br>Dier<br>6. YOGA<br>13. YOGA<br>13. YOGA<br>13. YOGA<br>13. YOGA<br>13. YOGA<br>13. YOGA<br>13. YOGA<br>13. YOGA<br>13. YOGA<br>13. YOGA<br>13. YOGA<br>13. YOGA<br>14. YOGA<br>14. YO                                                                                                    | I.01.2024<br>- 07.02.20;<br>2024<br>2024<br>2024<br>2024<br>2024<br>2024<br>2024<br>2024<br>1.2024 - 10<br>2024<br>I.2024 - 10<br>2024<br>I.2024 - 10<br>Zeite<br>inakt<br>inakt<br>inakt<br>inakt<br>inakt<br>inakt<br>inakt<br>inakt<br>deingabe<br>deingabe<br>deingabe<br>deingabe<br>deingabe<br>deingabe<br>deingabe                                                                                                    | 24<br>.07.2<br>7.<br>14.<br>21.<br>28.<br>01                                                 | Mat<br>Ma   | Iwoch                           | D<br>1.<br>8.<br>15.<br>22.<br>29.<br>29.<br>theke       | onnerstag<br>Abteilun<br>Sofortab<br>Pausen i<br>nen<br>Kommer<br>Gehen (/<br>Gleitzeit | g aus F<br>2.<br>9<br>16.<br>23.<br>23.<br>24.<br>23.<br>24.<br>25.<br>25.<br>25.<br>27.<br>27.<br>27.<br>27.<br>27.<br>27.<br>27.<br>27.<br>27.<br>27               | Plan übern<br>r Toleranz<br>hmen<br>iens) zu spät            | 3.<br>10.<br>17.<br>24.           |                 | 35 Tag<br>0 Tag<br>6 Tag<br>1 Tag<br>1 Tag<br>12 Tag<br>0 Tag<br>6 Tag<br>6 Tag<br>Samstag                                                                                                    | (e)<br>(e)<br>(e)<br>(e)<br>(e)<br>(e)<br>(e)<br>(e)<br>(e)<br>(e)               | 4 Tag(e)<br>39 Tag(e)<br>38 Tag(e)<br>32 Tag(e)<br>28 Tag(e)<br>16 Tag(e)<br>9 Tag(e)<br>Sonntag                           |

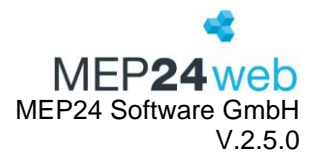

#### 5.6 Schlagwörter

Diese Funktion finden Sie unter: Planung  $\rightarrow$  Berichte  $\rightarrow$  Reiter "Management"  $\rightarrow$  "Schlagwörter".

Der Bericht "Schlagwörter" wertet die, über Korrekturbuchungen im Zeitkonto oder im Arbeitsplaneditor über "Arbeitspläne bearbeiten", hinterlegten "Schlagwörter" aus.

| Druck-Auswahl             | Wählen Sie hier die Filiale/Abteilungen/einzelne Mitarbeiter aus. |
|---------------------------|-------------------------------------------------------------------|
| Stichtag                  | Hier stellen Sie den Zeitraum ein.                                |
| Sensible Daten darstellen | Personalnummern werden angezeigt.                                 |

Tragen Sie ein Schlagwort in das entsprechende Feld ein, um dies in diesem Bericht auszuwerten. Wenn das gewünschte Schlagwort bereits genutzt wird, können Sie dies aus einer Liste auswählen.

#### Korrektur erstellen Datum • Buchungstyp Wert $\sim$ 11.10.2023 m Relativ 02:00 Das Zeitkonto verändert sich um den Wert der Buchung Für eine Minusbuchung tragen Sie das Vorzeichen '-' direkt in das Feld ein Bemerkung • Bersprechung Schlagworte ausgleich Besprechung Schulung zeitk

Ausdruck:

| SCHLAGWÖ                  | RTER           |                      |    |            |           |             |           | MEP <b>24</b> | <b>k</b><br>web |
|---------------------------|----------------|----------------------|----|------------|-----------|-------------|-----------|---------------|-----------------|
| Filiale                   | Abteilung      | Mitarbei-<br>tername | ĸw | Datum      | Aktivität | Schlagwort  | Quelle    | Dauer         | An-<br>zahl     |
| 1<br>01 Markt<br>Apotheke | 01 Handverkauf | Heidi<br>Brams       | 41 | 11.10.2023 |           | Besprechung | Korrektur | 2h 00m        | 1               |
| 2<br>01 Markt<br>Apotheke | 01 Handverkauf | Peter<br>Braun       | 41 | 11.10.2023 |           | Besprechung | Korrektur | 2h 00m        | 1               |
| 3<br>01 Markt<br>Apotheke | 01 Handverkauf | Gertrude<br>Böhm     | 41 | 11.10.2023 |           | Besprechung | Korrektur | 2h 00m        | 1               |

| Filiale   | Name der entsprechenden Filiale.   |
|-----------|------------------------------------|
| Abteilung | Name der entsprechenden Abteilung. |

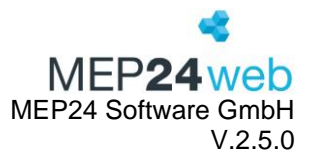

| Mitarbeitername | Name der Mitarbeiter.                                                                                                    |
|-----------------|----------------------------------------------------------------------------------------------------|
| Personalnummer  | Personalnummer der Mitarbeiter (Konfiguration -> Stammdaten -> Mitarbeiter-<br>>Mitarbeiter bearbeiten).                  |
| KW              | Kalenderwoche                                                                                                    |
| Datum           | Der Stichtag der Korrekturbuchung oder der Tag, an dem der Arbeitsplan mit dem entsprechenden Stichwort hinterlegt wurde. |
| Aktivität       | Art der Aktivität.                                                                                                    |
| Schlagwort      | Die eingetragenen "Schlagwörter".                                                                                         |
| Quelle          | Zeitkonto (Korrekturen verwalten) oder Arbeitspläne.                                                                      |
| Dauer           | Zeitraum                                                                                                    |
| Anzahl          | Anzahl                                                                                                    |

#### 5.7 Stunden-Details

Diese Funktion finden Sie unter: Planung  $\rightarrow$  Berichte  $\rightarrow$  Reiter "Management"  $\rightarrow$  "Stunden-Details".

Der Bericht "Stunden-Details" zeigt eine detaillierte Auflistung der Plan- und Istzeiten der gewählten Mitarbeiter.

Über die Druckauswahl bestimmen Sie die Organisationsebene oder den Mitarbeiter, für den Sie den Bericht ausdrucken möchten. Wählen Sie über "Stichtag" den entsprechenden Zeitraum aus.

| Druck-Auswahl         | Wählen Sie hier die Filiale/Abteilungen/einzelne Mitarbeiter aus.       |
|-----------------------|-------------------------------------------------------------------------|
| Zeitraum              | Hier stellen Sie den Zeitraum ein.                                      |
|                       | Alle Angaben dieses Berichts erfolgen bezogen auf den hinterlegten      |
| Stichtag              | Stichtag.                                                               |
|                       | Wandelt die Uhrzeitangaben in Industrieminuten um. (Beispiel: 15        |
| Zeitformat            | Minuten = 0,25 Stunden)                                                 |
| Stammdaten anzeigen?  | Zeigt die Filiale, Abteilung und die Personalnummer der Mitarbeiter an. |
| Arbeitstage pro Woche |                                                                         |
| anzeigen?             | Zeigt die wöchentlichen Arbeitstage an.                                 |

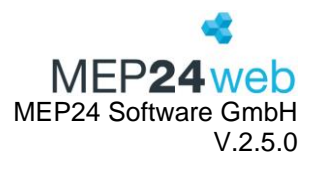

#### Ausdruck:

|                                                      |                                                                                                    |                       |               |                    |                 |         |                                     |               |              |       |                |                   |                |                      |                                                                                                    |                          |                    |           |                         |          |                |                  |                  |           | V       |       | W        |              | Х        |       |
|------------------------------------------------------|----------------------------------------------------------------------------------------------------|-----------------------|---------------|--------------------|-----------------|---------|-------------------------------------|---------------|--------------|-------|----------------|-------------------|----------------|----------------------|----------------------------------------------------------------------------------------------------|--------------------------|--------------------|-----------|-------------------------|----------|----------------|------------------|------------------|-----------|---------|-------|----------|--------------|----------|-------|
|                                                      |                                                                                                    |                       |               |                    |                 |         |                                     |               |              |       |                |                   |                |                      |                                                                                                    |                          |                    |           |                         |          |                |                  |                  |           |         |       |          | Sum          | nme Istz | eit   |
|                                                      | 6                                                                                                    | p                     |               |                    |                 | H       |                                     | 1.1           |              | м     | N              | 0                 |                | P                    |                                                                                                    |                          |                    |           |                         | _        | · · · ·        |                  |                  | Istzeit E | Beginn  | Istze | it Ende  | inkl         | . Pause  |       |
|                                                      |                                                                                                    | Mitabellera           | m Personalsum | -0.                | Asbeitstage pro |         | Aktiv                               | niki Arbeitap | · Zellar Pla | nceit | Planet         | Summe<br>Planteit | Tages<br>Plano | Pa<br>Pa<br>Pa<br>Ze | introit inkl.                                                                                                   | Geplant<br>e             | Summ Sum<br>e Plan | and a set | Num.<br>Planarit<br>pro | lates    | a hitest       | Dumma<br>Istreit | Tagess<br>Introl | 1         | 08:00   | D     | 16:0     | 10           |          | 8:00  |
| T CLApothake and lack an<br>2 CLApothake and lack an | der OfficiekanderH                                                                                                    | er Ape, Sabire        | 001<br>601    | Vertraggeren<br>43 | Vothr<br>100    | 1       | 5 0.0021 Arbeit<br>5 62.0021 Arbeit | N.            | t Des        | 111   | Ende<br>20 8.0 | 00 1 1            | 100 000        | 8:00<br>10:00        | In the second second second second second second second second second second second second second second second | Partor<br>20 10<br>10 10 | 0 700<br>0 500     | 24        | 730 7<br>1630 B         | 00<br>00 | 58-00<br>68-00 | 8.00<br>8.00     | Side and         | 1         | 08:00   | 0     | 18:0     | 0            |          | 10:00 |
| 3 Ct.Apotheke am/Mookan                              | uler OfNeckarule H                                                                                                    | fr Apu, Cabire        | 001           | 43                 | 100             | 6       | 8 60.0021 Arbeit                    | 80            |              | 000   | 00 101         | 66                | 000            | 8.00                 | 261                                                                                                    | 20 19                    | 8 200              | 2         | 20.90 20                | 00       | 66.00          | 16.00            | 844              | 6         |         | 10 L  |          | 171          |          |       |
| 5 CEApotiake and lock an                             | uter Ethischarularid                                                                                                    | er Apa, Sabira        | 441           | 43                 | 100             | 1       | 9 65.00.21 Arbeit                   |               |              | 884   | 00 97          |                   | 6.00           | 6-00                 |                                                                                                    | 20 18                    | 8 5-00             |           | 36.90 36                | 44       | 88.00          | 18.00            | 8.00             |           | 08.00   | 0     | 16.0     | 10           |          | 8.00  |
| C Cf.Apotheke are Fleck an                           | der OffickanderH                                                                                                    | er App, Sabite        | 691           | 43                 | 100             | 4       | B 66.0021 Advit                     | - 10          |              |       | 0 10           | 14                | 508            | 5.00                 | 45                                                                                                    | 00 10                    | 8 400              |           | 90.90 #1                | -        | 66.00          | 13.00            | 244              | -         | 00.00   | '     | 10.0     | •            |          | 0.00  |
| 7 CEAPOBACE PERSON IN                                | Case Case of Million Providence                                                                                                    | er Abu, Sabha         | 101           |                    | 100             | -       | 0 00.0021 A/544                     |               |              |       |                |                   | 000            | 100                  |                                                                                                    | 20 10                    | 8 100              | -         | 100                     |          | 66.00          | 10.00            | 100              | 1         | 00.04   | ~     |          |              |          | ~ ~   |
| S Cl.Apotheke architeckup                            | uler Officiaule H                                                                                                    | fr. Apr. Sabite       | 401           | 43                 | 100             | 4.1     | 0 W.0021 Advet                      | - 12          |              |       | 00 164         | 00                | 100            | 8.00                 | 261                                                                                                    | 10. 10                   | 9 700              | 2         | 23.00 23                | 44       | 88.00          | 19.00            | 144              | 1         | 08:00   | J     | 1/:0     | 0            |          | 9:0   |
| D DLApotheke art Mackae                              | uler EllisckarulerH                                                                                                    | er Azur, Gabine       | 491           | 43                 | 100             | 6 1     | D 8,0021 Arbeit                     |               |              | 444   | 00 574         | 66                | 900            | \$00                 | 25/                                                                                                    | 20 1.0                   | 8 800              | 3         | 3130 20                 | 00       | 68.00          | 07.00            | 344              |           |         |       |          | 273) · · · · |          | 0.00  |
| TI DEApothake artifiante.an                          | uler Officikatuler H                                                                                                    | er Azur, Sabiter      | 001           | 43                 | 100             | 6 1     | 0 0.0031 Arbeit                     | 7             |              | 880   | 00 944         | 68                | 6.00           | 8.00                 | 40                                                                                                    | 50 1.81                  | 8 800              | 3         | 36.90 36                | 40       | 88.00          | 16:00            | 8.00             |           | 00.00   | 0     | 110      | 10           |          | C.0   |
| C. C. Apidlake and Arikar                            | uler CENIE-D-anuler H                                                                                                    | er Ann, Cabina        | 881           | #3                 | 100             | - 8 - 1 | D 10.0021 Arbeit                    | 10            |              |       | 00 101         | 06                | 5.00           | 5.00                 | 40                                                                                                    | 50 t.BI                  | 8 400              |           | 40.00 40                | 68       | 66.00          | 13.00            | 5.66             |           | 08:00   |       | 14:0     | 10           |          | b:U   |
| D COpethake are Neekan                               | uler Official and e H                                                                                                    | er Ann, Cabina        | 001           | 43                 | 100             | 8       | TI 18.00.21 Arbeit                  | M             |              | 000   | 00 %4          | 66                | 800            | 8.00                 |                                                                                                    | 20 1.0                   | 8 2.00             |           | 7.90 2                  | 90       | 88.00          | \$6.00           | 846              |           |         |       |          |              |          |       |
| e compositante artificitar                           | over unreaction be                                                                                                    | 17. mpre, 5450w       |               | - 43               |                 |         | manu 21 Arbeit                      |               |              |       |                |                   |                | 100                  |                                                                                                    | 10                       | 100                |           | NOR N                   |          |                | -                |                  |           | 00.00   | 0     | 40.0     | 0            |          | F 0   |
| E COngomina artificitar                              | der Utholanderid                                                                                                    | Ann Dabes             |               | 43                 | 100             |         | E 0.0021 Arbeit                     |               |              |       | 10 10 H        |                   | 600 C          | 200                  | 24                                                                                                    | N 14                     | 8 500              |           | 1140 27                 |          | 10.00          | 10.00            | 10.00            |           | 08:00   | J     | 13:0     | 10           |          | 5:0   |
| T Characteria in Stand in                            | and Alling to do 1                                                                                                    | de Ann Subin          | 441           |                    | 100             |         | E TRADIT ADDR                       | 1.1           |              |       | 00 Dia         |                   | 100            | 6.00                 |                                                                                                    | 10 14                    | 1 1.00             |           | 10.00                   | 44       | 44.00          | 18.00            | 4.44             | -         | 00101   | 2     | 1010     | 10010        |          | 210   |
| E Chartake and bridge                                | der Officiander14                                                                                                    | fr Ane Sable          | 101           | 43                 | 101             |         | E 28 00 21 Arlies                   |               |              | 444   | 00 104         | 14                | 5.06           | 5.00                 | 41                                                                                                    | 10 10                    | 4 4 4 6 0          |           | 10.00 41                | 66       | 86.00          | 10.00            | 5.64             | 500 37    | 400     |       | 00 32-00 |              | 0.00     | 8.00  |
| to Othersteine we have on                            | dar Office and a to                                                                                                    | dr Ame Cubite         | 1001          |                    | 101             |         | D 20.0021 Arbeit                    | M             | _            |       | 00 95.4        | 14                | 110            | 8.00                 | 1                                                                                                    | 10 1.0                   | 9 200              | -         | 230 2                   | 44       | \$5.00         | 81.00            | 2.00             | 3.02 8    | 00 7.00 |       | -00 7.00 |              | 500      | 3.00  |
| O CLApothaka ara Jásokat                             | der Effinikanderid                                                                                                    | dr Any, Sabite        | 881           | 43                 | 100             | 6 1     | E 210121 Artes                      |               |              | 884   | 00 184         | 14 1              | 608            | 18-00                | 184                                                                                                    | 50 1.0                   | 8 \$00             |           | 85.00 W                 | 68       | 68.00          | 10.00            | 1040             | 15-02 88  | 00 9.00 |       | .00 8.00 |              | 0.60 (*  | 9.00  |
| 21 Of Apotheke are Nieckan                           | uler Office and a 14                                                                                                    | er Any, Sabine        | 601           | +3                 | 100             | 6.1     | 2 24.0021 Arbeit                    | 180           |              | 484   | 00 954         | 68                | 0.00           | \$.00                | 284                                                                                                    | 10 10                    | 0 700              | 2         | 22.00 22                | 45       | 88.00          | 15.00            | 848              | 3.60 25   | 60 7.00 | 7     | 00 25:00 |              | 0.00 0   | 9.00  |
| 2 Of Apotheke am Fásckan                             | uler Utilleckaruler H                                                                                                    | er Azur, Subine       | 881           | 43                 | 100             | 6.1     | 28.0021 Arbeit                      |               |              | 990   | 00 107         | 00                | 906            | 9.00                 | 25                                                                                                    | 10 10                    | 8 600              | 3         | 2190 21                 | 00       | 66.00          | 17.00            | 348              | 3.00 25   | 00 0.00 |       | 00/21/00 |              | 0.00 (*  | 9.00  |
| Cl.Apothake am Mickan                                | ufer OfflinckatuferH                                                                                                    | er Azur, Sabine       | 001           | 43                 | 100             | 6 1     | 2 26.0021 Arbeit                    | 2             |              | 980   | 20 03          | 26                | 500            | 5-00                 | 40                                                                                                    | 0 0.0                    | 8 4.00             | 2         | 25.30 25                | 38       | \$6.30         | 63.08            | 540              | 500 40    | 60 4.30 |       | 00 28:00 |              | 0.00 0   | 9.00  |
| 4 Cf.Apotheke am Meckan                              | ufer (IllieckanderH                                                                                                    | er Apu, Sabire        | 681           | 43                 | 100             | 5.7     | 2 27.0021 Arbeit                    |               |              | 480   | 00 534         | 64                | 500            | 5.00                 |                                                                                                    | 00 10                    | 400                | 3         | 22.30 25                | 38       | \$6.00         | 10.00            | 548              | 500 45    | 400     |       | .00      | 1 11         | 0.00 (*  | 9.00  |
| 2) Of Apotheke are Meckar                            | uler 1919eckaruler H                                                                                                    | er (Aau, Sabte        | 001           | +3                 | 100             | 9.1     | 0 28.0021 Arbeit                    | H             |              | 985   | 20 904         | 66                | 900            | 8.00                 | 10                                                                                                    | 20 1.0                   | a 700              |           | 730 2                   | 00       | 66.00          | \$1.00           | 0.00             | 2.02 8    | 60 7.00 | - 1   | 00 7.00  |              | 0.00 0   | 0.00  |
| S Cl.Apothaka an Adeck.at                            | uller OfficerkanderH                                                                                                    | er Apa, Sabra         | 001           |                    | 100             | 6.1     | Secol 12031                         | N             |              | 484   | 00 984         | 00 1              | 000            | 19.00                | 10                                                                                                    | 10 10                    | 8 800              |           | 16.00 W                 | 60       | 68.00          | 10.00            | 3044             | 19.00 10  | 90 800  |       | 00 8.00  |              | 0.00 0   | 3.00  |
|                                                      | and the second second sec | and the second second |               |                    |                 |         | 1                                   |               |              |       |                |                   |                |                      |                                                                                                    |                          |                    |           |                         |          |                | ALC: 100         |                  |           | A4      |       |          |              |          |       |

#### 5.8 Stundenanalyse

Diese Funktion finden Sie unter: Multiplaner  $\rightarrow$  Berichte  $\rightarrow$  Reiter "Management"  $\rightarrow$  Stundenanalyse.

Der Bericht "Stundenanalyse" ist eine tabellarische (XSLX-Dokument) Auflistung der Mitarbeiter und deren Arbeitszeiten.

| Druck-Auswahl | Wählen Sie hier die Filiale/Abteilungen aus. |
|---------------|----------------------------------------------|
| Zeitraum      | Hier stellen Sie den Zeitraum ein.           |

#### Ergebnis

| 1  | A            | B        | C                    | D                    | E                            | F    | G      | Н         | 1       |
|----|--------------|----------|----------------------|----------------------|------------------------------|------|--------|-----------|---------|
| 1  | Mitarbeiter  | Datum    | Bereich              | Abteilung            | Arbeitsplan                  | Krzl | Gesamt | Tätigkeit | Stunden |
| 2  | Brams, Heidi | 01.01.24 | MAR / 01 Handverkauf | MAR / 01 Handverkauf | Feiertag                     | FT   | 1,00   | Feiertag  | 24,00   |
| 3  | Brams, Heidi | 02.01.24 | MAR / 01 Handverkauf | StA / 01 Handverkauf | A:0800-1700 N:0800 P:1200-60 | V1   | 1,00   | Arbeit    | 8,00    |
| 4  | Brams, Heidi | 03.01.24 | MAR / 01 Handverkauf | MAR / 01 Handverkauf | A:0800-1700 N:0800 P:1200-60 | V1   | 1,00   | Arbeit    | 8,00    |
| 5  | Brams, Heidi | 04.01.24 | MAR / 01 Handverkauf | MAR / 01 Handverkauf | A:0800-1700 N:0800 P:1200-60 | V1   | 1,00   | Arbeit    | 8,00    |
| 6  | Brams, Heidi | 05.01.24 | MAR / 01 Handverkauf | MAR / 01 Handverkauf | A:0800-1700 N:0800 P:1200-60 | V1   | 1,00   | Arbeit    | 8,00    |
| 7  | Brams, Heidi | 06.01.24 | MAR / 01 Handverkauf | MAR / 01 Handverkauf | Feiertag                     | FT   | 1,00   | Feiertag  | 24,00   |
| 8  | Brams, Heidi | 08.01.24 | MAR / 01 Handverkauf | MAR / 01 Handverkauf | A:0800-1700 N:0800 P:1200-60 | V1   | 1,00   | Arbeit    | 8,00    |
| 9  | Brams, Heidi | 09.01.24 | MAR / 01 Handverkauf | StA / 01 Handverkauf | A:0800-1700 N:0800 P:1200-60 | V1   | 1,00   | Arbeit    | 8,00    |
| 10 | Brams, Heidi | 10.01.24 | MAR / 01 Handverkauf | MAR / 01 Handverkauf | A:0800-1700 N:0800 P:1200-60 | V1   | 1,00   | Arbeit    | 8,00    |
| 11 | Brams, Heidi | 12.01.24 | MAR / 01 Handverkauf | MAR / 01 Handverkauf | A:0800-1700 N:0800 P:1200-60 | V1   | 1,00   | Arbeit    | 8,00    |
| 12 | Brams, Heidi | 13.01.24 | MAR / 01 Handverkauf | MAR / 01 Handverkauf | A:0800-1700 N:0800 P:1200-60 | V1   | 1,00   | Arbeit    | 8,00    |

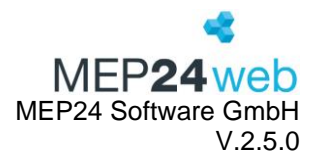

#### 5.9 Zeit-Ressourcen

Diese Funktion finden Sie unter: Multiplaner  $\rightarrow$  Berichte  $\rightarrow$  Reiter "Management"  $\rightarrow$  Zeit-Ressourcen.

Der Bericht "Zeit-Ressourcen" ist eine kompakte Übersicht über die Differenz von Vertragsstunden zu Fehlzeiten, Über- sowie Unterbesetzung bei Bedarfsplanung, Mindestbesetzung auf Abteilungs- und Filialebene.

| Druck-Auswahl | Wählen Sie hier die Filiale/Abteilungen aus. |
|---------------|----------------------------------------------|
| Zeitraum      | Hier stellen Sie den Zeitraum ein.           |

#### Ausdruck:

| ZEIT-STATISTIK für   | URLAUBSPLANUN    | IG - 01.09.2023 bis | 30.09.2023    |                 |                                           |                  | <b>der</b><br>MEP <b>24</b> web                    |
|----------------------|------------------|---------------------|---------------|-----------------|-------------------------------------------|------------------|----------------------------------------------------|
|                      | Vertrags-Stunden | Fehlzeiten          | Verfügbare AZ | Bedarfs-Stunden | Über/Unterbesetzung<br>bei Bedarfsplanung | Mindestbesetzung | Über/Unterbe-<br>setzung bei Min-<br>destbesetzung |
| 35. KW 2023          |                  |                     |               |                 |                                           |                  |                                                    |
| MAR / 01 Handverkauf | 106,0            | 16,0                | 90,0          | 60,0            | 30,0                                      | 90,0             | 0,0                                                |
| Gesamt               | 106,0            | 16,0                | 90,0          | 60,0            | 30,0                                      | 90,0             | 0,0                                                |
| 36. KW 2023          |                  |                     |               |                 |                                           |                  |                                                    |
| MAR / 01 Handverkauf | 318,0            | 80,0                | 238,0         | 180,0           | 58,0                                      | 180,0            | 58,0                                               |
| Gesamt               | 318,0            | 80,0                | 238,0         | 180,0           | 58,0                                      | 180,0            | 58,0                                               |
| 37. KW 2023          |                  |                     |               |                 |                                           |                  |                                                    |
| MAR / 01 Handverkauf | 318,0            | 0,0                 | 318,0         | 180,0           | 138,0                                     | 180,0            | 138,0                                              |
| Gesamt               | 318,0            | 0,0                 | 318,0         | 180,0           | 138,0                                     | 180,0            | 138,0                                              |
| 38. KW 2023          |                  |                     |               |                 |                                           |                  |                                                    |
| MAR / 01 Handverkauf | 318,0            | 0,0                 | 318,0         | 180,0           | 138,0                                     | 180,0            | 138,0                                              |
| Gesamt               | 318,0            | 0,0                 | 318,0         | 180,0           | 138,0                                     | 180,0            | 138,0                                              |
| 39. KW 2023          |                  |                     |               |                 |                                           |                  |                                                    |
| MAR / 01 Handverkauf | 318,0            | 0,0                 | 318,0         | 180,0           | 138,0                                     | 150,0            | 168,0                                              |
| Gesamt               | 318,0            | 0,0                 | 318,0         | 180,0           | 138,0                                     | 150,0            | 168,0                                              |

| KW und Gruppen   | Sie sehen unterhalb des gewählten Zeitraums die gewählten            |
|------------------|----------------------------------------------------------------------|
|                  | Filialen/Abteilungen.                                                |
| Vertrags-Stunden | Hier werden die Summen der Vertragsstunden der gewählten             |
|                  | Filiale/Abteilung angezeigt.                                         |
| Fehlzeiten       | Hier werden die geplanten Fehlzeiten der gewählten Filiale/Abteilung |
|                  | angezeigt.                                                           |
| Verfügbare AZ    | Hier wird die verfügbare Arbeitszeit resultierend aus der Differenz  |
|                  | zwischen Vertragsstunden und Fehlzeiten dargestellt.                 |
| Bedarfs-Stunden  | Hier werden die Bedarfsstunden (resultierend aus der eingestellten   |
|                  | Bedarfsanalyse in den Stammdaten) angezeigt.                         |
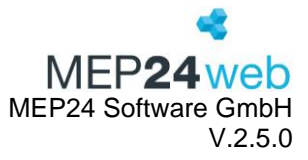

| Über/Unterbesetzung  | Hier sehen Sie die Differenz zwischen verfügbarer Arbeitszeit und     |  |
|----------------------|-----------------------------------------------------------------------|--|
| bei Bedarfsplanung   | Bedarfs-Stunden als Über- oder Unterbesetzung bei Bedarfsplanung.     |  |
| Mindestbesetzung     | Hier wird die Mindestbesetzung (=Bedarfsstunden oder ein von Ihnen in |  |
|                      | der Bedarfsanalyse voreingestellter Wert) angezeigt.                  |  |
| Über/Unterbesetzung  | Hier finden Sie die Differenz zwischen verfügbarer Arbeitszeit und    |  |
| bei Mindestbesetzung | Mindestbesetzung.                                                     |  |

## 5.10 ZiB-Toleranzen

Diese Funktion finden Sie unter: Multiplaner  $\rightarrow$  Berichte  $\rightarrow$  Reiter "Management"  $\rightarrow$  Zeit-Ressourcen.

Im Bericht "ZiB-Toleranzen" erhalten Sie einen Überblick über die hinterlegten Toleranzgrenzen.

| Druck-Auswahl | Wählen Sie hier die Filiale/Abteilungen aus. |
|---------------|----------------------------------------------|
| Zeitraum      | Hier stellen Sie den Zeitraum ein.           |

ZiB - Toleranzen

MEP**24**web

## Brams, Heidi

| Datum    | +/-      | Erfasst       | Plan          | Toleranzen                        |
|----------|----------|---------------|---------------|-----------------------------------|
| 17.01.20 | - 0h 02m | 08:00 - 17:02 | 08:00 - 17:00 | Kommen: 15m / -<br>Gehen: - / 14m |
| 20.01.20 | - 0h 04m | 11:00 - 18:34 | 11:00 - 18:30 | Kommen: 15m / -<br>Gehen: - / 14m |
| 21.01.20 | - 0h 03m | 08:30 - 18:33 | 08:30 - 18:30 | Kommen: 15m / -<br>Gehen: - / 14m |
|          | - 0h 09m |               |               |                                   |

| Datum      | Der erfasste/geplante Stichtag.                                          |
|------------|--------------------------------------------------------------------------|
| +/-        | Differenz zwischen Erfasst und Plan.                                     |
| Erfasst    | Durch die Mitarbeiter erfasste(gestempelt) Zeit.                         |
| Plan       | Laut Multi-Planer geplante Zeit.                                         |
| Toleranzen | Unter "Zeiterfassung" hinterlegte Toleranzgrenze.                        |
|            | Pfad: Konfiguration -> Stammdaten -> Organisation (oder andere Ebene) -> |
|            | Zeiterfassung -> Reiter: Übernahme & Toleranzen                          |